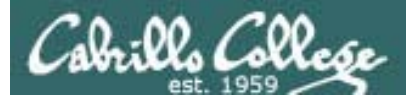

## Lesson Module Status

- Slides draft
- Properties done
- Flashcards na
- 1<sup>st</sup> minute quiz done
- Web Calendar summary done
- Web book pages done
- Commands –
- Howtos na
- Skills pacing na
- X2 Lab tested
- Depot (VMs) na
- CD with latest rpms/ and scripts/ not done
- Publish Lesson pdf done
- Publish Lab X2 done
- Publish Practice Test 2 done

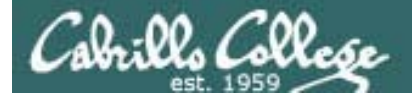

## Course history and credits

#### Jim Griffin

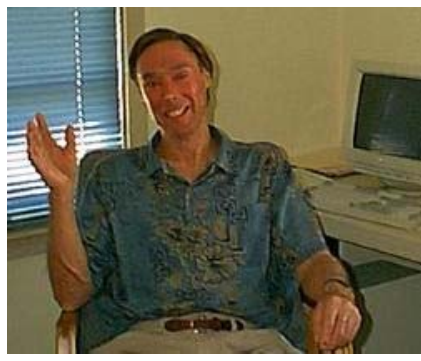

- Jim created the original version of this course
- Jim's site: http://cabrillo.edu/~jgriffin/

#### Rick Graziani

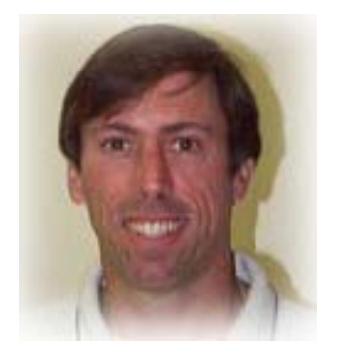

- Thanks to Rick Graziani for the use of some of his great network slides
- Rick's site: http://cabrillo.edu/~rgraziani/

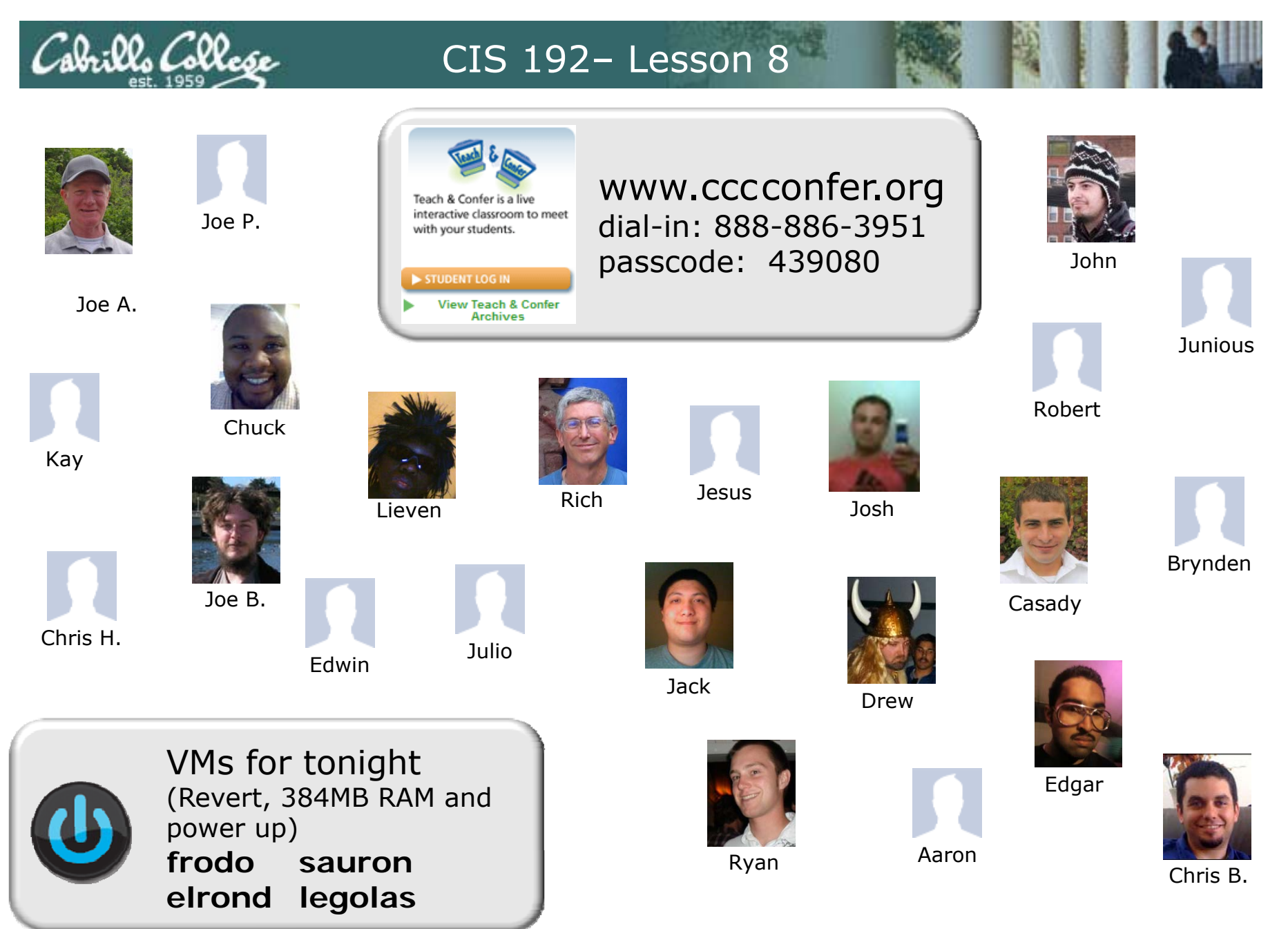

Email me (risimms@cabrillo.edu) a relatively current photo of your face for 3 points extra credit

3

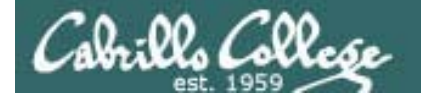

## Quiz

Please take out a blank piece of paper, switch off your monitor, close your books, put away your notes and answer these questions:

- What is the Wireshark filter string to view only DHCP transactions?
- What is the DHCP service configuration file on CentOS (Red Hat) family of servers?
- When a client wishes to renew a lease does it initially send the DHCPREQUEST as a broadcast or a unicast?

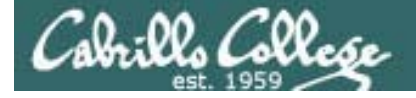

## PPP and WAN protocols

| Objectives                                                                                                    | Agenda                                                                                                    |
|----------------------------------------------------------------------------------------------------|----------------------------------------------------------------------------------------------------|
| <ul> <li>Connect two computers on a serial line.</li> <li>Connect two LANs together through a serial line using Point to Point protocol.</li> </ul> | <ul> <li>Quiz</li> <li>Questions on previous material</li> <li>Housekeeping</li> <li>Automation/Walkthrough classroom experiment</li> <li>Review for next test on Lessons 5-8</li> <li>PPP</li> <li>PPP Lab prep</li> <li>Wrap</li> </ul> |
|                                                                                                    |                                                                                                    |

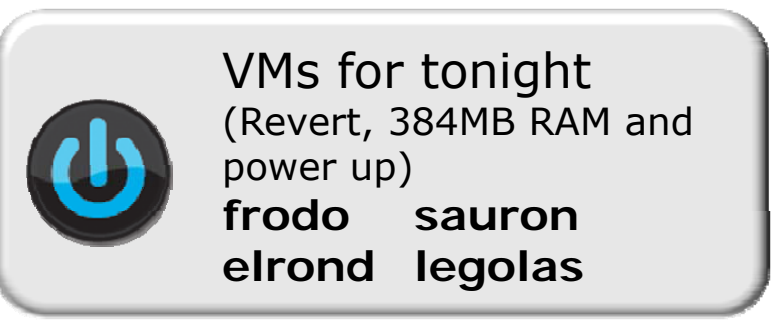

# Questions on previous material

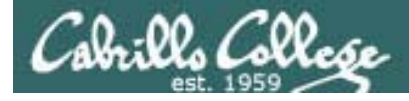

# Questions?

- Previous lesson material
- Lab assignment

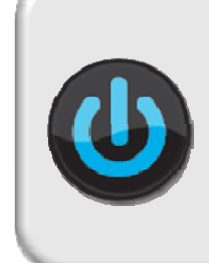

VMs for tonight (Revert, 384MB RAM and power up) frodo sauron elrond legolas

# Housekeeping

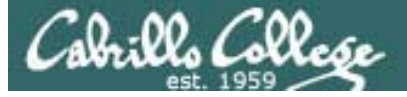

- DHCP Lab 6 due today!
- Excel and the grades page.
- Test (no quiz) next week
- 192 VM performance
  - Change RAM to 384MB
  - Minimize graphics mode
  - Use Putty for copy/paste

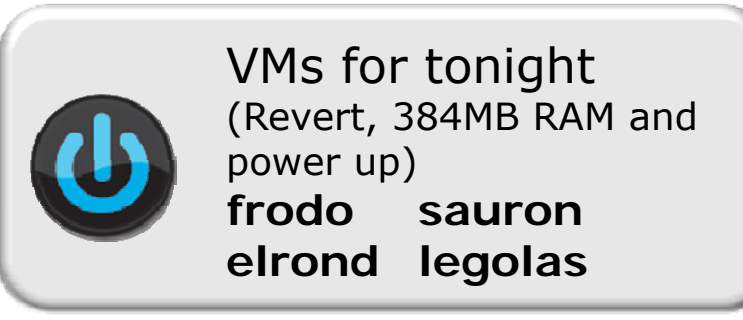

# Automation and Peer Review Experiment

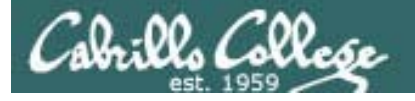

- Need a way to quickly configure multiple VMs on classroom systems
- Will try an experiment using bash scripts and peer review to "rapidly" set up lab 3 (the routing lab)

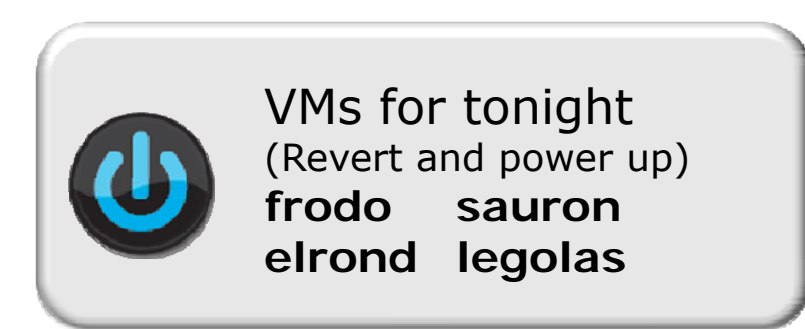

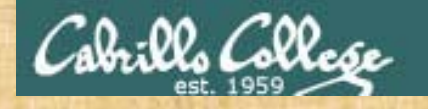

#### Activity – Remove old scripts

- On Elrond, login as root and: cd bin rm \*network
- On Legolas, login as root and: cd bin rm \*network
- On Frodo, login as root or su and: cd bin rm \*network
- 4. On Sauron, login as root or su and:
   cd bin
   rm \*network

*Cleaning out old scripts in the /root/bin directories* 

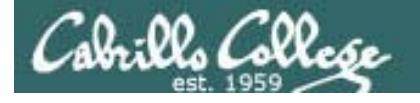

#### How fast can we implement this on everyone's station?

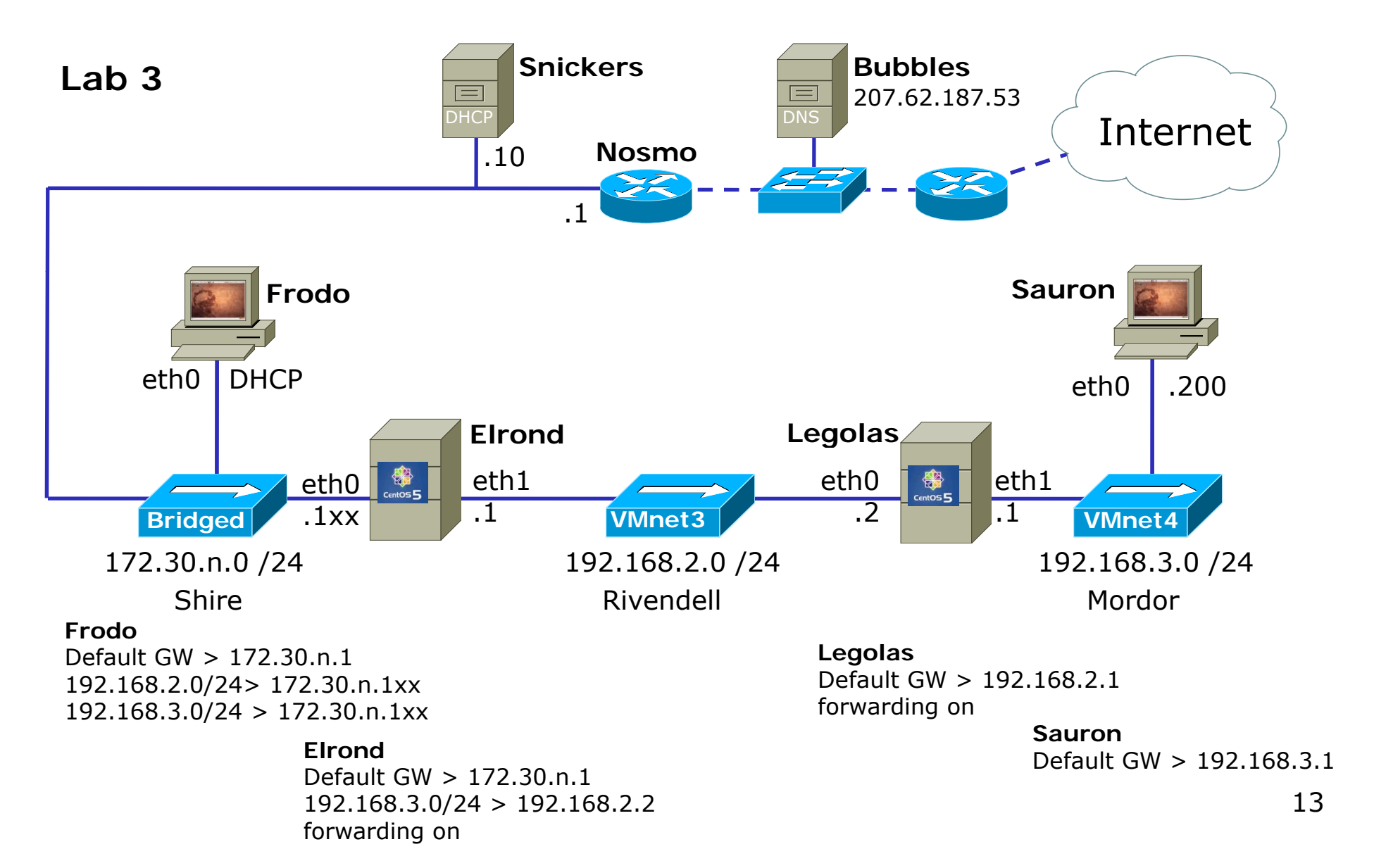

#### Activity – Download Elrond scripts

- 1. Cable Elrond's eth0 to the Shire network and connect with: dhclient eth0
- 2. Change to root's bin directory if not there already with: cd /root/bin
- 3. Pull down Elrond and CentOS scripts with:

scp logname@opus.cabrillo.edu:/home/cis192/scripts/\*elrond .

scp logname@opus.cabrillo.edu:/home/cis192/scripts/\*centos .

- 4. Release IP address with: dhclient -r
- 5. Set execute permission with chmod 700 \*
- 6. Verify files:

```
Illes:Make sure this matches your VM[root@elrond bin]# ls -1total 80-rwx----- 1 root root 474 Apr 6 09:56 do-lab3-elrond-rwx----- 1 root root 1205 Apr 6 09:57 init-network-centos-rwx----- 1 root root 302 Apr 6 09:57 restart-network-centos-rwx----- 1 root root 746 Apr 6 09:57 set-dns-centos-rwx----- 1 root root 963 Apr 6 09:57 set-forwarding-centos-rwx----- 1 root root 963 Apr 6 09:57 set-forwarding-centos-rwx----- 1 root root 927 Apr 6 09:57 set-gateway-centos-rwx----- 1 root root 927 Apr 6 09:57 set-hostname-centos-rwx----- 1 root root 1520 Apr 6 09:57 set-interface-centos-rwx----- 1 root root 1386 Apr 6 09:57 set-route-centos-rwx----- 1 root root 580 Apr 6 09:57 show-network-centos
```

#### Activity – Download Legolas scripts

- 1. Cable Legolas to the Shire network and connect with: dhclient eth0
- 2. Change to root's bin directory if not there already with: cd /root/bin
- 3. Pull down Legolas and CentOS scripts with:

scp logname@opus.cabrillo.edu:/home/cis192/scripts/\*legolas .

scp logname@opus.cabrillo.edu:/home/cis192/scripts/\*centos .

- 4. Release IP address with: dhclient -r
- 5. Set execute permission with chmod 700 \*

[root@legolas bin]# ls -1

6. Verify files:

Make sure this matches your VM -

```
total 80
-rwx----- 1 root root 475 Apr 6 10:13 do-lab3-legolas
-rwx----- 1 root root 1205 Apr 6 10:14 init-network-centos
-rwx----- 1 root root 302 Apr 6 10:14 restart-network-centos
-rwx----- 1 root root 746 Apr 6 10:14 set-dns-centos
-rwx----- 1 root root 963 Apr 6 10:14 set-forwarding-centos
-rwx----- 1 root root 803 Apr 6 10:14 set-gateway-centos
-rwx----- 1 root root 927 Apr 6 10:14 set-hostname-centos
-rwx----- 1 root root 1520 Apr 6 10:14 set-interface-centos
-rwx----- 1 root root 1520 Apr 6 10:14 set-interface-centos
-rwx----- 1 root root 580 Apr 6 10:14 set-route-centos
[root@legolas bin]#
```

## Cabrillo College

#### CIS 192 - Lesson 8

#### Activity – Download Frodo scripts

- 1. Cable Frodo to the Shire network and connect with: dhclient eth0
- 2. Change to root's bin directory if not there already with: cd /root/bin
- 3. Pull down Frodo and CentOS scripts with:

scp logname@opus.cabrillo.edu:/home/cis192/scripts/\*frodo .

scp logname@opus.cabrillo.edu:/home/cis192/scripts/\*ubuntu.

- 4. Release IP address with: dhclient -r
- 5. Set execute permission with chmod 700 \*
- 6. Verify files:

Make sure this matches your VM ·

```
root@frodo:~/bin# ls -1
total 40
                       535 2010-04-03 22:31 do-lab3-frodo
-rwx----- 1 root root
                       818 2010-04-03 22:31 init-network-ubuntu
-rwx----- 1 root root
-rwx----- 1 root root 323 2010-04-03 22:31 restart-network-ubuntu
-rwx----- 1 root root 739 2010-04-03 22:31 set-dns-ubuntu
-rwx----- 1 root root 906 2010-04-03 22:31 set-forwarding-ubuntu
-rwx----- 1 root root 855 2010-04-03 22:31 set-gateway-ubuntu
-rwx----- 1 root root
                       921 2010-04-03 22:31 set-hostname-ubuntu
-rwx----- 1 root root 1511 2010-04-03 22:31 set-interface-ubuntu
-rwx----- 1 root root 1281 2010-04-03 22:31 set-route-ubuntu
-rwx----- 1 root root 517 2010-04-03 22:31 show-network-ubuntu
root@frodo:~/bin#
```

## Cabrillo College

#### CIS 192 - Lesson 8

#### Activity – Download Sauron scripts

- 1. Cable Sauron to the Shire network and connect with: dhclient eth0
- 2. Change to root's bin directory if not there already with: cd /root/bin
- 3. Pull down Sauron and CentOS scripts with:

scp logname@opus.cabrillo.edu:/home/cis192/scripts/\*sauron .

scp logname@opus.cabrillo.edu:/home/cis192/scripts/\*ubuntu .

- 4. Release IP address with: dhclient -r
- 5. Set execute permission with chmod 700 \*
- 6. Verify files:

Make sure this matches your VM

```
root@sauron:~/bin# ls -1
total 40
                       377 2010-04-06 11:19 do-lab3-sauron
-rwx----- 1 root root
                       818 2010-04-06 11:19 init-network-ubuntu
-rwx----- 1 root root
-rwx----- 1 root root 323 2010-04-06 11:19 restart-network-ubuntu
-rwx----- 1 root root 739 2010-04-06 11:19 set-dns-ubuntu
-rwx----- 1 root root 906 2010-04-06 11:19 set-forwarding-ubuntu
-rwx----- 1 root root 855 2010-04-06 11:19 set-gateway-ubuntu
-rwx----- 1 root root
                       921 2010-04-06 11:19 set-hostname-ubuntu
-rwx----- 1 root root 1511 2010-04-06 11:19 set-interface-ubuntu
-rwx----- 1 root root 1281 2010-04-06 11:19 set-route-ubuntu
-rwx----- 1 root root 517 2010-04-06 11:19 show-network-ubuntu
root@sauron:~/bin#
```

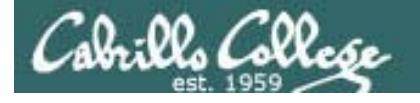

#### How fast can we implement this on everyone's station?

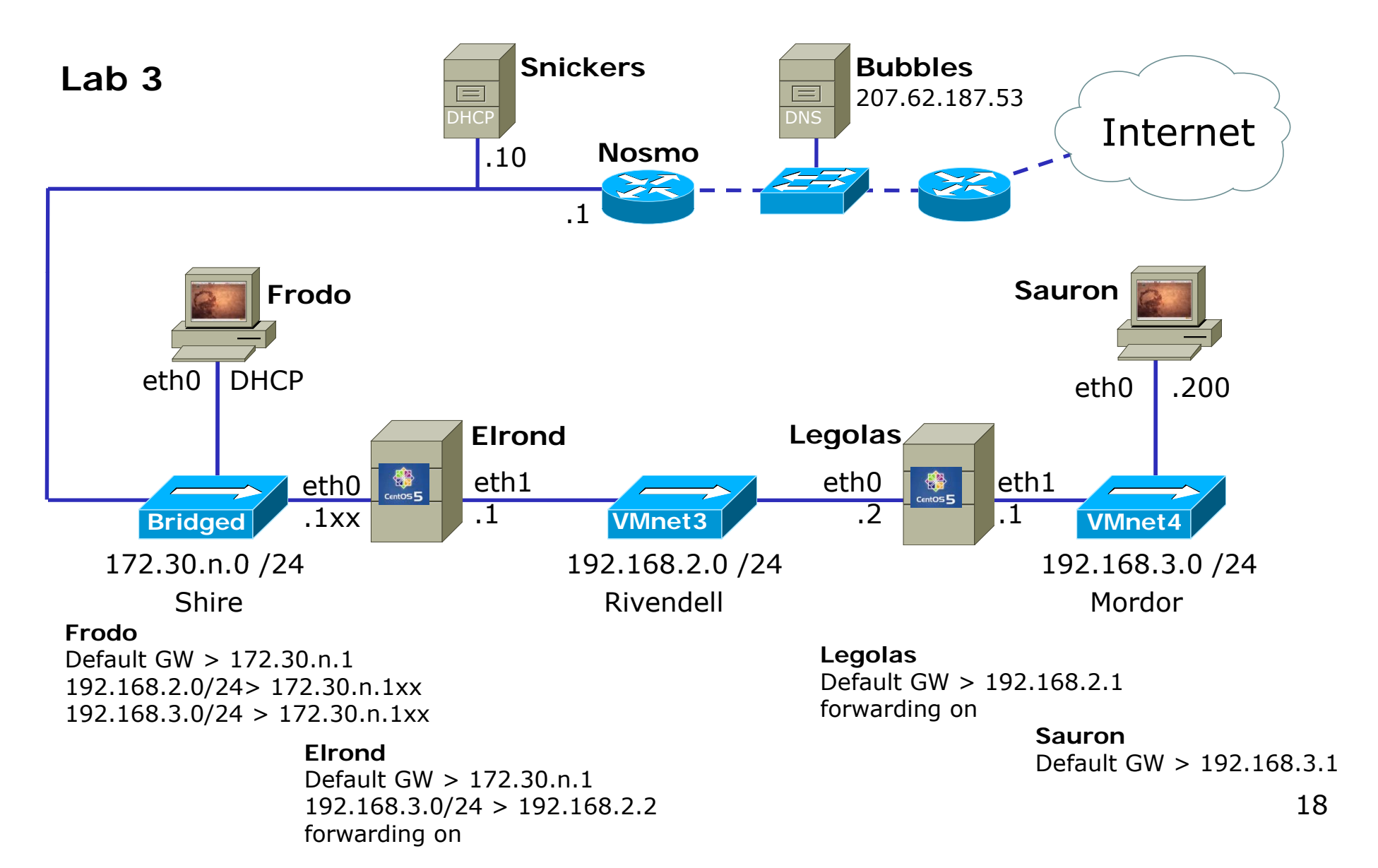

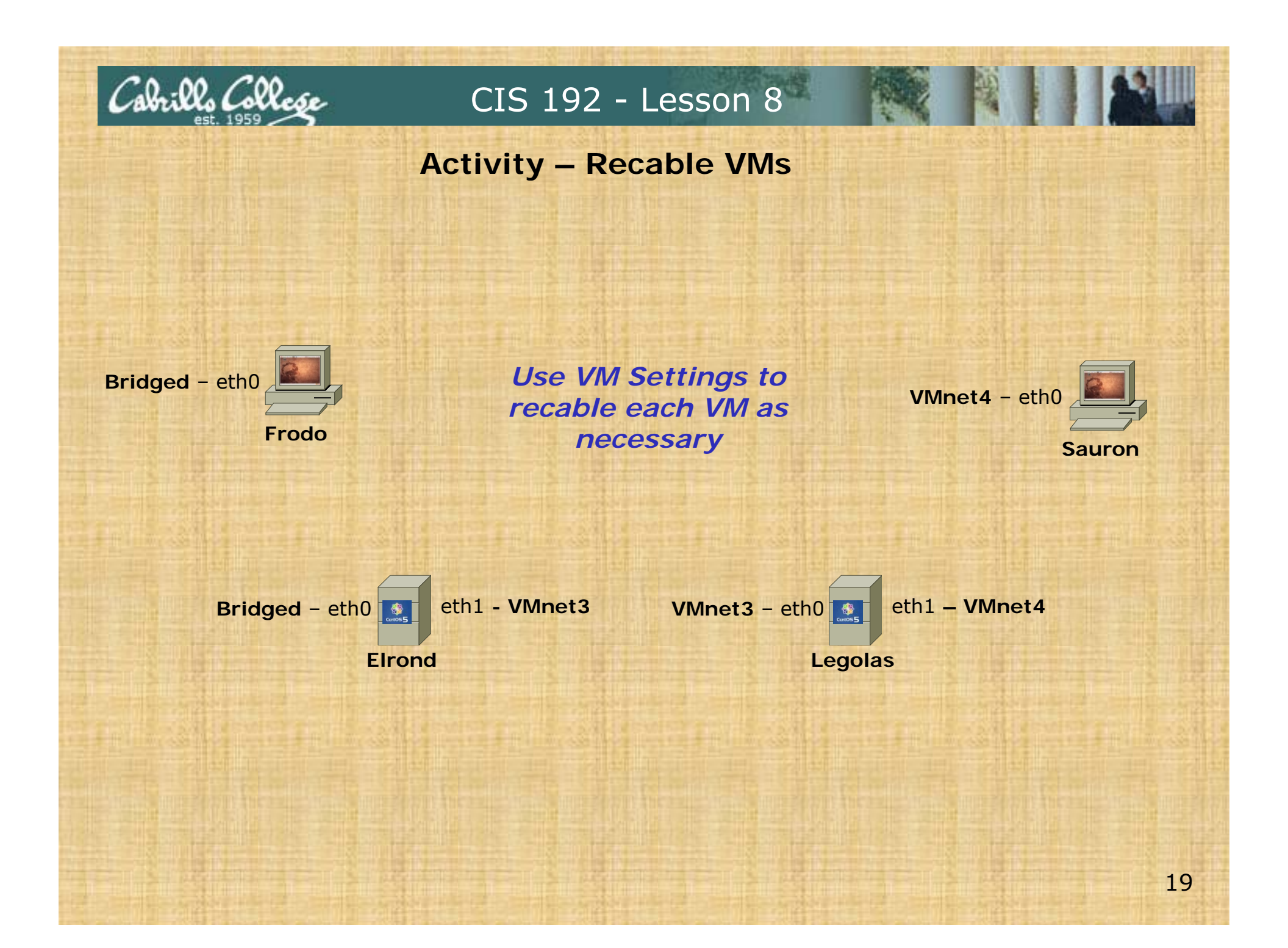

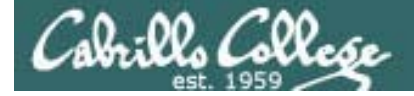

## set-dns-centos script

The shebang (#!) line references the script interpreter (e.g. bash, perl)

|                                                       | [root@elrond bin]# Cat set-dns-centos      |
|-------------------------------------------------------|--------------------------------------------|
|                                                       | #!/bin/bash                                |
| All other lines<br>beginning with a<br># are comments | #                                          |
|                                                       | # Rich Simms                               |
|                                                       | # Spring 2010                              |
|                                                       | #                                          |
|                                                       | # This script makes permanent DNS settings |
|                                                       | #                                          |
|                                                       | # usage: set-dns [-d] server               |
|                                                       | #                                          |

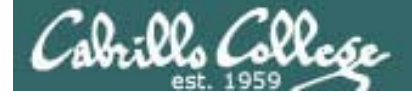

## set-dns-centos script

```
# Initialize
                usage="set-dns [-d] server"
                # Process debug option (-d)
                                                   getopts is predefined
                while getopts ":d" opt; do
                                                   function for parsing
                                                   options
                  case $opt in
                     d ) debug="y"
                           echo "** Debug tracing enabled" ;;
Check for
                     \? ) echo "-- Usage: " $usage >&2
options on
                           exit 1
command
                  esac
line
                done
                # Shift out any options
                                                                     OPTIND is an
Remove
                if [ $OPTIND -ge 1 ]; then shift $(($OPTIND -
                                                                     index that
options from
                  1)); fi
                                                                     points to the
command line
                                                                     next argument
```

to be parsed

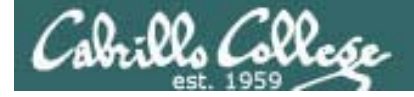

## set-dns-centos script

get the next argument (follows the options) dns=\$1 if [ "\$debug" = "y" ]; then If tracing is enabled print echo "\*\* trace: dns = " \$dns what the user entered fi if [ "\$dns" = "" ]; then Make sure echo "-- Usage: " \$usage >&2 user entered echo "-- Missing arguments" something or exit 1 The reason for deleting the complain fi entry first is to allow the script to be run repeatedly > /etc/resolv.conf without adding redundant echo nameserver \$dns >> /etc/resolv.conf lines to configuration file cat /etc/resolv.conf This could also be done in one line exit 0 [root@elrond bin]#

The number following "exit" represents the exit status. 0 = success and 1 = error. Use **echo \$?** to display exit status after script has been run.

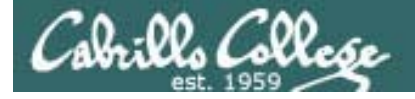

## set-dns-centos script

Example: ./set-dns-centos 207.62.187.53 would correctly setup /etc/resolv.conf for that specific name server

Note: ./ is used the run a command or script that is not in the path

[root@elrond bin]# ./set-dns-centos 207.62.187.53
nameserver 207.62.187.53

[root@elrond bin]# ./set-dns-centos -d 207.62.187.53
\*\* Debug tracing enabled
\*\* trace: net = 207.62.187.53
nameserver 207.62.187.53
[root@elrond bin]#

[root@elrond bin]# echo \$?
0

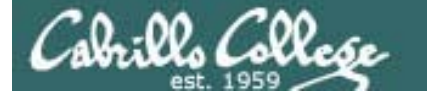

## set-forwarding-centos script

The shebang (#!) line references the script interpreter (e.g. bash, perl)

|                                                       | [root@elrond bin]# cat set-forwarding-centos                |
|-------------------------------------------------------|-------------------------------------------------------------|
|                                                       | #!/bin/bash                                                 |
| All other lines<br>beginning with a<br># are comments | #                                                           |
|                                                       | # Rich Simms                                                |
|                                                       | # Spring 2010                                               |
|                                                       | #                                                           |
|                                                       | # This script makes permanent forwarding settings on CentOS |
|                                                       | #                                                           |
|                                                       | # usage: set-forwarding [-d] value                          |
|                                                       | #                                                           |

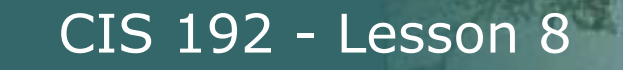

## set-forwarding-centos script

```
# Initialize
                   usage="set-forwarding [-d] 0
                                                  | 1"
                   # Process debug option (-d)
                                                     getopts is predefined function
                   while getopts ":d" opt; do
                                                     for parsing options
                     case $opt in
Check for
                        d ) debug="y"
options on
                             echo "** Debug tracing enabled" ;;
command
                        \? ) echo "-- Usage: " $usage >&2
line
                             exit 1
                     esac
                   done
Remove
                   # Shift out any options
options from
                   if [ $OPTIND -ge 1 ]; then shift $(($OPTIND - 1)); fi
command line
```

OPTIND is an index that points to the next argument to be parsed

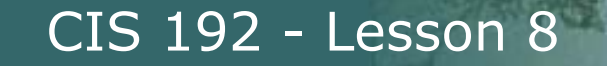

## set-forwarding-centos script

```
get the next argument (follows the options)
                   value=$1
                   if [ "$debug" = "y" ]; then
                                                            If tracing is enabled print
                     echo "** trace: value = " $value
                                                            what the user entered
                   fi
                   if [ "$value" = "" ]; then
  Make sure
  user entered
                     echo "-- Usage: " $usage >&2
  something or
                     echo "-- Missing argument"
  complain
                     exit 1
                   fi
                   if [ "$value" = "0" ]; then
                     sed -i 's/forward = 1/forward = 0/' /etc/sysctl.conf
Set up forwarding
                     echo 0 > /proc/sys/net/ipv4/ip_forward
(both permanently
                   else
and temporarily.
                     sed -i 's/forward = 0/forward = 1/' /etc/sysctl.conf
                     echo 1 > /proc/sys/net/ipv4/ip_forward
                   fi
                   cat /etc/sysctl.conf | grep forward
                   cat /proc/sys/net/ipv4/ip_forward
                   exit 0
                                                                                  27
                   [root@elrond bin]#
```

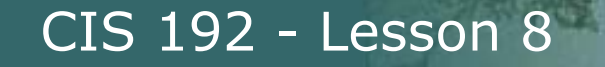

## set-forwarding-centos script

# Example: ./set-forwarding-centos 1 would enable forwarding on the server

```
[root@elrond bin]# ./set-forwarding-centos 1
# Controls IP packet forwarding
net.ipv4.ip_forward = 1
1
[root@elrond bin]# ./set-forwarding-centos -d 1
** Debug tracing enabled
** trace: value = 1
# Controls IP packet forwarding
net.ipv4.ip_forward = 1
1
[root@elrond bin]#
```

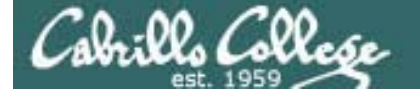

The shebang (#!) line references the script interpreter (e.g. bash, perl)

```
[root@elrond bin]# cat Set-gateway-centos
#!/bin/bash
#
# Rich Simms
# Spring 2010
#
# This script makes permanent gateway settings on Centos
# usage: set-gateway [-d] gw
#
```

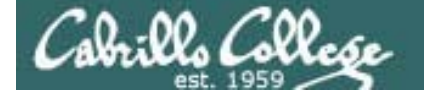

```
# Initialize
usage="set-gateway [-d] gw"
```

Check for options on command line

Remove

options from

command line

# Process debug option (-d) getopts is predefined function while getopts ":d" opt; do for parsing options case \$opt in d ) debug="y" echo "\*\* Debug tracing enabled" ;; \? ) echo "-- Usage: " \$usage >&2 exit 1 esac done # Shift out any options if [ \$OPTIND -ge 1 ]; then shift \$((\$OPTIND - 1)); fi

OPTIND is an index that points to the next argument to be parsed

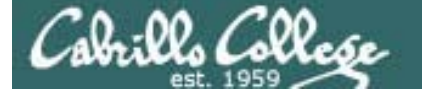

|                                                                    | gw=\$1 get the next argument (follows                                                                                                    | the options)                      |                                                                                                    |  |
|--------------------------------------------------------------------|----------------------------------------------------------------------------------------------------|-----------------------------------|----------------------------------------------------------------------------------------------------|--|
|                                                                    | if [ "\$debug" = "y" ]; then<br>echo "** trace: gw = " \$gw<br>fi                                                                                                    | <i>If tracing is what the use</i> | cing is enabled print<br>the user entered                                                                    |  |
| Make sure<br>user entered<br>something or<br>complain              | <pre>if [ "\$gw" = "" ]; then<br/>echo " Usage: " \$usage &gt;&amp;2<br/>echo " Missing argument"<br/>exit 1<br/>fi</pre>                                                                         |                                   | <i>The reason for deleting the entry first is to</i>                                                         |  |
| Set up default<br>gateway (both<br>permanently and<br>temporarily. | <pre>sed -i '/GATEWAY/ d' /etc/sysconfig/n sed -i '\$aGATEWAY='\$gw'' /etc/sysconf cat /etc/sysconfig/network route del default gw \$gw route add default gw \$gw exit 0 [root@elrond bin]#</pre> | etwork<br>ig/network              | allow the script<br>to be run<br>repeatedly<br>without adding<br>redundant lines<br>to configuration<br>file |  |

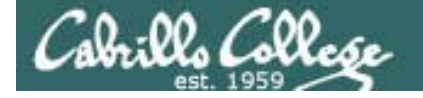

Example: ./set-gateway-centos 172.30.1.1 would make that the default gateway

[root@elrond bin]# ./set-gateway-centos 172.30.1.1
NETWORKING=yes
NETWORKING\_IPV6=no
HOSTNAME=elrond.localdomain
GATEWAY=172.30.1.1
[root@elrond bin]#
[root@elrond bin]#

| Kernel IP routi | ng table    |               |       |        |     |     |       |
|-----------------|-------------|---------------|-------|--------|-----|-----|-------|
| Destination     | Gateway     | Genmask       | Flags | Metric | Ref | Use | Iface |
| 192.168.3.0     | 192.168.2.2 | 255.255.255.0 | UG    | 0      | 0   | 0   | eth1  |
| 172.30.1.0      | 0.0.0.0     | 255.255.255.0 | U     | 0      | 0   | 0   | eth0  |
| 192.168.2.0     | 0.0.0.0     | 255.255.255.0 | U     | 0      | 0   | 0   | eth1  |
| 169.254.0.0     | 0.0.0.0     | 255.255.0.0   | U     | 0      | 0   | 0   | eth1  |
| 0.0.0.0         | 172.30.1.1  | 0.0.0.0       | UG    | 0      | 0   | 0   | eth0  |
| r               | 7.0         |               |       |        |     |     |       |

[root@elrond bin]#

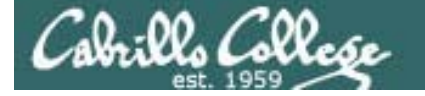

## set-hostname-centos script

The shebang (#!) line references the script interpreter (e.g. bash, perl)

|                                                  | [root@elrond bin]# Cat set-hostname-centos                |
|--------------------------------------------------|-----------------------------------------------------------|
|                                                  | #!/bin/bash                                               |
|                                                  | #                                                         |
|                                                  | # Rich Simms                                              |
|                                                  | # Spring 2010                                             |
| All other lines                                  | #                                                         |
| <i>beginning with a</i><br><i># are comments</i> | # This script makes permanent hostname settings on CentOS |
|                                                  | #                                                         |
|                                                  | # usage: set-hostname [-d] hostname                       |
|                                                  | #                                                         |

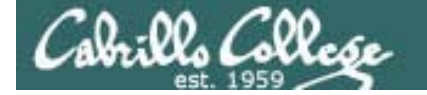

## set-hostname-centos script

```
# Initialize
usage="set-hostname [-d] hostname"
```

Check for options on command line

Remove

options from

command line

# Process debug option (-d) getopts is predefined function
while getopts ":d" opt; do for parsing options
case \$opt in
 d ) debug="y"
 echo "\*\* Debug tracing enabled" ;;
 \? ) echo "-- Usage: " \$usage >&2
 exit 1
 esac
done
# Shift out any options

if [ \$OPTIND -ge 1 ]; then shift \$((\$OPTIND - 1)); fi

OPTIND is an index that points to the next argument to be parsed
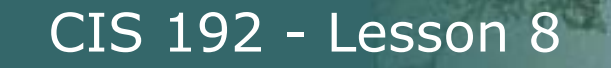

## set-hostname-centos script

```
get the next argument (follows the options)
                    host=$1
                    if [ "$debug" = "y" ]; then
                                                             If tracing is enabled print
                      echo "** trace: host = " $host
                                                             what the user entered
                      echo "** trace: qw = " $qw
                    fi
  Make sure
  user entered
                    if [ "$host" = "" ]; then
  something or
                      echo "-- Usage: " $usage >&2
  complain
                      exit 1
                    fi
                                                The reason for deleting the entry first is to
                                                allow the script to be run repeatedly without
                                                adding redundant lines to configuration file
                    hostname $host
Set up new
                    sed -i '/HOSTNAME/ d' /etc/sysconfig/network
hostname (both
                    sed -i '$aHOSTNAME='$host.localdomain'' /etc/sysconfig/network
temporarily and
                    cat /etc/sysconfig/network | grep $host
permanently
                    sed -i '/127.0.0.1/ d' /etc/hosts
Don't forget to
                    sed -i '$a127.0.0.1 '$host'.localdomain '$host'
update /etc/hosts
                      localhost.localdomain localhost' /etc/hosts
                    cat /etc/hosts | grep $host
                    exit 0
                    [root@elrond bin]#
                                                                                     37
```

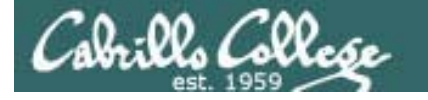

# set-hostname-centos script

# Example: ./set-hostname-centos elrond would make that the new hostname

[root@elrond bin]# ./set-hostname-centos elrond HOSTNAME=elrond.localdomain 127.0.0.1 elrond.localdomain elrond localhost.localdomain localhost [root@elrond bin]#

[root@elrond bin]# hostname
elrond.localdomain
[root@elrond bin]#

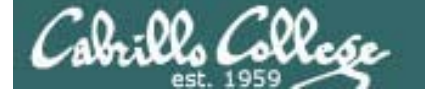

# set-interface-centos script

The shebang (#!) line references the script interpreter (e.g. bash, perl)

|                                                       | [root@elrond bin]# cat <b>set-interface-centos</b>  |
|-------------------------------------------------------|-----------------------------------------------------|
|                                                       | #!/bin/bash                                         |
|                                                       | #                                                   |
| All other lines<br>beginning with a<br># are comments | # Rich Simms                                        |
|                                                       | # Spring 2010                                       |
|                                                       | #                                                   |
|                                                       | # This script makes permanent interface settings    |
|                                                       | #                                                   |
|                                                       | <pre># usage: set-interface [-d] ethx ip mask</pre> |
|                                                       | #                                                   |

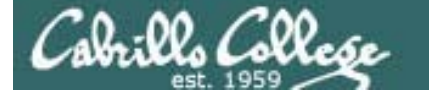

# set-interface-centos script

```
# Initialize
                  usage="set-interface [-d] ethx ip mask"
                  # Process debug option (-d)
                                                    getopts is predefined function
                  while getopts ":d" opt; do
                                                    for parsing options
                     case $opt in
Check for
                       d ) debug="y"
options on
                             echo "** Debug tracing enabled" ;;
command
                        \? ) echo "-- Usage: " $usage >&2
line
                             exit 1
                     esac
                   done
Remove
options from
                  # Shift out any options
command line
                  if [ $OPTIND -ge 1 ]; then shift $(($OPTIND - 1)); fi
```

OPTIND is an index that points to the next argument to be parsed

# set-interface-centos script

```
eth=$1
                           Get the next arguments off the command line
                 ip=$2
                mask=$3
                 if [ "$debug" = "y" ]; then
                   echo "** trace: eth = " $eth
                                                       If tracing is enabled print
                   echo "** trace: ip = " $ip
                                                       what the user entered
                   echo "** trace: mask = " $mask
                 fi
Make sure
                 if [ "$eth" = "" ] || [ "$ip" = "" ] || [ "$mask" = "" ]; then
user entered
                   echo "-- Usage: " $usage >&2
something or
                   exit 1
complain
                 fi
                 if [ "$eth" = "eth0" ] || [ "$eth" = "eth1" ] || [ "$eth" =
                   "eth3" l; then
                   echo "Interface OK"
Check for
                 else
correct
                   echo "-- Usage: " $usage >&2
interfaces
                   echo "-- Interface $eth is boqus"
                   exit 1
                 fi
```

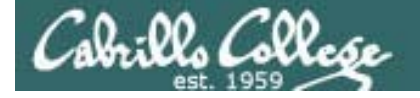

# set-interface-centos script

#### Configure the interface temporarily

ifconfig \$eth \$ip netmask \$mask

#### Then update the appropriate ifcfg file

```
sed -i '/ONBOOT/ d' /etc/sysconfig/network-scripts/ifcfg-$eth
sed -i '$aONBOOT=yes' /etc/sysconfig/network-scripts/ifcfg-$eth
sed -i '/BOOTPROTO/ d' /etc/sysconfig/network-scripts/ifcfg-$eth
sed -i '$aBOOTPROTO=static' /etc/sysconfig/network-scripts/ifcfg-$eth
sed -i '/IPADDR/ d' /etc/sysconfig/network-scripts/ifcfg-$eth
sed -i '$aIPADDR='$ip'' /etc/sysconfig/network-scripts/ifcfg-$eth
sed -i '$aIPADDR='$ip'' /etc/sysconfig/network-scripts/ifcfg-$eth
sed -i '$aNETMASK/ d' /etc/sysconfig/network-scripts/ifcfg-$eth
```

cat /etc/sysconfig/network-scripts/ifcfg-\$eth

exit 0 [root@elrond bin]#

The reason for deleting the entry first is to allow the script to be run repeatedly without adding redundant lines to configuration file

# set-interface-centos script

# Example: ./set-interface-centos eth0 172.30.1.125 255.255.255.0 would setup eth0 as 172.30.1.125/24

```
[root@elrond bin]# ./set-interface-centos eth0 172.30.1.125 255.255.255.0
Interface OK
# Intel Corporation 82543GC Gigabit Ethernet Controller (Copper)
DEVICE=eth0
ONBOOT=yes
BOOTPROTO=static
IPADDR=172.30.1.125
NETMASK=255.255.255.0
[root@elrond bin]#
[root@elrond bin]# ifconfig eth0
          Link encap:Ethernet HWaddr 08:00:27:7A:14:7F
eth0
          inet addr:172.30.1.125 Bcast:172.30.1.255 Mask:255.255.255.0
          inet6 addr: fe80::a00:27ff:fe7a:147f/64 Scope:Link
          UP BROADCAST RUNNING MULTICAST MTU:1500 Metric:1
          RX packets:1361 errors:0 dropped:0 overruns:0 frame:0
          TX packets:910 errors:0 dropped:0 overruns:0 carrier:0
          collisions:0 txqueuelen:1000
          RX bytes:206448 (201.6 KiB) TX bytes:77582 (75.7 KiB)
          Memory:f000000-f0020000
```

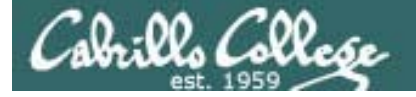

# set-route-centos script

The shebang (#!) line references the script interpreter (e.g. bash, perl)

|                                                       | [root@elrond bin]# Cat set-route-centos                   |
|-------------------------------------------------------|-----------------------------------------------------------|
|                                                       | #!/bin/bash                                               |
| All other lines<br>beginning with a<br># are comments | #                                                         |
|                                                       | # Rich Simms                                              |
|                                                       | # Spring 2010                                             |
|                                                       | #                                                         |
|                                                       | # This script makes permanent route settings              |
|                                                       | #                                                         |
|                                                       | <pre># usage: set-route [-d] network prefix ethx gw</pre> |
|                                                       | #                                                         |

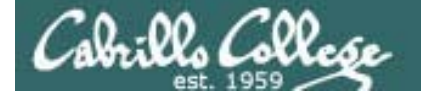

# set-route-centos script

```
# Initialize
                  usage="set-route [-d] network prefix ethx gw"
                                                    getopts is predefined function
                  # Process debug option (-d)
                  while getopts ":d" opt; do
                                                    for parsing options
                     case $opt in
Check for
                       d ) debug="y"
options on
                             echo "** Debug tracing enabled" ;;
command
                        \? ) echo "-- Usage: " $usage >&2
line
                             exit 1
                     esac
                  done
Remove
options from
                  # Shift out any options
command line
                  if [ $OPTIND -ge 1 ]; then shift $(($OPTIND - 1)); fi
```

OPTIND is an index that points to the next argument to be parsed

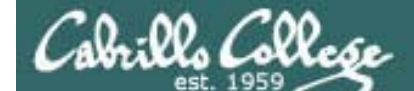

## set-route-centos script

48

```
net=$1
              prefix=$2
                           Get the next arguments off the command line
              eth=$3
              qw=$4
              if [ "$debug" = "y" ]; then
                echo "** trace: net = " $net
                                                        If tracing is enabled print
                echo "** trace: prefix = " $prefix
                                                        what the user entered
                echo "** trace: eth = " $eth
                echo "** trace: qw = " $qw
              fi
Make sure
              if [ "$net" = "" ] || [ "$prefix" = "" ] || [ "$eth" = "" ] ||
user entered
                [ "$qw" = "" ]; then
something or
                echo "-- Usage: " $usage >&2
complain
                echo "-- Missing arguments"
                exit 1
              fi
              if [ "$eth" = "eth0" ] || [ "$eth" = "eth1" ] || [ "$eth" =
                 "eth3" l; then
Check for
                echo "Interface OK"
correct
              else
interfaces
                echo "-- Usage: " $usage >&2
                echo "-- Interface $eth is boqus"
                exit 1
              fi
```

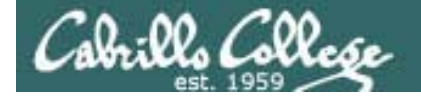

# set-route-centos script

```
Configure the route temporarily
```

route del -net \$net/\$prefix gw \$gw
route add -net \$net/\$prefix gw \$gw

Then create or modify the appropriate route file

touch /etc/sysconfig/network-scripts/route-\$eth
sed -i '/'\$net'/ d' /etc/sysconfig/network-scripts/route-\$eth
echo \$net/\$prefix via \$gw >> /etc/sysconfig/network-scripts/route-\$eth

echo "file /etc/sysconfig/network-scripts/route-\$eth" contains: cat /etc/sysconfig/network-scripts/route-\$eth

exit 0

[root@elrond bin]#

The reason for deleting the entry first is to allow the script to be run repeatedly without adding redundant lines to configuration file

# set-route-centos script

#### Example: ./set-route-centos 192.168.3.0 24 eth1 192.168.2.2 would setup a static route for 192.168.3.0/24 via 192.168.2.2

[root@elrond bin]# ./set-route-centos 192.168.3.0 24 eth1 192.168.2.2 Interface OK file /etc/sysconfig/network-scripts/route-eth1 contains: 192.168.3.0/24 via 192.168.2.2 [root@elrond bin]#

| [root@elrond bin]# route -n |             |               |       |        |     |     |       |  |  |  |
|-----------------------------|-------------|---------------|-------|--------|-----|-----|-------|--|--|--|
| Kernel IP routing table     |             |               |       |        |     |     |       |  |  |  |
| Destination                 | Gateway     | Genmask       | Flags | Metric | Ref | Use | Iface |  |  |  |
| 192.168.3.0                 | 192.168.2.2 | 255.255.255.0 | UG    | 0      | 0   | 0   | eth1  |  |  |  |
| 172.30.1.0                  | 0.0.0.0     | 255.255.255.0 | U     | 0      | 0   | 0   | eth0  |  |  |  |
| 192.168.2.0                 | 0.0.0.0     | 255.255.255.0 | U     | 0      | 0   | 0   | eth1  |  |  |  |
| 169.254.0.0                 | 0.0.0       | 255.255.0.0   | U     | 0      | 0   | 0   | eth1  |  |  |  |
| 0.0.0.0                     | 172.30.1.1  | 0.0.0.0       | UG    | 0      | 0   | 0   | eth0  |  |  |  |
| [root@elrond bin]#          |             |               |       |        |     |     |       |  |  |  |

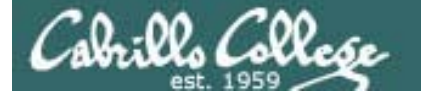

# init-network-centos script

[root@elrond bin]# Cat init-network-centos
#!/bin/bash

# Remove network settings on interface sed -i '/ONBOOT/ d' /etc/sysconfig/network-scripts/ifcfg-eth0 sed -i '/BOOTPROTO/ d' /etc/sysconfig/network-scripts/ifcfg-eth0 sed -i '/IPADDR/ d' /etc/sysconfig/network-scripts/ifcfg-eth0 sed -i '/NETMASK/ d' /etc/sysconfig/network-scripts/ifcfg-eth0 sed -i '/DHCP\_HOSTNAME/ d' /etc/sysconfig/network-scripts/ifcfg-eth0 sed -i '/HWADDR/ d' /etc/sysconfig/network-scripts/ifcfg-eth0 sed -i '/BOOTPROTO-none' /etc/sysconfig/network-scripts/ifcfg-eth0

# Now disable eth1 interface sed -i '/ONBOOT/ d' /etc/sysconfig/network-scripts/ifcfg-eth1 sed -i '/BOOTPROTO/ d' /etc/sysconfig/network-scripts/ifcfg-eth1 sed -i '/IPADDR/ d' /etc/sysconfig/network-scripts/ifcfg-eth1 sed -i '/NETMASK/ d' /etc/sysconfig/network-scripts/ifcfg-eth1 sed -i '/DHCP\_HOSTNAME/ d' /etc/sysconfig/network-scripts/ifcfg-eth1 sed -i '/HWADDR/ d' /etc/sysconfig/network-scripts/ifcfg-eth1 sed -i '\$aONBOOT=no' /etc/sysconfig/network-scripts/ifcfg-eth1 sed -i '\$aBOOTPROTO=none' /etc/sysconfig/network-scripts/ifcfg-eth1

This script will disable networking after restarting the network service

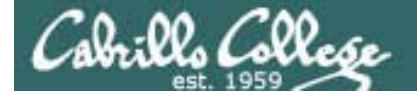

# init-network-centos script

```
# remove default and static routes
sed -i '/GATEWAY/ d' /etc/sysconfig/network
rm /etc/sysconfig/network-scripts/route-eth[01]
```

Remove default and static routes

# disable forwarding
sed -i 's/forward = 1/forward = 0/' /etc/sysctl.conf
cat /etc/sysctl.conf | grep forward
echo 0 > /proc/sys/net/ipv4/ip\_forward

Disable packet forwarding

# Remove DNS settings
> /etc/resolv.conf Remove name servers

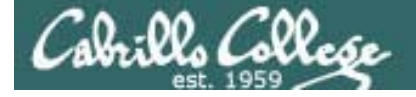

# init-network-centos script

```
[root@elrond bin]# ./init-network-centos
# Controls IP packet forwarding
net.ipv4.ip_forward = 0
To use new settings: service network restart
[root@elrond bin]#
```

```
[root@elrond bin]# cat /etc/sysconfig/network-scripts/ifcfg-eth0
# Intel Corporation 82543GC Gigabit Ethernet Controller (Copper)
DEVICE=eth0
ONBOOT=no
BOOTPROTO=none Interface eth0 is disabled
[root@elrond bin]#
```

```
[root@elrond bin]# cat /etc/sysconfig/network
NETWORKING=yes
NETWORKING_IPV6=no
HOSTNAME=elrond.localdomain
[root@elrond bin]#
Default gateway removed
```

This script will disable networking after restarting the network service

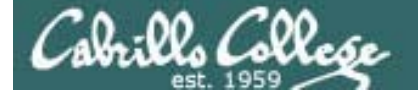

# restart-network-centos script

```
[root@elrond bin]# Cat restart-network-centos
#!/bin/bash
#
# Ubuntu VM network restart
#
echo -n "Restart network service? (y to confirm): "
read answer
if [ "$answer" = "y" ]; then
echo Using: service network restart
service network restart
else
echo Network service has not been restarted
echo To restart use: service network restart
fi
[root@elrond bin]#
```

Interactive script to ask you whether network service should be restarted

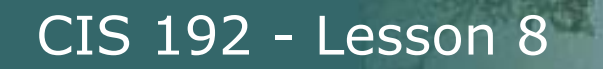

# restart-network-centos script

| [root@elrond bin]# ./restart-network-centos |   |    |   |
|---------------------------------------------|---|----|---|
| Restart network service? (y to confirm): y  |   |    |   |
| Using: service network restart              |   |    |   |
| Shutting down interface eth0:               | [ | OK | ] |
| Shutting down interface eth1:               | [ | OK | ] |
| Shutting down loopback interface:           | [ | OK | ] |
| Bringing up loopback interface:             | [ | OK | ] |
| [root@elrond bin]#                          |   |    |   |

Interactive script to ask you whether network service should be restarted

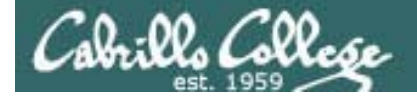

# do-lab3-elrond script

[root@elrond bin]# cat do-lab3-elrond echo "Setting up Lab 3 on Elrond"

/root/bin/init-network-centos /root/bin/set-interface-centos eth0 172.30.1.125 255.255.255.0 /root/bin/set-interface-centos eth1 192.168.2.1 255.255.255.0 /root/bin/set-gateway-centos 172.30.1.1 /root/bin/set-route-centos 192.168.3.0 24 eth1 192.168.2.2 /root/bin/set-dns-centos 207.62.187.53 /root/bin/set-hostname-centos elrond /root/bin/set-forwarding-centos 1 /root/bin/restart-network-centos

This script calls the other scripts to configure Elrond for Lab 3!

echo Use init 6 if hostname was changed

#### [root@elrond bin]#

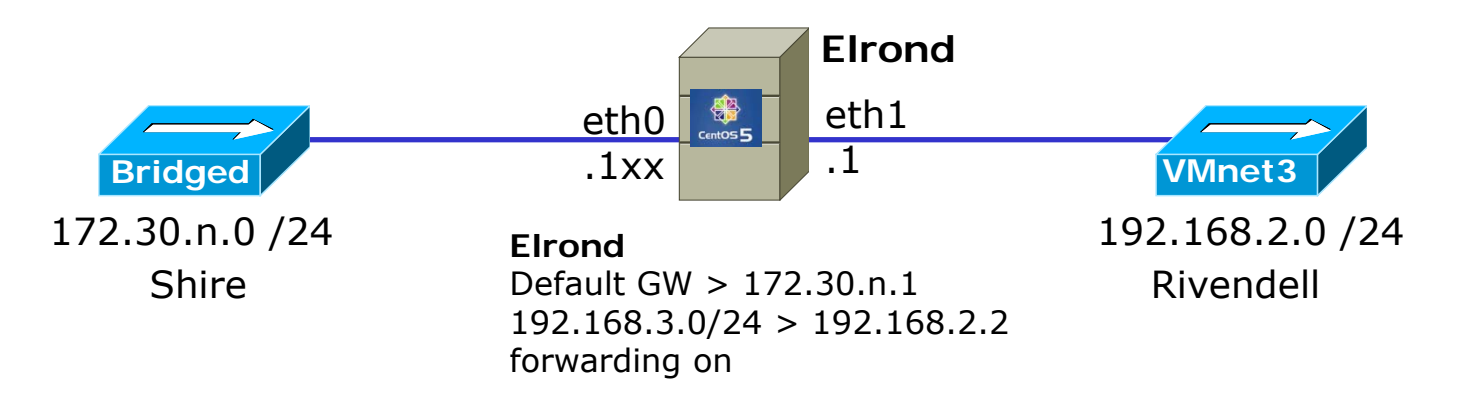

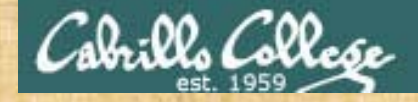

#### do-lab3-elrond script

[root@elrond bin]# cat **do-lab3-elrond** echo "Setting up Lab 3 on Elrond"

Modify to your unique static IP address from

/root/bin/init-network-centos
/root/bin/set-interface-centos eth0 172.30.n.1xx 255.255.255.0
/root/bin/set-interface-centos eth1 192.168.2.1 255.255.255.0
/root/bin/set-gateway-centos 172.30.1.1
/root/bin/set-route-centos 192.168.3.0 24 eth1 192.168.2.2
/root/bin/set-dns-centos 207.62.187.53
/root/bin/set-hostname-centos elrond
/root/bin/set-forwarding-centos 1
/root/bin/restart-network-centos

echo Use init 6 if hostname was changed

[root@elrond bin]#

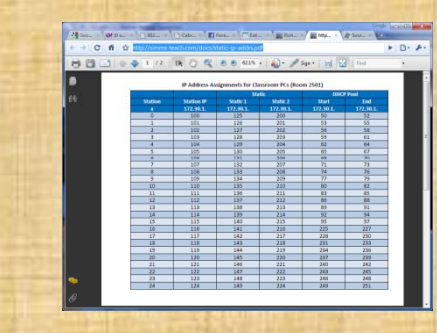

http://simms-teach.com/docs/static-ip-addrs.pdf

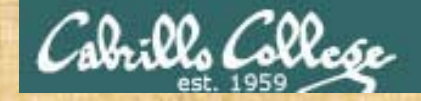

#### do-lab3-elrond script

[root@frodo bin]# cat **do-lab3-frodo** echo "Setting up Lab 3 on Frodo" Modify to your unique static IP address for Elrond eth0 using

/root/bin/init-network-ubuntu

/root/bin/set-route-ubuntu 192.168.2.0 24 eth0 172.30.n.1xx /root/bin/set-route-ubuntu 192.168.3.0 24 eth0 172.30.n.1xx

sed -i '/arwen/ d' /etc/hosts
sed -i '\$a192.168.2.2 arwen' /etc/hosts
sed -i '/sauron/ d' /etc/hosts
sed -i '\$a192.168.3.200 sauron' /etc/hosts

/root/bin/restart-network-ubuntu

echo Use init 6 if hostname changed

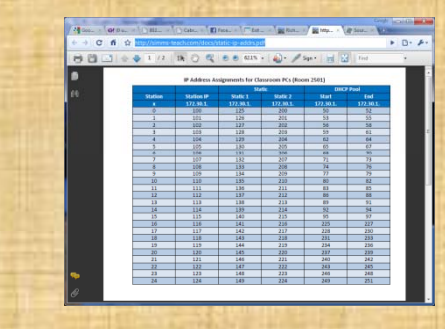

http://simms-teach.com/docs/static-ip-addrs.pdf

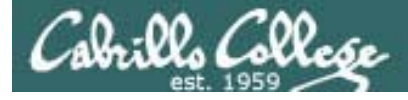

# Other scripts

- We just did a walkthrough of the scripts on Elrond
- Similar scripts can be found in the /root/bin directories on Frodo, Legolas and Sauron
- Each do-lab3-*name* script contains the overall commands to configure that specific VM for Lab 3.
- Each \*ubuntu script corresponds to each \*centos script except that they are customized for Ubuntu's configuration files and ways of configuring network settings

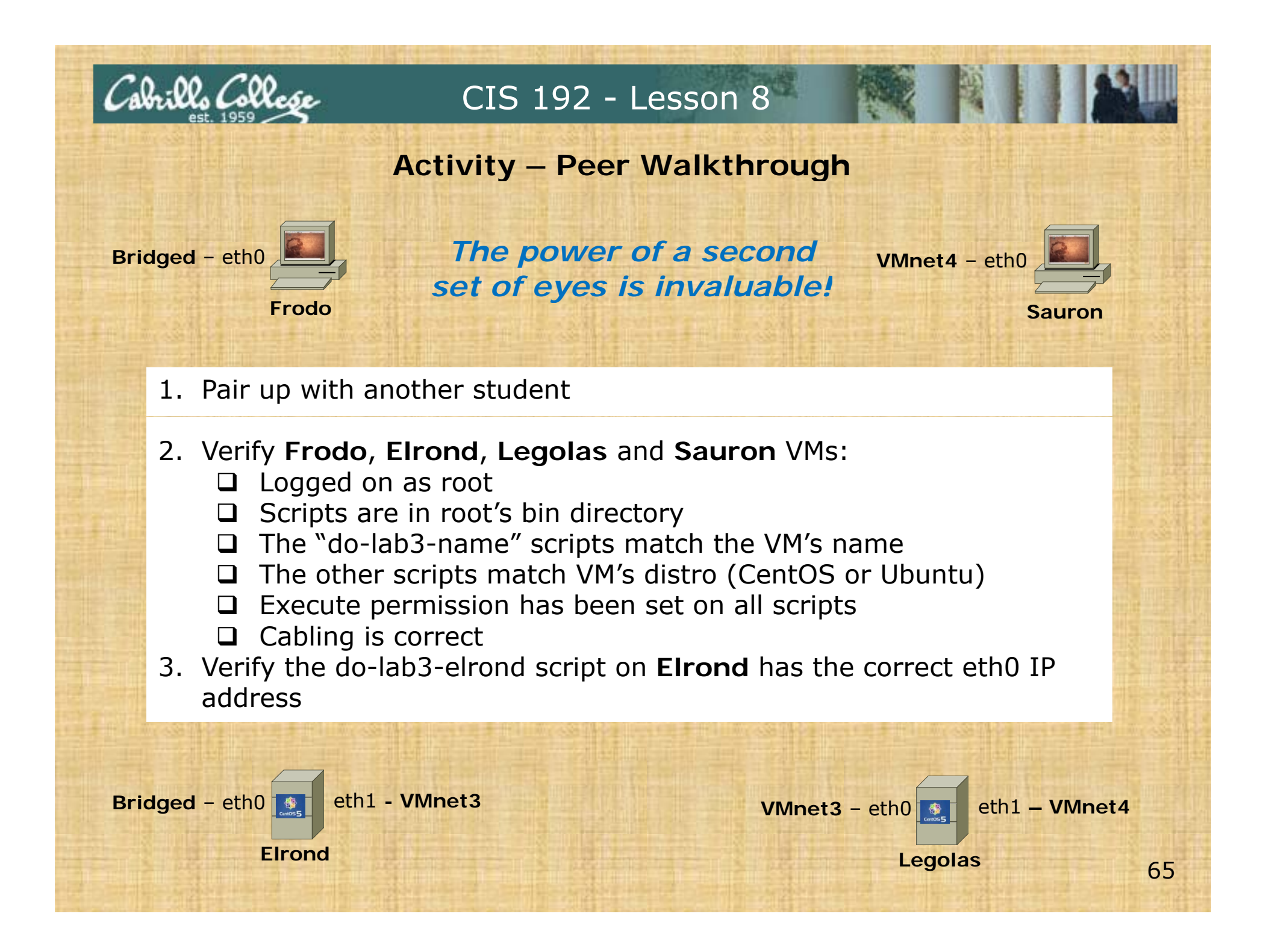

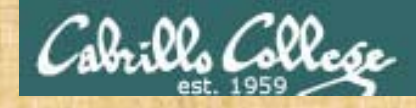

#### Activity – Do Lab 3

1. On Frodo, in /root/bin, use:

./do-lab3-frodo (type y to confirm network restart)

2. On Elrond, in /root/bin, use:

./do-lab3-elrond (type y to confirm network restart)

- On Legolas, in /root/bin, use:
   ./do-lab3-legolas (type y to confirm network restart)
- 4. On Sauron, in /root/bin, use:

./do-lab3-sauron (type y to confirm network restart)

5. Can Frodo ping sauron ? If so you just completed Lab 3!

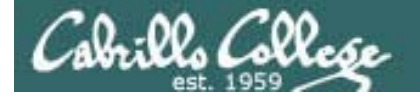

#### How fast can we implement this on everyone's station?

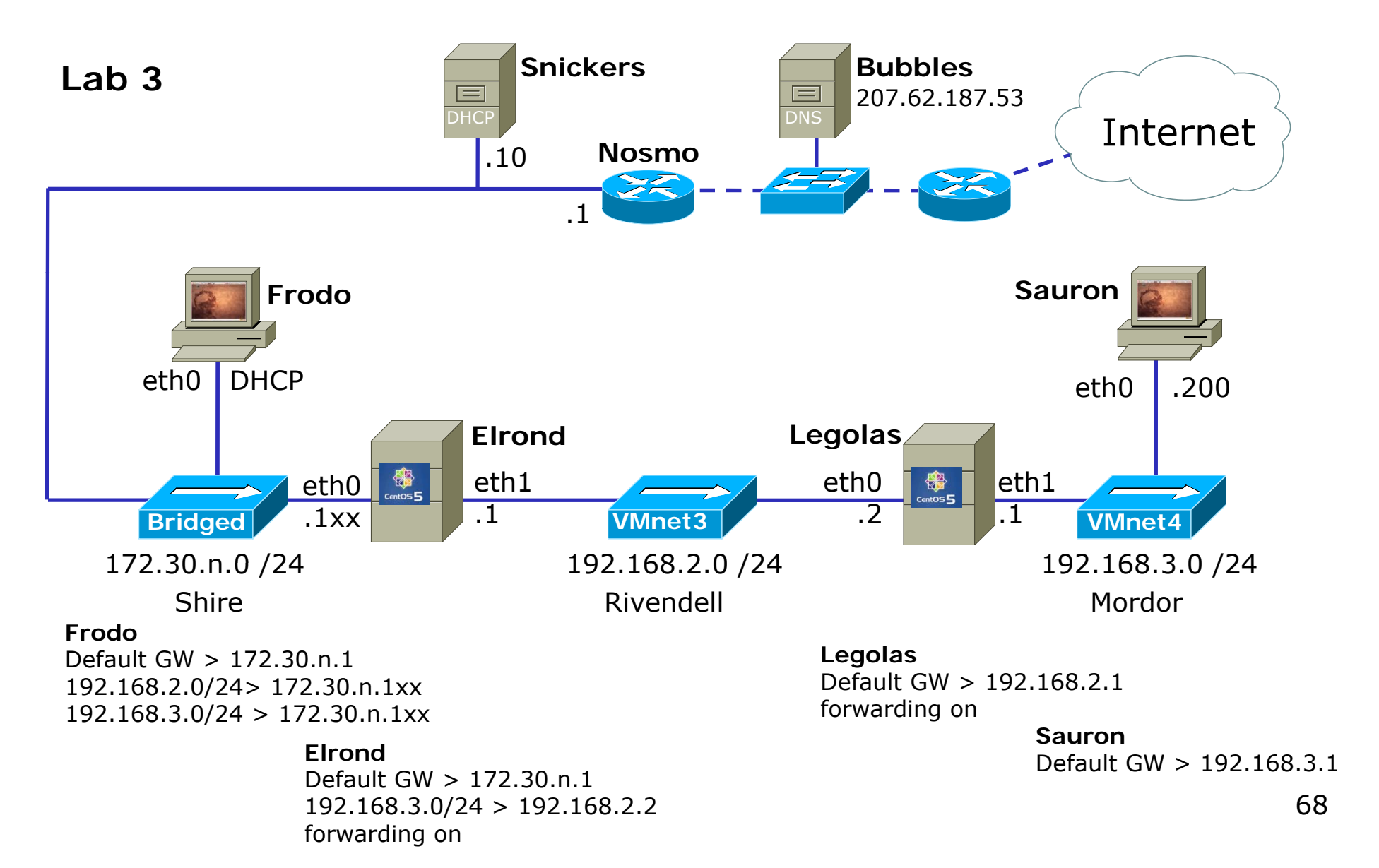

# Selective Review for Test 2

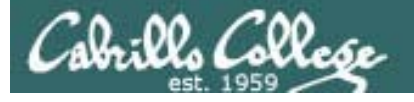

# The Next Test

Same procedure as before:

- Practice test available one week prior.
- Students may work together and use the forum to work out answers to practice test questions.
- Actual test will be very similar and changes highlighted.
- Actual test is open book, open computers, and open VMs.
- During the actual test, students may not ask for or give assistance to others.

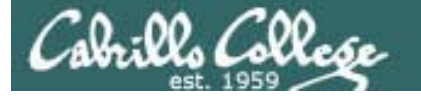

# A Pizza Bribe for Next Test

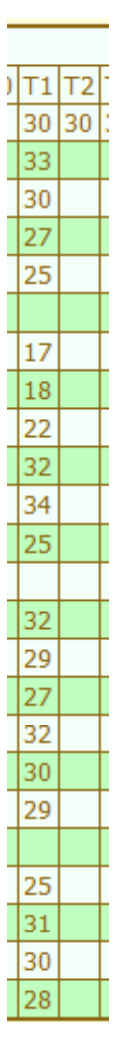

T1 average score = 27.80

The Pizza Bribe is as follows:

If T2 average > 27.80 then **PIZZA for the CLASS** 

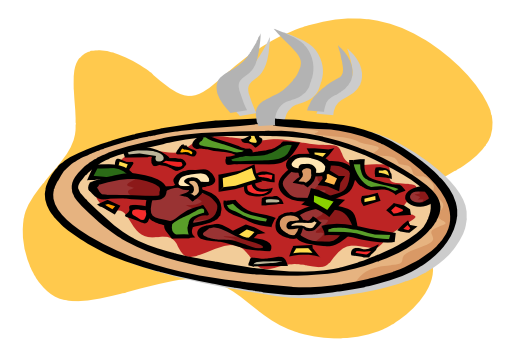
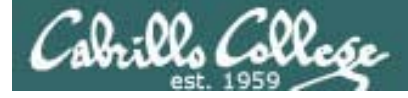

# **The Next Test**

Tips:

- Know how to work out the answers to all practice test questions.
- Use the forum to collaborate during the week prior to the test.
- Verify your answers on live VMs whenever possible.

#### Test 2 is cumulative New topics since the last test include:

- Debian/Ubuntu configuration
- TCP open and close connections
- TCP tunable kernel parameters
- TCP security issues
- Security Issues
- Application Layer
- telnet

Cabrills Collesse

- vsftpd
- sshd
- Super daemons
- TCP Wrappers
- SSH Port Forwarding
- Netfilter (firewalls and NAT)
- Firewalls and FTP
- DHCP
- PPP

Lessons 5, 6, 7, 8

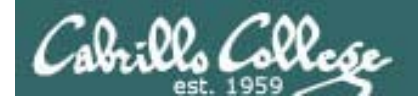

CIS 192 - Lesson 8

#### Debian/Ubuntu NIC Config (permanent)

|                                                                                         | hostname/etc/hostnamefrodo1<                                                                                  | etc/hosts<br>snipped ><br>27.0.1.1 frodo<br>snipped>                                                            | <i>Restar</i><br><b>/etc/i</b>                                                                                                    | t network service with:<br>nit.d/networking restart |  |  |  |  |
|-----------------------------------------------------------------------------------------|----------------------------------------------------------------------------------------------------|----------------------------------------------------------------------------------------------------|----------------------------------------------------------------------------------------------------|-----------------------------------------------------|--|--|--|--|
| Static<br>/etc/net<br>auto lo<br>iface lo<br>auto eth<br>iface et<br>address<br>netmask | work/interfaces<br>o inet loopback<br>n0<br>ch0 inet static<br>172.30.4.133<br>255.255.255.0                  | DHCP<br>/etc/network/<br>auto lo<br>iface lo inet<br>auto eth0<br>iface eth0 in<br>up route add<br>up route add | DHCP<br>/etc/network/interfaces<br>auto lo<br>iface lo inet loopback<br>auto eth0<br>iface eth0 inet dhcp<br>up route add -net 192.168.2.0/24 gw 172.30.4.107<br>up route add -net 192.168.3.0/24 gw 172.30.4.107 |                                                     |  |  |  |  |
| gateway<br>up route<br>up route<br><b>Name s</b><br>/etc/res<br>namesery                | 172.30.4.1<br>e add -net 192.168.2<br>e add -net 192.168.3<br><b>Server</b><br>colv.conf<br>ver 207.62.187.53 | 2.0/24 gw 172.30<br>3.0/24 gw 172.30                                                                            | 0.4.107<br>0.4.107                                                                                                    | - static routes                                     |  |  |  |  |

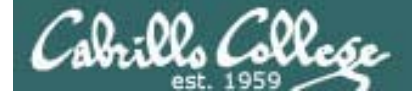

## Transport Layer

## The Transmission Control Protocol

#### **TCP Header**

|   | ◄ 32 Bits →                       |          |  |  |  |  |  |                |                  |  |
|---|-----------------------------------|----------|--|--|--|--|--|----------------|------------------|--|
| L |                                   |          |  |  |  |  |  |                |                  |  |
|   | Source port                       |          |  |  |  |  |  |                | Destination port |  |
|   | Sequence number                   |          |  |  |  |  |  |                |                  |  |
|   | Acknowledgement number            |          |  |  |  |  |  |                |                  |  |
|   | TCPUAPRSFheaderRCSSYIlengthGKHTNN |          |  |  |  |  |  | Window size    |                  |  |
|   |                                   | Checksum |  |  |  |  |  | Urgent pointer |                  |  |
| Ţ | Options (0 or more 32-bit words)  |          |  |  |  |  |  |                |                  |  |
| Ţ | Data (optional)                   |          |  |  |  |  |  |                |                  |  |

**Ports** are used to identify application

Sequence and acknowledgement numbers are used for flow control.

ACK, SYN and FIN flags are used for initiating connections, acknowledging data received and terminating connections

*Window size* is use to communicate buffer size of recipient.

**Options** like SACK permit selective acknowledgement

**Data** contains application specific information

ala:00, (200 CIS 192 - Lesson 8 Transport Layer **Transmission Control Protocol** Initial Connection using a Three-Way Handshake 1. SYN 2. SYN-ACK 6 CENTOS **5** 3. ACK client server listen open state state SYN, SN=A, AN=0 AN=Acknowledgment Number SYN, ACK, SN=B, AN=A+1 SN=Sequence Number ACK=ACK flag set established ACK, AN=B+1state established state

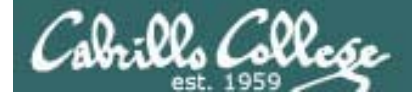

# FTP

## Active mode

- Client sends PORT command to indicate port it will listen on
- Server initiates new connection for data transfer to that port

#### PORT command to listen on port 166, 75 166 decimal = A6 hex 75 decimal = 4b hex A64B hex = 42571 (decimal)

| SIP           | SP    | DIP           | DP    | Protocol | Info                                                      |
|---------------|-------|---------------|-------|----------|-----------------------------------------------------------|
| 172.30.4.83   | 42855 | 192.168.2.150 | 21    | FTP      | Request: PORT 172,30,4,83,166,75                          |
| 192.168.2.150 | 21    | 172.30.4.83   | 42855 | FTP      | Response: 200 PORT command successful. Consider using PAS |
| 172.30.4.83   | 42855 | 192.168.2.150 | 21    | FTP      | Request: RETR legolas Retrieve legolas file               |
| 192.168.2.150 | 20    | 172.30.4.83   | 42571 | TCP      | ftp-data > 42571 [SYN] Seq=0 Wil 3 way handshake          |
| 172.30.4.83   | 42571 | 192.168.2.150 | 20    | TCP      | 42571 > ftp-data [SYN, ACK] Seq                           |
| 192.168.2.150 | 20    | 172.30.4.83   | 42571 | TCP      | ftp-data > 42571 [ACK] Seq=1 Ack - 1 Millated by Server   |
| 192.168.2.150 | 21    | 172.30.4.83   | 42855 | FTP      | Response: 150 Opening BINARY mode data connection for leg |
| 192.168.2.150 | 20    | 172.30.4.83   | 42571 | FTP-DATA | FTP Data: 18 bytes File transfer                          |
| 192.168.2.150 | 20    | 172.30.4.83   | 42571 | TCP      | ftp-data > 42571 [FIN, ACK] Seq=19 Ack=1 Win=5888 Len=0   |
| 172.30.4.83   | 42571 | 192.168.2.150 | 20    | TCP      | 42571 > ftp-data [ACK] Se <u>4 way handshake</u>          |
| 172.30.4.83   | 42571 | 192.168.2.150 | 20    | TCP      | 42571 > ftp-data [FIN, AC to close connection Len=0       |
| 192.168.2.150 | 20    | 172.30.4.83   | 42571 | TCP      | ftp-data > 42571 [ACK] Seq=20 ACK=2 WIN=3000 Len=0        |
| 192.168.2.150 | 21    | 172.30.4.83   | 42855 | FTP      | Response: 226 File send OK.                               |
| 172.30.4.83   | 42855 | 192.168.2.150 | 21    | TCP      | 42855 > ftp [ACK] Seq=82 Ack=263 Win=5856 Len=0           |

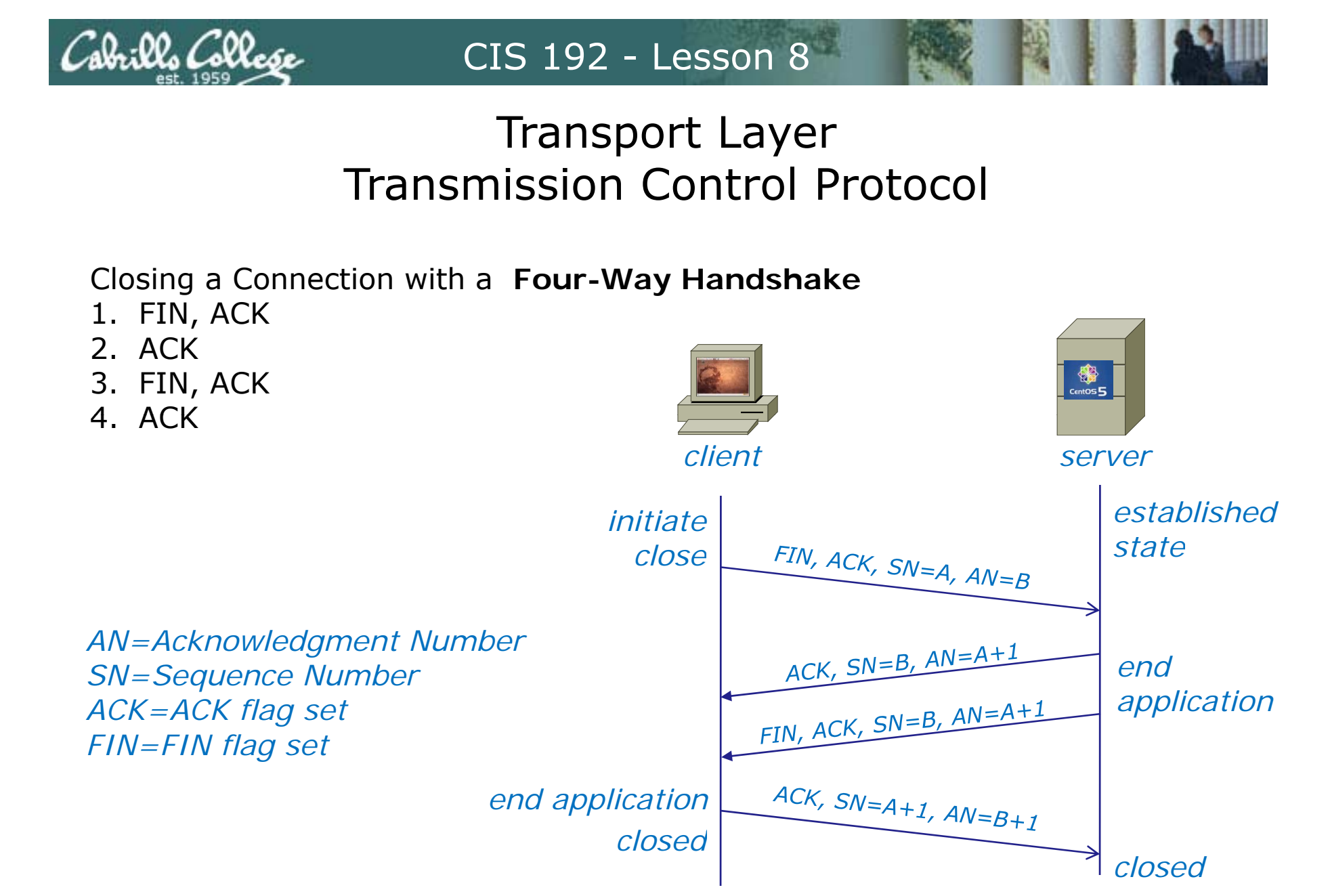

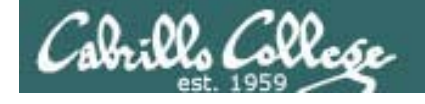

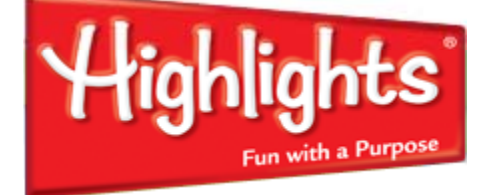

# Hidden Pictures

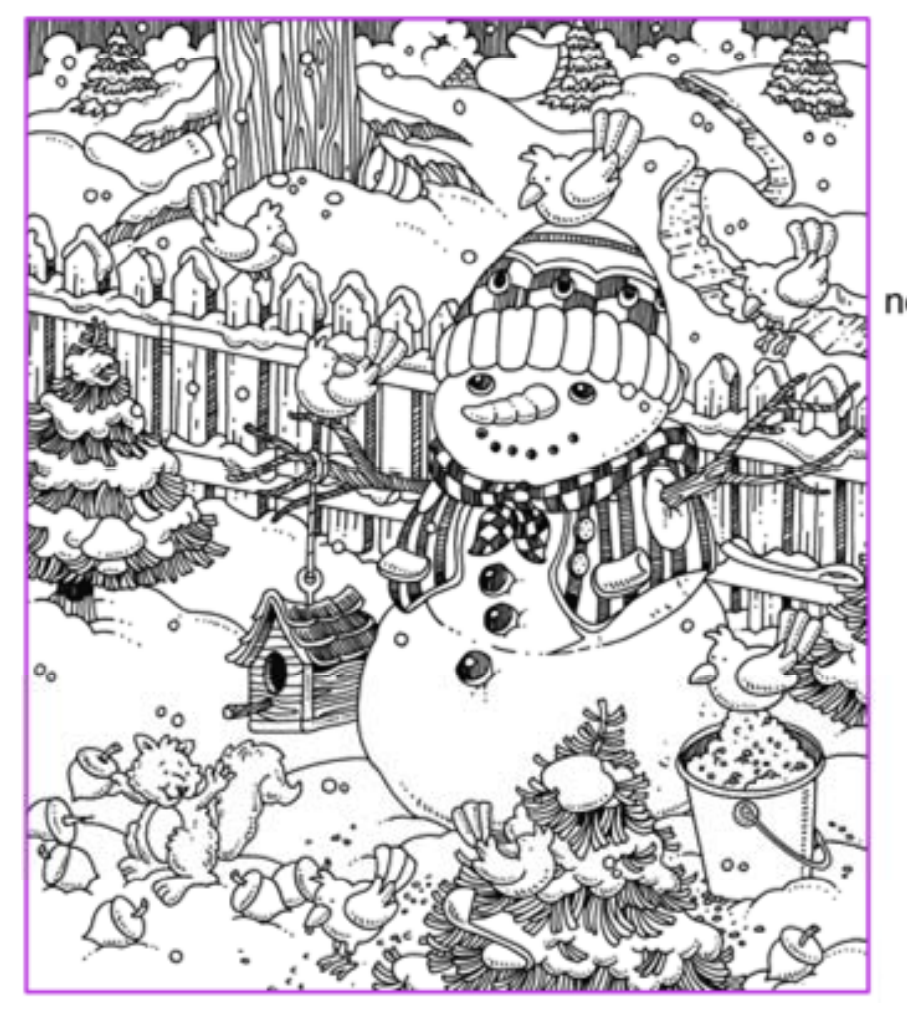

#### **Snowy Feast**

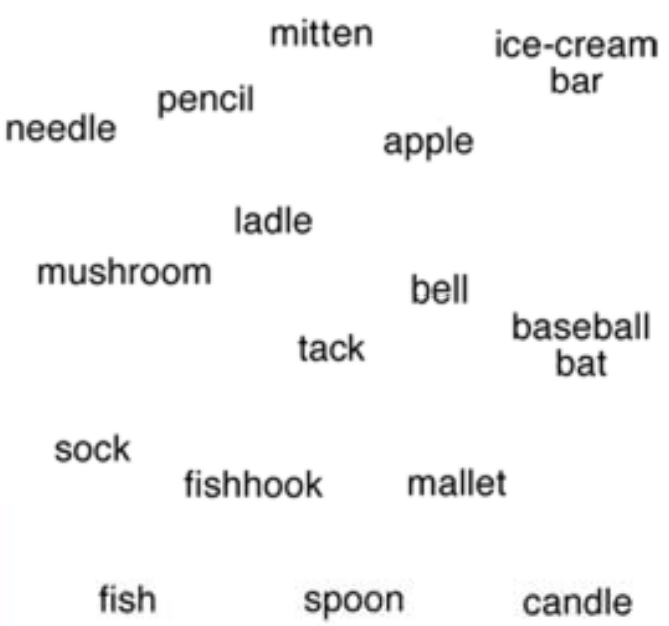

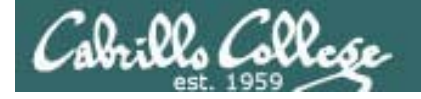

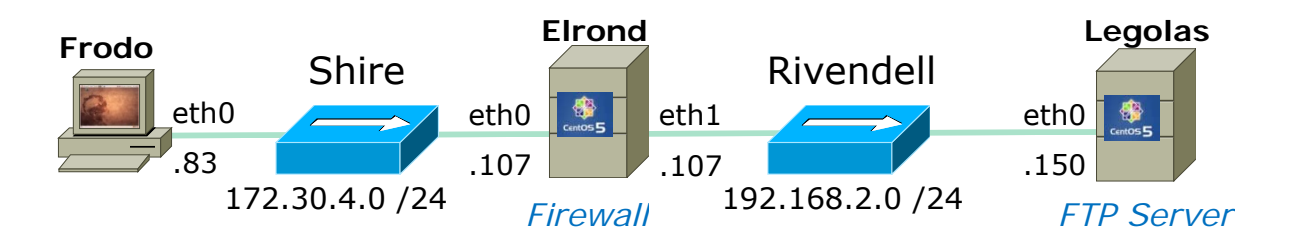

#### Active mode FTP data transfer from FTP server to client

Three way handshake (to establish the connection)

Socket used for the transfer (SIP, SP, DIP, DP)

Four way handshake (to close the connection)

| SIP           | SP    | DIP           | DP    | Protocol | Info                                                      |
|---------------|-------|---------------|-------|----------|-----------------------------------------------------------|
| 172.30.4.83   | 42855 | 192.168.2.150 | 21    | FTP      | Request: PORT 172,30,4,83,166,75                          |
| 192.168.2.150 | 21    | 172.30.4.83   | 42855 | FTP      | Response: 200 PORT command successful. Consider using PAS |
| 172.30.4.83   | 42855 | 192.168.2.150 | 21    | FTP      | Request: RETR legolas                                     |
| 192.168.2.150 | 20    | 172.30.4.83   | 42571 | TCP      | ftp-data > 42571 [SYN] Seq=0 Win=5840 Len=0 MSS=1460 TSV= |
| 172.30.4.83   | 42571 | 192.168.2.150 | 20    | TCP      | 42571 > ftp-data [SYN, ACK] Seq=0 Ack=1 Win=5840 Len=0 MS |
| 192.168.2.150 | 20    | 172.30.4.83   | 42571 | TCP      | ftp-data > 42571 [ACK] Seq=1 Ack=1 Win=5888 Len=0         |
| 192.168.2.150 | 21    | 172.30.4.83   | 42855 | FTP      | Response: 150 Opening BINARY mode data connection for leg |
| 192.168.2.150 | 20    | 172.30.4.83   | 42571 | FTP-DATA | FTP Data: 18 bytes                                        |
| 192.168.2.150 | 20    | 172.30.4.83   | 42571 | TCP      | ftp-data > 42571 [FIN, ACK] Seq=19 Ack=1 Win=5888 Len=0   |
| 172.30.4.83   | 42571 | 192.168.2.150 | 20    | TCP      | 42571 > ftp-data [ACK] Seq=1 Ack=19 Win=5856 Len=0        |
| 172.30.4.83   | 42571 | 192.168.2.150 | 20    | TCP      | 42571 > ftp-data [FIN, ACK] Seq=1 Ack=20 Win=5856 Len=0   |
| 192.168.2.150 | 20    | 172.30.4.83   | 42571 | TCP      | ftp-data > 42571 [ACK] Seq=20 Ack=2 Win=5888 Len=0        |
| 192.168.2.150 | 21    | 172.30.4.83   | 42855 | FTP      | Response: 226 File send OK.                               |
| 172.30.4.83   | 42855 | 192.168.2.150 | 21    | TCP      | 42855 > ftp [ACK] Seq=82 Ack=263 Win=5856 Len=0           |

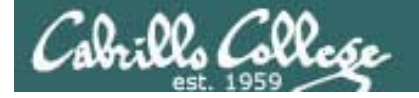

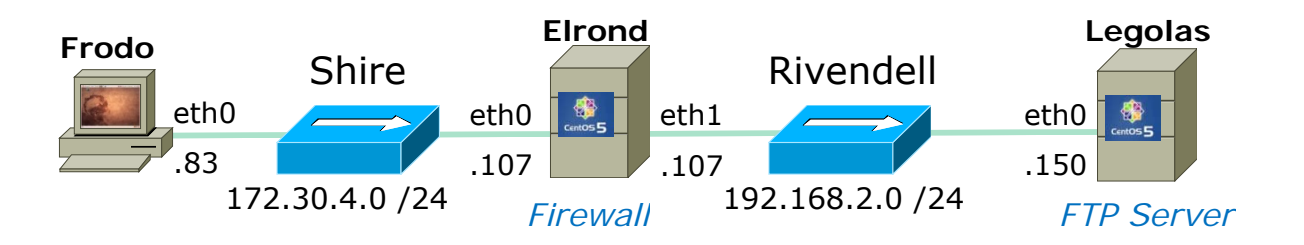

#### Active mode FTP data transfer from FTP server to client

| (to establish the connection) (SIP, SP, DIP, DP) (to close the connection) | Three way handshake<br>(to establish the connection) | Socket used for the transfer<br>(SIP, SP, DIP, DP) | Four way handshake (to close the connection) |
|----------------------------------------------------------------------------|------------------------------------------------------|----------------------------------------------------|----------------------------------------------|
|----------------------------------------------------------------------------|------------------------------------------------------|----------------------------------------------------|----------------------------------------------|

| SIP           | SP    | DIP           | DP    | Protocol | Info                                                      |
|---------------|-------|---------------|-------|----------|-----------------------------------------------------------|
| 172.30.4.83   | 42855 | 192.168.2.150 | 21    | FTP      | Request: PORT 172,30,4,83,166,75                          |
| 192.158.2.150 | 21    | 172.30.4.83   | 42855 | FTP      | Response: 200 PORT command successful. Consider using PAS |
| 172.30.4.83   | 42855 | 192.168.2.150 | 21    | FTP      | Request: RETR legolas                                     |
| 192.168.2.150 | 20    | 172.30.4.83   | 42571 | TCP      | ftp-data > 42571 [SYN] Seq=0 Win=5840 Len=0 MSS=1460 TSV= |
| 172.30.4.83   | 42571 | 192.168.2.150 | 20    | TCP      | 42571 > ftp-data [SYN, ACK] Seq=0 Ack=1 Win=5840 Len=0 MS |
| 192.168.2.150 | 20    | 172.30.4.83   | 42571 | TCP      | ftp-data > 42571 [ACK] Seq=1 Ack=1 Win=5888 Len=0         |
| 192.168.2.150 | 21    | 172.30.4.83   | 42855 | FTP      | Response: 150 Opening BINARY mode data connection for leg |
| 192.168.2.150 | 26    | 172.30.4.83   | 42571 | FTP-DATA | FTP Data: 18 bytes                                        |
| 192.168.2.150 | 20    | 172,30.4.83   | 42571 | TCP      | ftp-data > 42571 [FIN, ACK] Se 3 way handshake            |
| 172.30.4.83   | 42571 | 192.168.2.150 | 20    | TCP      | 42571 > ftp-data [ACK] Seq=1 Ad initiated by conver       |
| 172.30.4.83   | 42571 | 192.168.2.150 | 20    | TCP      | 42571 > ftp-data [FIN, ACK] se                            |
| 192.168.2.150 | 20    | 172.30,4.83   | 42571 | TCP      | ftp-data > 42571 [ACK] Seq=20 Ack=2 Win=5888 Len=0        |
|               |       |               |       |          |                                                           |
| 172.30.4.83   | 42855 | 192.168.2.150 | 21    | TCP      | 42855 > ftp [ACK] Seq=82 Ack=263 Win=5856 Len=0           |

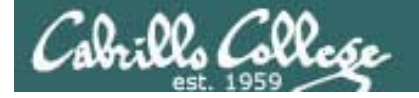

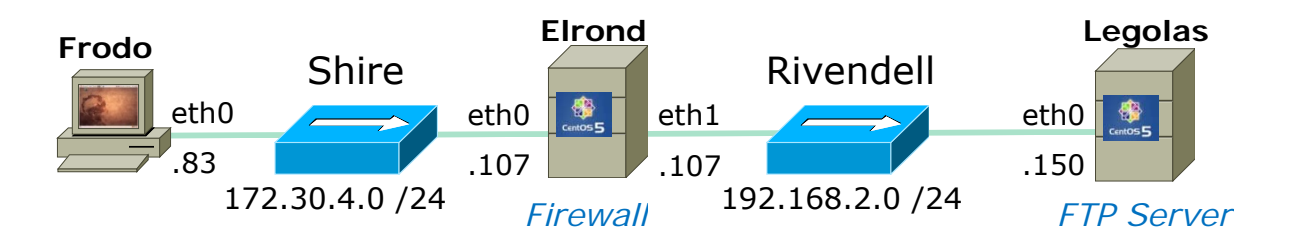

#### Active mode FTP data transfer from FTP server to client

Three way handshake Socket used for the transfer Four way handshake (to establish the connection) (SIP, SP, DIP, DP) (to close the connection) 172.30.4.83 42855 192.168.2.150 FTP Request: PORT 172,30,4,83,166,75 Response: 200 PORT command successful. Consider using PAS 192.168.2.150 21 172.30.4.83 42855 FTP 172.30.4.83 42855 FTP 192.168.2.150 21 Request: RETR legolas 42571 > ftp-data [SYN, ACK] Seq=0 Ack=1 Win=5840 Len=0 MS ftp-data > 42571 [ACK] Seg=1 Ack=1 Win=5888 Len=0 172.30.4.83 42571 TCP 192.168.2.150 20 172.30.4.83 Response: 150 Opening BINARY mode data connection for leg 192.168.2.150 21 42855 FTP-DATA FTP Data: 18 bytes 192.168.2.150 20 172.30.4.83 42571 ftp-data > 42571 [FIN. ACK] Seg=19 Ack=1 Win=5888 Len=0 42571 Seg=1 Ack=19 Win=5856 Len=0 172.30.4.83 Socket for data Seg=20 Ack=2 Win=5888 Len=0 192.168.2.150 20 Client Server 172.30.4.83 192.168.2.150 172.30.4.83 42855 82 Ack=263 Win=5856 Len=0 42571 20

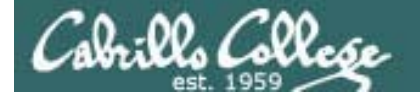

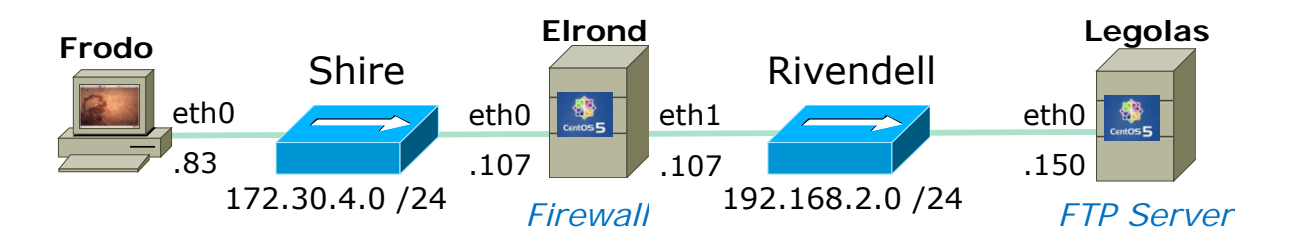

#### Active mode FTP data transfer from FTP server to client

Three way handshake (to establish the connection)

Socket used for the transfer (SIP, SP, DIP, DP)

Four way handshake (to close the connection)

| SIP           | SP    | DIP           | DP    | Protocol | Info                                                      |
|---------------|-------|---------------|-------|----------|-----------------------------------------------------------|
| 172.30.4.83   | 42855 | 192.168.2.150 | 21    | FTP      | Request: PORT 172,30,4,83,166,75                          |
| 192.168.2.150 | 21    | 172.30.4.83   | 42855 | FTP      | Response: 200 PORT command successful. Consider using PAS |
| 172.30.4.83   | 42855 | 192.168.2.150 | 21    | FTP      | Request: RETR legolas                                     |
| 192.168.2.150 | 20    | 172.30.4.83   | 42571 | TCP      | ftp-data > 42571 [SYN] Seq=0 Win=5840 Len=0 MSS=1460 T5V= |
| 172.30.4.83   | 42571 | 192.168.2.150 | 20    | TCP      | 42571 > ftp-data [SYN, ACK] Seq=0 Ack=1 Win=5840 Len=0 MS |
| 192.168.2.150 | 20    | 172.30.4.83   | 42571 | TCP      | ftp-data > 42571 [ACK] Seq=1 Ack=1 Win=5888 Len=0         |
| 192.168.2.150 | 21    | 172.30.4.83   | 42855 | FTP.     | Response: 150 Opening BINARY mode data connection for leg |
| 192.168.2.150 | 20    | 172.30.4.83   | 42571 | FTP-DATA | FTP Data: 18 bytes                                        |
| 192.168.2.150 | 20    | 172.30.4.83   | 42571 | TCP      | ftp-data > 42571 [FIN, ACK] Seq=19 Ack=1 Win=5888 Len=0   |
| 172.30.4.83   | 42571 | 192.168.2.150 | 20    | TCP      | 42571 > ftp-data [ACK] Seq=1 Ack=19 Win=5856 Len=0        |
| 172.30.4.83   | 42571 | 192.168.2.150 | 20    | TCP      | 42571 > ftp-data [FIN, ACK] Seq=1 Ack=20 Win=5856 Len=0   |
| 192.168.2.150 | 20    | 172.30.4.83   | 42571 | TCP      | ftp-data > 42571 [ACK] Seq=20 Ack=2 Win=5888 Len=0        |
| 192.168.2.150 | 21    | 172.30.4.83   | 42855 | FTP      | Response: 226 File send OK.                               |
| 172.30.4.83   | 42855 | 192.168.2.150 | 21    | TCP      | 42855 > ftp [ACK] Seq=82 4 way handshake                  |
|               |       |               |       |          | to close connection                                       |

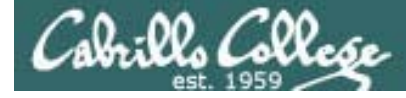

# Transport Layer

#### **TCP Tunable Kernel Parameters**

tcp\_fin\_timeout tcp\_keepalive\_time tcp\_sack tcp\_timestamps tcp\_window\_scaling tcp\_retries1 tcp\_retries2 tcp\_syn\_retries how long to keep in FIN-WAIT-2 state how long to keep an unused connection alive enable/disable selective acknowledgments enable RFC 1323 definition for round-trip measurement enable RFC 1323 window scaling how many times to retry before reporting an error how many times to retry before killing connection how many times to retransmit the SYN, ACK reply

*In the same directory:* ip\_forward

enable/disable selective acknowledgments

Found in the /proc/sys/net/ipv4 directory

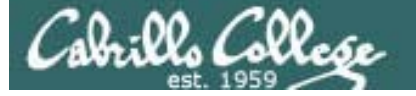

## TCP Tunable Kernel Parameters

```
[cis192@arwen ~]$ cat /etc/sysctl.conf
# Kernel sysctl configuration file for Red Hat Linux
#
# For binary values, 0 is disabled, 1 is enabled. See sysctl(8) and
# sysctl.conf(5) for more details.
# Controls IP packet forwarding
net.ipv4.ip forward = 0
                                                Note how each entry
# Controls source route verification
                                                in /etc/sysctl.conf
net.ipv4.conf.default.rp_filter = 1
                                                corresponds to a
# Do not accept source routing
                                                /proc/sys/net file
net.ipv4.conf.default.accept source route = 0
< snipped >
[cis192@arwen ~]$
[cis192@arwen ~]$ cat /proc/sys/net/ipv4/conf/default/accept_source_route
Ω
[cis192@arwen ~]$ cat /proc/sys/net/ipv4/conf/default/rp_filter
1
[cis192@arwen ~]$ cat /proc/sys/net/ipv4/ip_forward
0
```

*Note: Use sysctl -p to put in effect any changes made to /etc/sysctl.conf* 86

## Telnet Service and the xinetd super daemon

- 1. Install: yum install telnet-server
- 2. Configure: /etc/xinetd.d/telnet (set disable = no)
- 3. Firewall: open TCP 23
- 4. SELinux: no change
- 5. Start: service xinetd start
- 6. Automate: chkconfig xinetd on
- 7. Use and Monitor:
  - ps -ef | grep telnetd
  - service xinetd status
- 8. Troubleshoot:
  - cabling, interfaces
  - routing and forwarding
  - config file sytax and content
  - /var/log/messages
  - wireshark
  - firewall and selinux
  - universal fix (reboot)
- 9. Log files: /var/log/messages
- 10. Additional security (firewall, tcp\_wrappers, built-in)

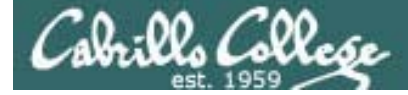

## Access controls

- Configuration files
- TCP Wrappers
- Firewalls

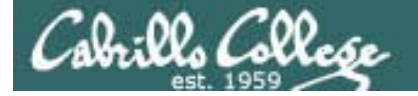

#### Installing and Configuring Telnet

Edit the configuration file

```
[root@arwen ~]# cat /etc/xinetd.d/telnet
# default: on
# description: The telnet server serves telnet sessions; it uses \setminus
#
        unencrypted username/password pairs for authentication.
service telnet
        flags
                        = REUSE
        socket type
                        = stream
        wait
                        = no
        user
                        = root
        only from = 192.168.0.23
                        = /usr/sbin/in.telnetd
        server
        log_on_failure += USERID
        disable
                        = no
[root@arwen ~]#
```

Use only\_from to restrict clients that can access the Telnet service

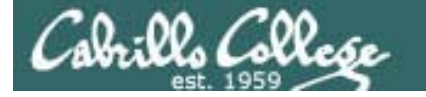

#### Installing and Configuring Telnet

only\_from = arwen *hostname* 

only\_from = arwen legolas multiple hostnames

only\_from = 192.168.3.12 192.168.3.14 or IP addresses

only\_from = 192.168.3.{12, 14} same as above

only\_from = 192.168.0.0 *O's are wildcards* 

only\_from = sauron 172.30.4.0 10.10.10.{1, 200} mixes

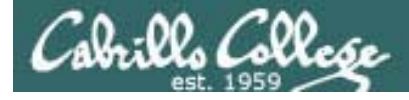

# TCP Wrappers

## Access controls

- Implemented by the tcpd daemon
- /etc/hosts.allow to specify hosts that may access services
- /etc/hosts.deny to specify hosts that may not access services

Use Idd command on to see if daemon supports TCP Wrappers (i.e. libwrap has been compiled in)

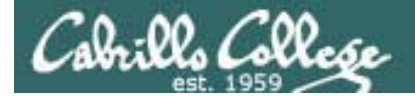

# **TCP Wrappers**

# /etc/hosts.allow and /etc/hosts.deny syntax

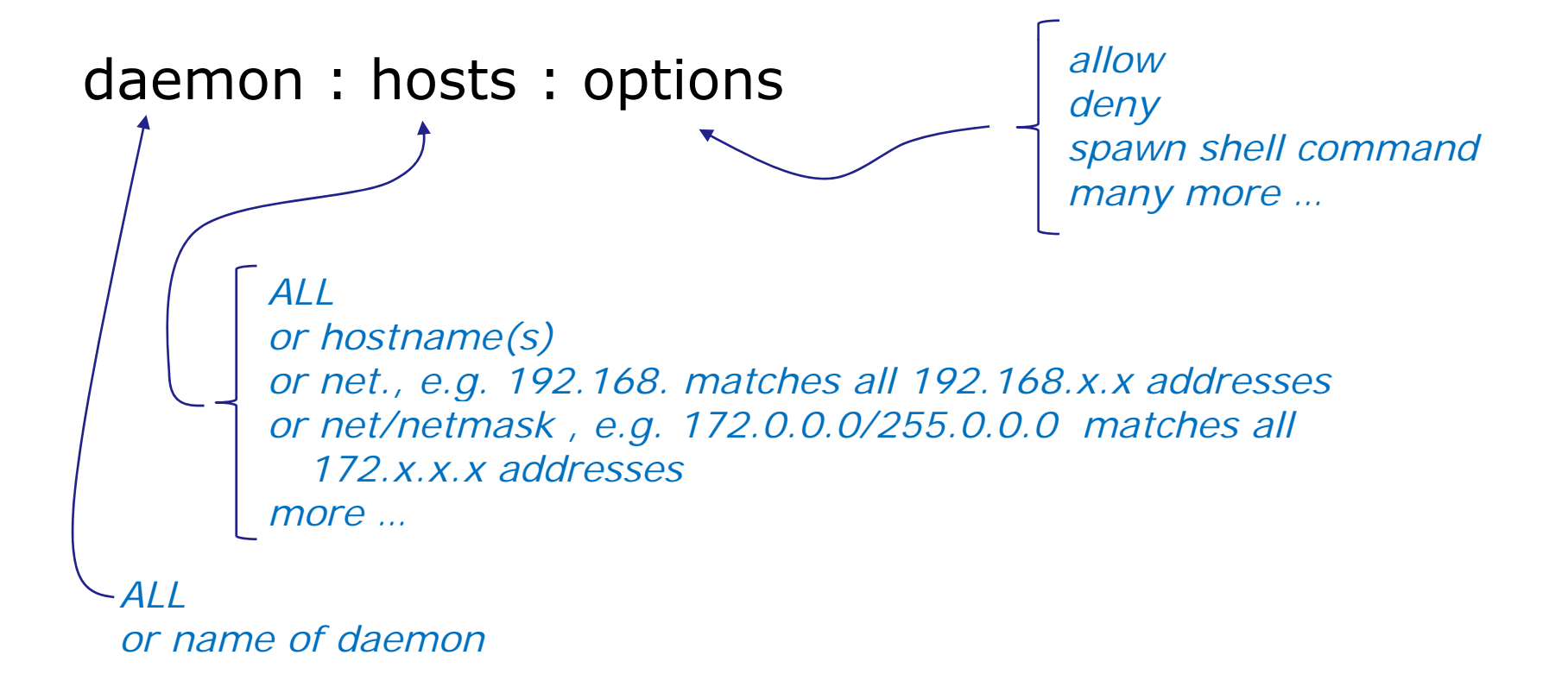

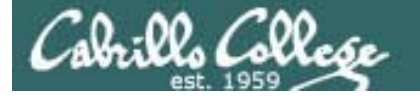

## **TCP Wrapper Examples**

```
[root@arwen ~]# cat /etc/hosts.allow
#
 hosts.allow
                This file describes the names of the hosts which are
#
#
                allowed to use the local INET services, as decided
#
                by the '/usr/sbin/tcpd' server.
#
sshd: frodo
vsftpd: 172.30.
in.telnetd: 192.168.2.10 127.0.0.1
                       – hosts
      daemons
[root@arwen ~]# cat /etc/hosts.deny
#
                This file describes the names of the hosts which are
#
 hosts.deny
#
                *not* allowed to use the local INET services, as decided
#
                by the '/usr/sbin/tcpd' server.
#
# The portmap line is redundant, but it is left to remind you that
 the new secure portmap uses hosts.deny and hosts.allow. In particular
# you should know that NFS uses portmap!
#deny everything
ALL: ALL
                 — All daemons and all hosts
```

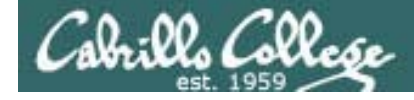

## Firewall for Telnet

#### Telnet port is not open

## CentOS

[root@arwen ~]# iptables -L RH-Firewall-1-INPUT --line-numbers Chain RH-Firewall-1-INPUT (2 references)

| num  | target | prot | opt | source   | destination |                           |
|------|--------|------|-----|----------|-------------|---------------------------|
| 1    | ACCEPT | all  |     | anywhere | anywhere    |                           |
| 2    | ACCEPT | icmp |     | anywhere | anywhere    | icmp any                  |
| 3    | ACCEPT | esp  |     | anywhere | anywhere    |                           |
| 4    | ACCEPT | ah   |     | anywhere | anywhere    |                           |
| 5    | ACCEPT | udp  |     | anywhere | 224.0.0.251 | udp dpt:mdns              |
| 6    | ACCEPT | udp  |     | anywhere | anywhere    | udp dpt:ipp               |
| 7    | ACCEPT | tcp  |     | anywhere | anywhere    | tcp dpt:ipp               |
| 8    | ACCEPT | all  |     | anywhere | anywhere    | state RELATED,ESTABLISHED |
| 9    | ACCEPT | tcp  |     | anywhere | anywhere    | state NEW tcp dpt:ssh     |
| 10   | REJECT | all  |     | anywhere | anywhere    | reject-with icmp-host-    |
| proh | ibited |      |     |          |             |                           |

[root@arwen ~]#

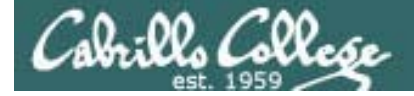

## Firewall for Telnet

Open the telnet port by inserting at rule 9

[root@arwen ~]# iptables -I RH-Firewall-1-INPUT 9 -m state -state NEW -m tcp -p tcp --dport 23 -j ACCEPT [root@arwen ~]#

telnet=23

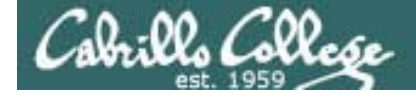

## Firewall for Telnet

#### Telnet port is open

| [root@arwer | n ~]# i | ipta | ables -L    |            |             |                                     |
|-------------|---------|------|-------------|------------|-------------|-------------------------------------|
| Chain INPU  | r (poli | icy  | ACCEPT)     |            |             |                                     |
| target      | prot d  | opt  | source      |            | destination |                                     |
| RH-Firewall | L-1-INE | PUT  | all         | anywhere   | anywhere    |                                     |
|             |         |      |             |            |             |                                     |
| Chain FORWA | ARD (po | olid | CY ACCEPT)  |            |             |                                     |
| target      | prot d  | opt  | source      |            | destination |                                     |
| RH-Firewall | l-1-INE | PUT  | all         | anywhere   | anywhere    |                                     |
|             |         |      |             |            |             |                                     |
| Chain OUTPU | JT (pol | licy | ACCEPT)     |            |             |                                     |
| target      | prot o  | opt  | source      |            | destination |                                     |
|             |         | _    |             |            |             |                                     |
| Chain RH-Fi | irewall | L-1- | -INPUT (2 r | eferences) |             |                                     |
| target      | prot d  | opt  | source      |            | destination |                                     |
| ACCEPT      | all -   |      | anywhere    |            | anywhere    |                                     |
| ACCEPT      | icmp -  |      | anywhere    |            | anywhere    | icmp any                            |
| ACCEPT      | esp -   |      | anywhere    |            | anywhere    |                                     |
| ACCEPT      | ah -    |      | anywhere    |            | anywhere    |                                     |
| ACCEPT      | udp -   |      | anywhere    |            | 224.0.0.251 | udp dpt:mdns                        |
| ACCEPT      | udp -   |      | anywhere    |            | anywhere    | udp dpt:ipp                         |
| ACCEPT      | tcp -   |      | anywhere    |            | anywhere    | tcp dpt:ipp                         |
| ACCEPT      | all -   |      | anywhere    |            | anywhere    | state RELATED,ESTABLISHED           |
| ACCEPT      | tcp -   |      | anywhere    |            | anywhere    | <pre>state NEW tcp dpt:telnet</pre> |
| ACCEPT      | tcp -   |      | anywhere    |            | anywhere    | state NEW tcp dpt:ssh               |
| REJECT      | all -   |      | anywhere    |            | anywhere    | reject-with icmp-host-prohibited    |
| [root@arwer | n ~]#   |      |             |            |             |                                     |

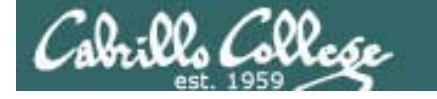

## Netfilter – all tables and chains

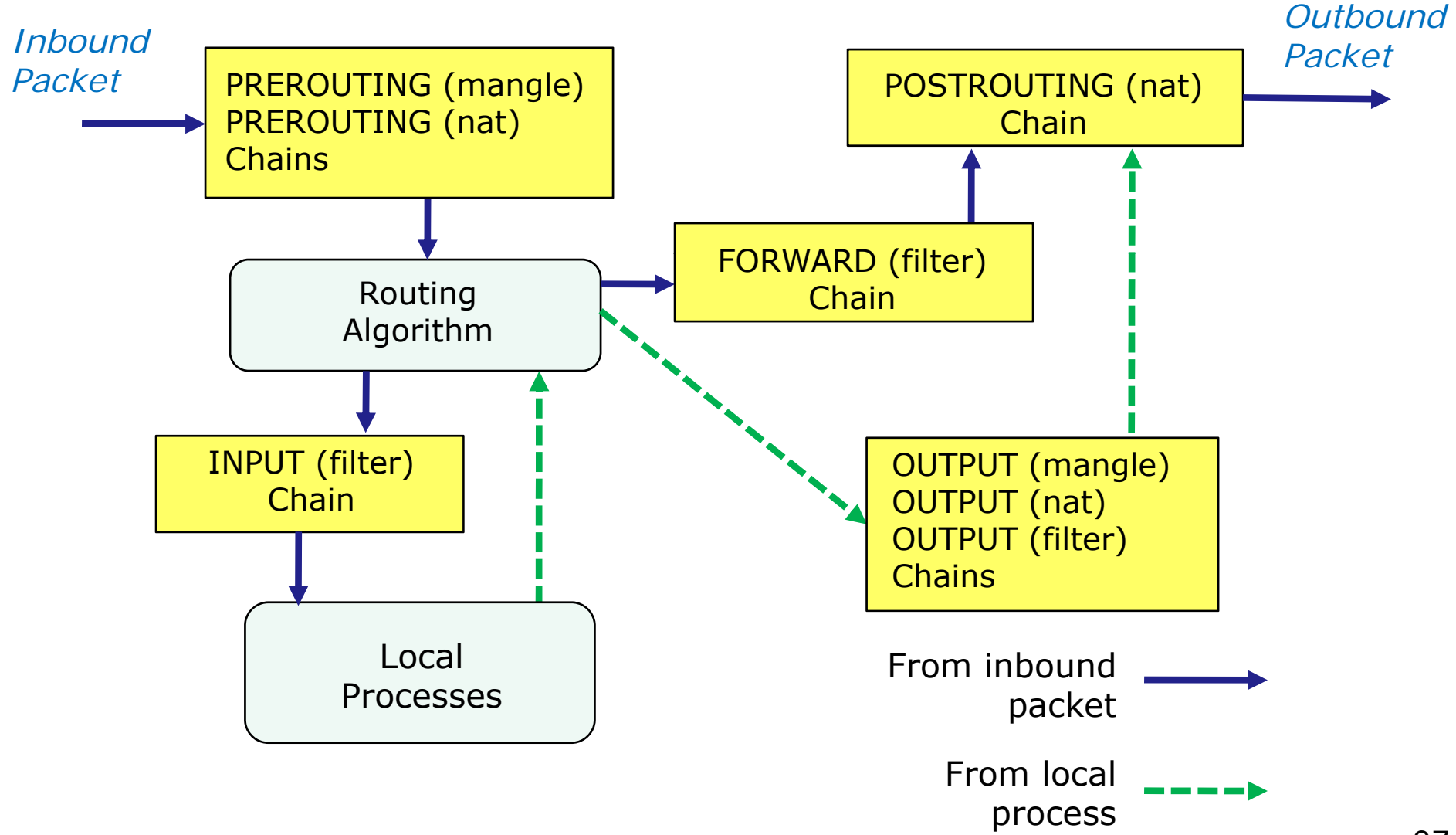

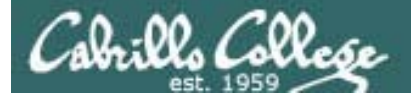

### Netfilter – examples

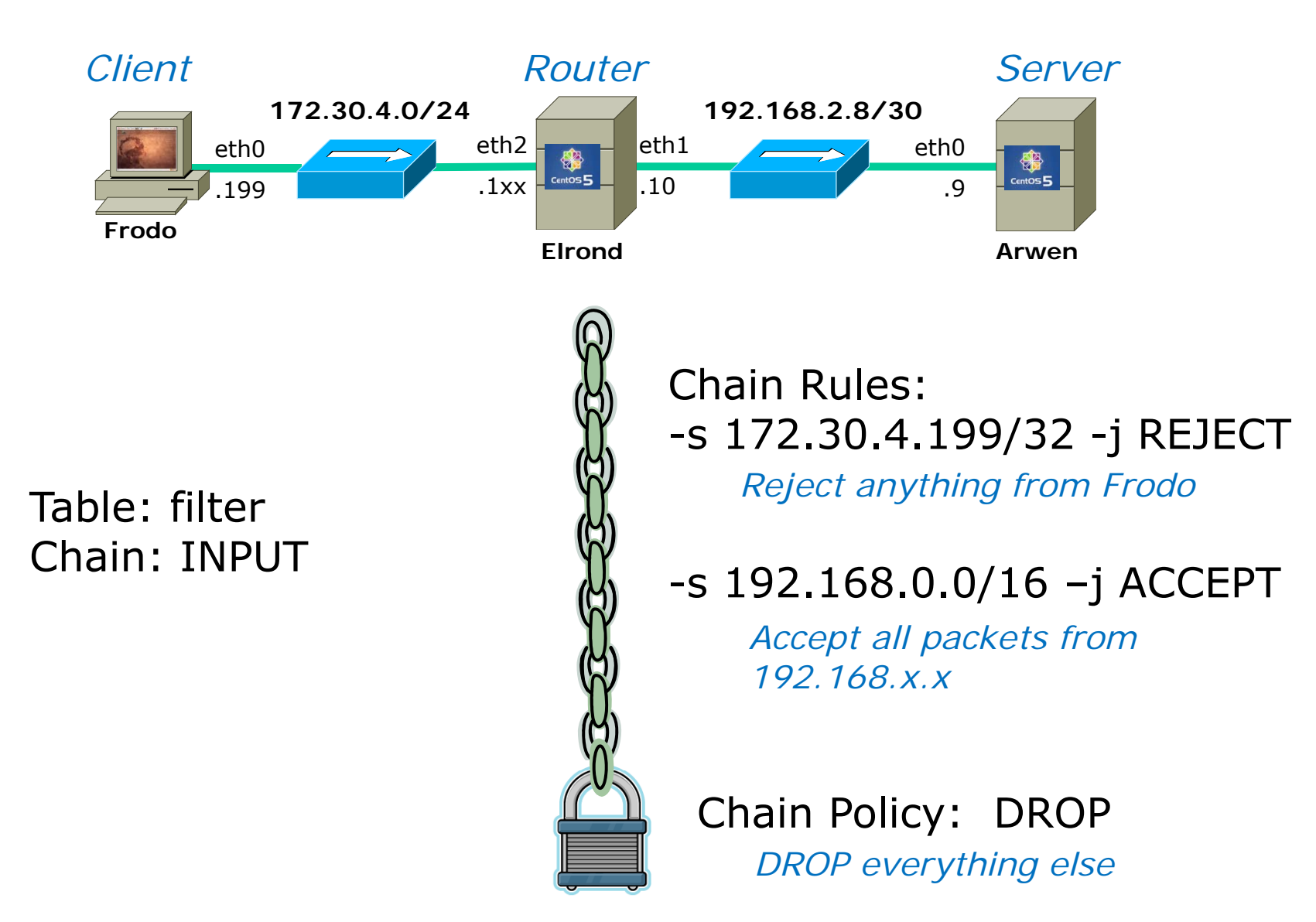

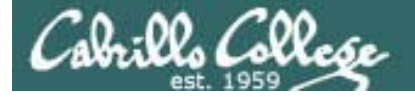

# SSH Port Forwarding

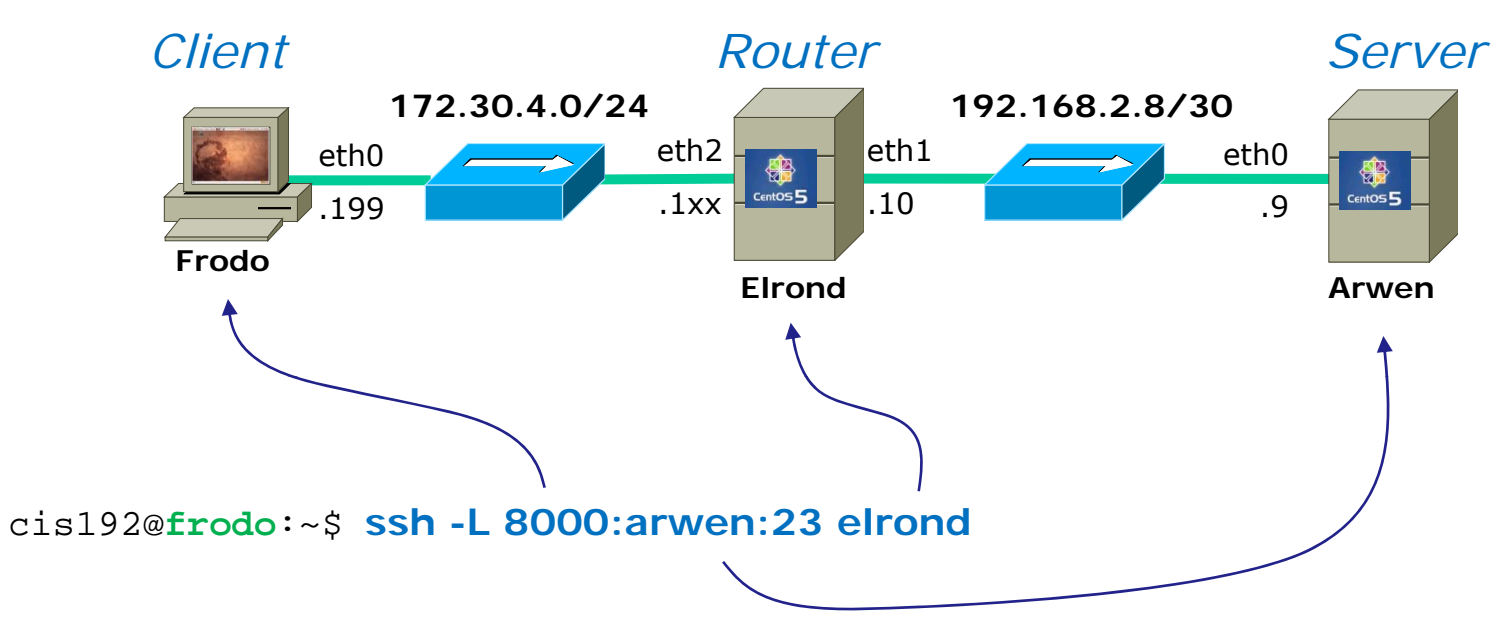

Any connection made to port 8000 on Frodo will get forwarded to port 23 on Arwen via Elrond.

*The portion of the connection between Frodo and Elrond will be encrypted* 

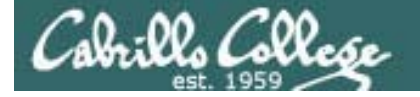

# SSH Port Forwarding

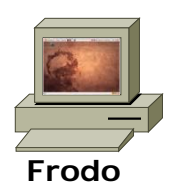

#### Enable port forwarding in first terminal

| 🗵 cis                                                                                                    | 192@elrond:~                                                                                                    | _ <b>_</b> ×                     |                                        |  |  |  |  |  |  |  |
|----------------------------------------------------------------------------------------------------|----------------------------------------------------------------------------------------------------|----------------------------------|----------------------------------------|--|--|--|--|--|--|--|
| <u>File Edit View Terminal Tabs Help</u><br>cis192@frodo:~\$ ssh -L 8000:arwen:23 elrond<br>cis192@elrond's password:<br>Last login: Sun Mar_15 03:11:14 2009 from frodo |                                                                                                    |                                  |                                        |  |  |  |  |  |  |  |
| [cis192@elrond ~]\$                                                                                                    | :11:14 2009 Trom Trodo                                                                                                    |                                  | Use port forwarding in second terminal |  |  |  |  |  |  |  |
|                                                                                                    |                                                                                                    | cis192@frodo: ~                  |                                        |  |  |  |  |  |  |  |
|                                                                                                    | <u>F</u> ile <u>E</u> dit <u>V</u> iew <u>T</u> erminal <u>T</u> ab                                                                                                    | os <u>H</u> elp                  |                                        |  |  |  |  |  |  |  |
|                                                                                                    | <pre>cis192@frodo:~\$ telnet loca Trying 127.0.0.1 Connected to localhost. Escape character is '^]'. Cent0S release 5.2 (Final) Kernel 2.6.18-92.1.22.el5 o login: cis192 Password:</pre> | lhost 8000<br>n an i686          |                                        |  |  |  |  |  |  |  |
|                                                                                                    | Last login: Sun Mar 15 03:4<br>[cis192@arwen ~]\$ echo This<br>This is a secret!<br>[cis192@arwen ~]\$ exit<br>logout                                                                     | 8:58 from elrond<br>is a secret! | Ξ                                      |  |  |  |  |  |  |  |
|                                                                                                    | Connection closed by foreig<br>cis192@frodo:~\$                                                                                                    | n host.                          | ~                                      |  |  |  |  |  |  |  |

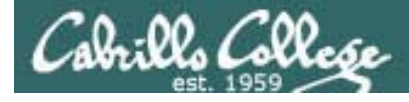

# DHCP

# **DHCP Architecture**

**DHCP** Servers

- Scopes and exclusions
- Reservations
- Leases
- Options
  - IP Address and Netmask
  - Gateway
  - DNS Server
  - Domain name
  - others

DHCP Relay Agents DHCP Clients DHCP Clients lease IP addresses from DHCP Servers.

DHCP Relay agents lets one DHCP server service non-connected subnets

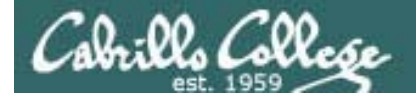

# DHCP

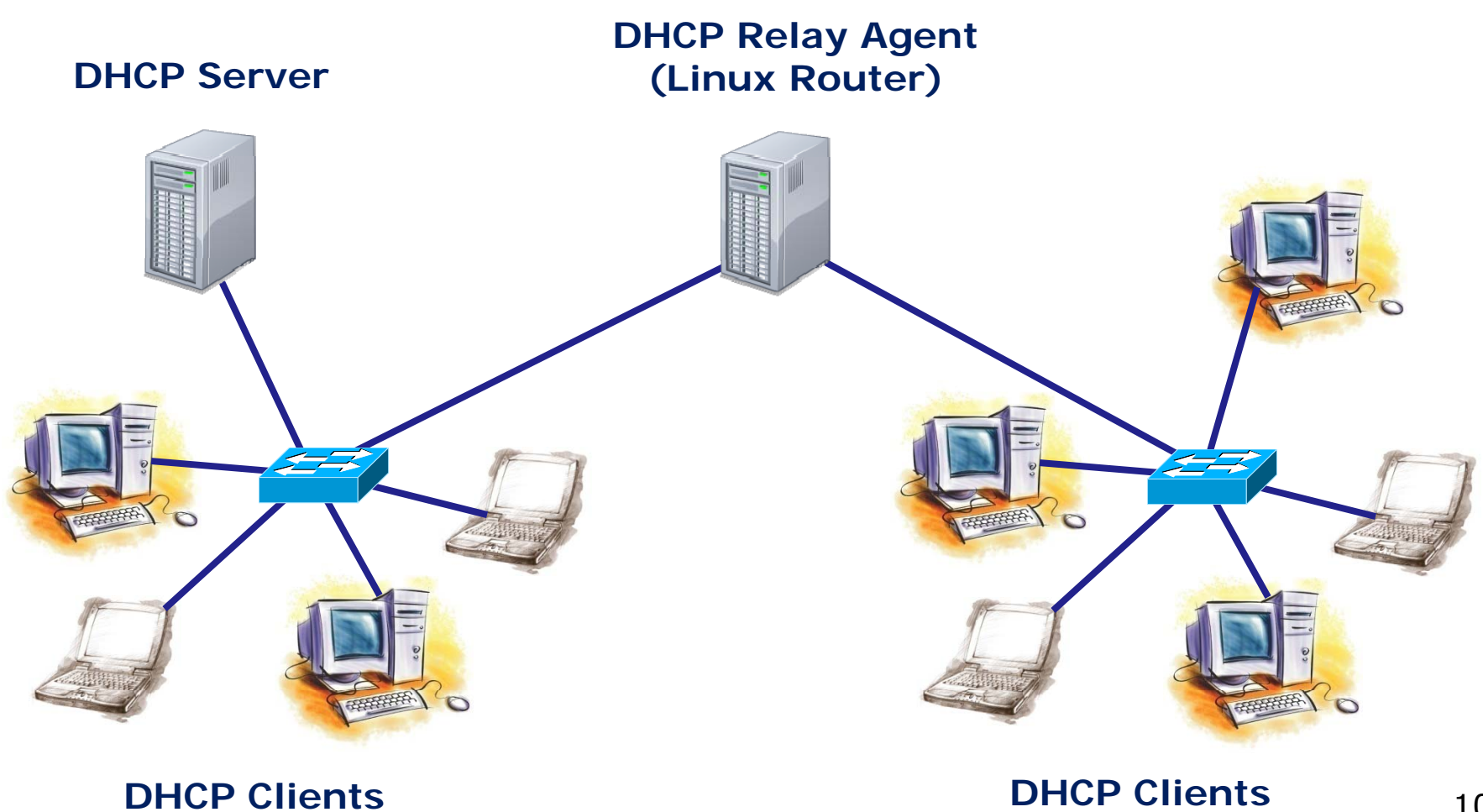

102

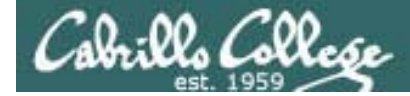

# DHCP

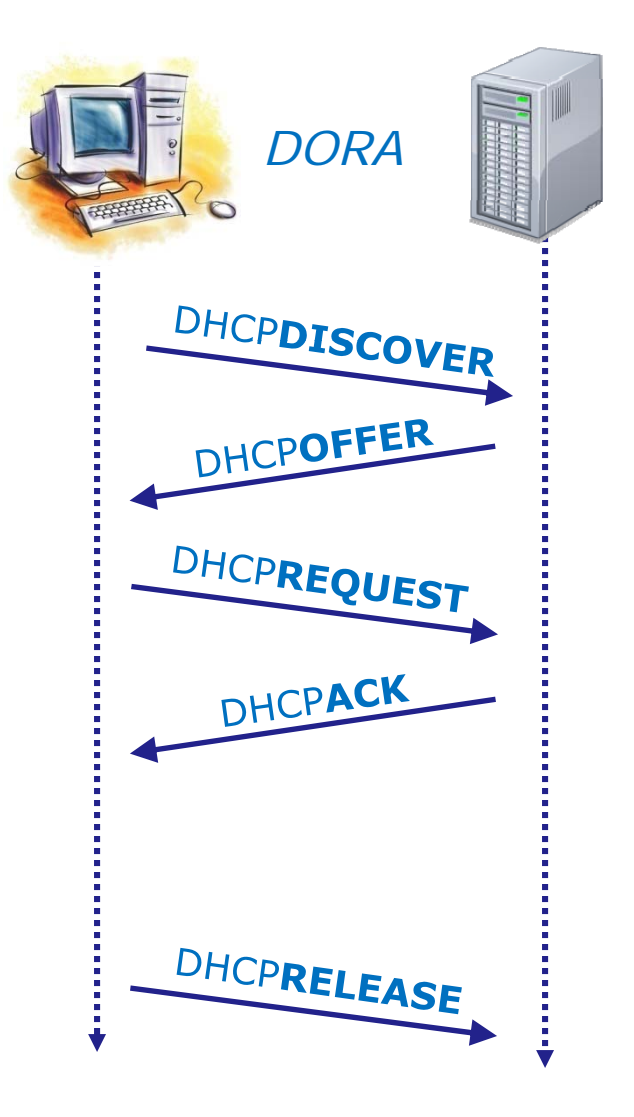

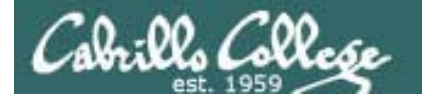

#### frodo

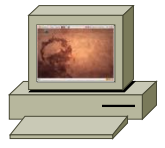

DHCPDISCOVER (broadcast)

#### Help, I need an IP address!

|                                                                                           |                                                                                                    |         |            |                 |               | e             | th1: Ca  | pturi        | ng - Wiresha  | rk           |              |       |             |            |            | + X          |
|-------------------------------------------------------------------------------------------|----------------------------------------------------------------------------------------------------|---------|------------|-----------------|---------------|---------------|----------|--------------|---------------|--------------|--------------|-------|-------------|------------|------------|--------------|
| <u>F</u> ile                                                                              | <u>E</u> dit                                                                                                    | View    | <u>G</u> 0 | <u>C</u> apture | <u>A</u> naly | ze <u>S</u> t | atistics | <u>H</u> elp |               |              |              |       |             |            |            |              |
|                                                                                           | 4                                                                                                    | 94 6    | M 🖻        |                 |               | XQ            |          | 89           | * * *         |              | ₹            |       |             | 6 (        | 0, ++      | ~            |
| E                                                                                         | ilter:                                                                                                    | bootp   |            |                 |               |               |          |              |               | ressio       | n 🦪 <u>C</u> | lear  | Apply       |            |            |              |
| SIP                                                                                       |                                                                                                    |         |            | SP              | DIP           |               |          | DP           | Protocol      | Info         |              |       |             |            |            | 6            |
| 0.0.                                                                                      | 0.0                                                                                                    |         |            | 68              | 255.2         | 55.255.       | 255      | 67           | DHCP          | DHCP         | Discove      | er -  | Transaction | ID         | 0x222a860a |              |
| 172.                                                                                      | 30.4.                                                                                                    | 107     |            | 67              | 172.3         | 9.4.83        |          | 68           | DHCP          | DHCP         | 0ffer        | -     | Transaction | ID         | 0x222a860a |              |
| 0.0.                                                                                      | 0.0                                                                                                    |         |            | 68              | 255.2         | 55.255.       | 255      | 67           | DHCP          | DHCP         | Request      | - 1   | Transaction | ID         | 0x222a860a |              |
| 172.                                                                                      | 30.4.                                                                                                    | 1       |            | 67              | 172.3         | 0.4.195       | j        | 68           | DHCP          | DHCP         | Offer        | -     | Transaction | ID         | 0x222a860a | U            |
| 172.                                                                                      | 30.4.                                                                                                    | 107     |            | 67              | 172.3         | 9.4.83        |          | 68           | DHCP          | DHCP         | ACK          | -     | Transaction | ID         | 0x222a860a | $\sim$       |
| <(                                                                                        |                                                                                                    |         |            |                 |               |               |          |              | * * *         |              |              | )     |             |            |            | <u>)&gt;</u> |
| ▷ Frame 4 (342 bytes on wire, 342 bytes captured)                                         |                                                                                                    |         |            |                 |               |               |          |              |               |              |              |       |             |            |            |              |
| Ethernet II, Src: Vmware_6f:53:d9 (00:0c:29:6f:53:d9), Dst: Broadcast (ff:ff:ff:ff:ff:ff) |                                                                                                    |         |            |                 |               |               |          |              |               |              |              |       |             |            |            |              |
| Þ In                                                                                      | terne                                                                                                    | et Prot | ocol,      | Src: 0.         | 0.0.0         | (0.0.0        | .0), Ds  | t: 255       | 5.255.255.255 | (255         | . 255. 255   | . 255 | i)          |            |            |              |
| Þ Us                                                                                      | ser Da                                                                                                    | tagran  | ) Prot     | ocol, Sr        | ∼c Port       | : boot        | pc (68)  | , Dst        | Port: bootps  | (67)         |              |       |             |            |            |              |
| ⊽ Bo                                                                                      | otsti                                                                                                    | ap Pro  | tocol      |                 |               |               |          |              |               |              |              |       |             |            |            |              |
|                                                                                           | Mess                                                                                                    | age typ | e: Bo      | ot Reque        | est (1)       |               |          |              |               |              |              |       |             |            |            |              |
|                                                                                           | Hard                                                                                                    | vare ty | /pe: E     | thernet         |               |               |          |              |               |              |              |       |             |            |            |              |
|                                                                                           | Hard                                                                                                    | vare ad | dress      | length          | 6             |               |          |              |               | ata          | aram         | ic    | broade      | 20         | +          |              |
|                                                                                           | Hops                                                                                                    | 0       |            |                 |               |               |          |              | UDF U         | ilag         | jian         | 13    | Di Uauca    | <i>a</i> 5 | L          |              |
|                                                                                           | Tran                                                                                                    | sactior | ID:        | 0x222a86        | 50a           |               |          |              | SIP = 0       | <i>D.O</i> . | .0.0         |       |             |            |            |              |
|                                                                                           | Seco                                                                                                    | nds ela | apsed:     | 0               |               |               |          |              |               |              |              |       |             |            |            |              |
| ⊳                                                                                         | Boot                                                                                                    | o flags | 5: 0x0     | 000 (Uni        | icast)        |               |          |              |               |              |              |       |             |            |            |              |
|                                                                                           | Clie                                                                                                    | nt IP a | addres     | s: 0.0.0        | ).0 (0.       | 0.0.0)        |          |              |               |              |              |       |             |            |            |              |
|                                                                                           | Your                                                                                                    | (clier  | t) IP      | address         | s: 0.0.       | 0.0 (0        | .0.0.0)  |              |               |              |              |       |             |            |            |              |
| eth1                                                                                      | : <live< td=""><td>e captu</td><td>re in p</td><td>rogress&gt;</td><td> Pa</td><td>ckets: 1</td><td>L35 Disp</td><td>layed:</td><td>5 Marked: 0</td><td></td><td></td><td></td><td>Profile: De</td><td>fauli</td><td>t</td><td></td></live<> | e captu | re in p    | rogress>        | Pa            | ckets: 1      | L35 Disp | layed:       | 5 Marked: 0   |              |              |       | Profile: De | fauli      | t          |              |

104

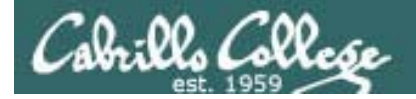

DHCP

#### elrond

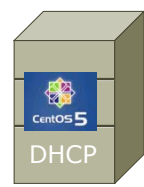

#### Global and specific settings for DHCP Lab Rivendell subnet

```
[root@elrond ~]# cat /etc/dhcpd.conf
ddns-update-style interim;
ignore client-updates;
option time-offset
                                -25200; # Pacific Daylight Time (-7 HR)
#
#
   RIVENDELL
#
                                                                     Will be the eth1
subnet 192.168.2.0 netmask 255.255.255.0 {
                                        192.168.2.1XX; # Default GW interface on your
        option routers
        option subnet-mask
                                        255.255.255.0;
                                                                     station's Flrond
        option domain-name
                                        "rivendell";
        option domain-name-servers
                                        207.62.187.53;
        range dynamic-bootp
                                        192.168.2.50 192.168.2.99;
        default-lease-time
                                        21600; # 6 hours
        max-lease-time
                                        43200; # 12 hours
        # reservations
       host legolas {
                hardware ethernet
                                        00:0C:29:7C:18:F5;
                                        192.168.2.150;
                fixed-address
        }
```

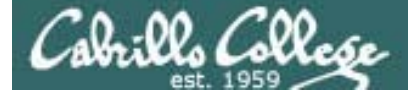

# DHCP

#### elrond

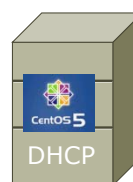

Settings for DHCP Lab Mordor subnet in /etc/dhcpd.conf

| #                                      |                            |
|----------------------------------------|----------------------------|
| # MORDOR                               |                            |
| #                                      |                            |
| subnet 192.168.3.0 netmask 255.255.255 | 5.0 {                      |
| option routers                         | 192.168.3.150;             |
| option subnet-mask                     | 255.255.255.0;             |
| option domain-name                     | "mordor";                  |
| option domain-name-servers             | 207.62.187.53;             |
| range dynamic-bootp                    | 192.168.3.50 192.168.3.99; |
| default-lease-time                     | 21600; # 6 hours           |
| max-lease-time                         | 43200; # 12 hours          |
| }                                      |                            |

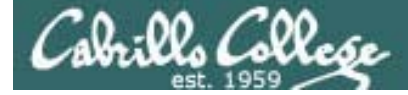

# DHCP

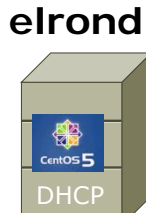

Settings for DHCP Lab Shire subnet in /etc/dhcpd.conf

```
#
#
   SHIRE
#
                                                      N=1 for the classroom and
subnet 172.30.4.0 netmask 255.255.255.0 {
                                                      N=4 for the lab
                                       172.30.N.1;
       option routers
       option subnet-mask
                                       255.255.255.0;
       option domain-name
                                       "shire";
       option domain-name-servers
                                       207.62.187.53;
       range dynamic-bootp
                                       172.30.N.80 172.30.N.84;
       default-lease-time
                                       21600;
       max-lease-time
                                       43200;
                                                   Use the pool of addresses
                                                   based on your station
[root@elrond ~]#
                                                   number to avoid conflicts!
```

# PPP
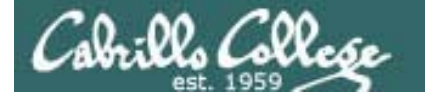

# Layer 2 Technologies

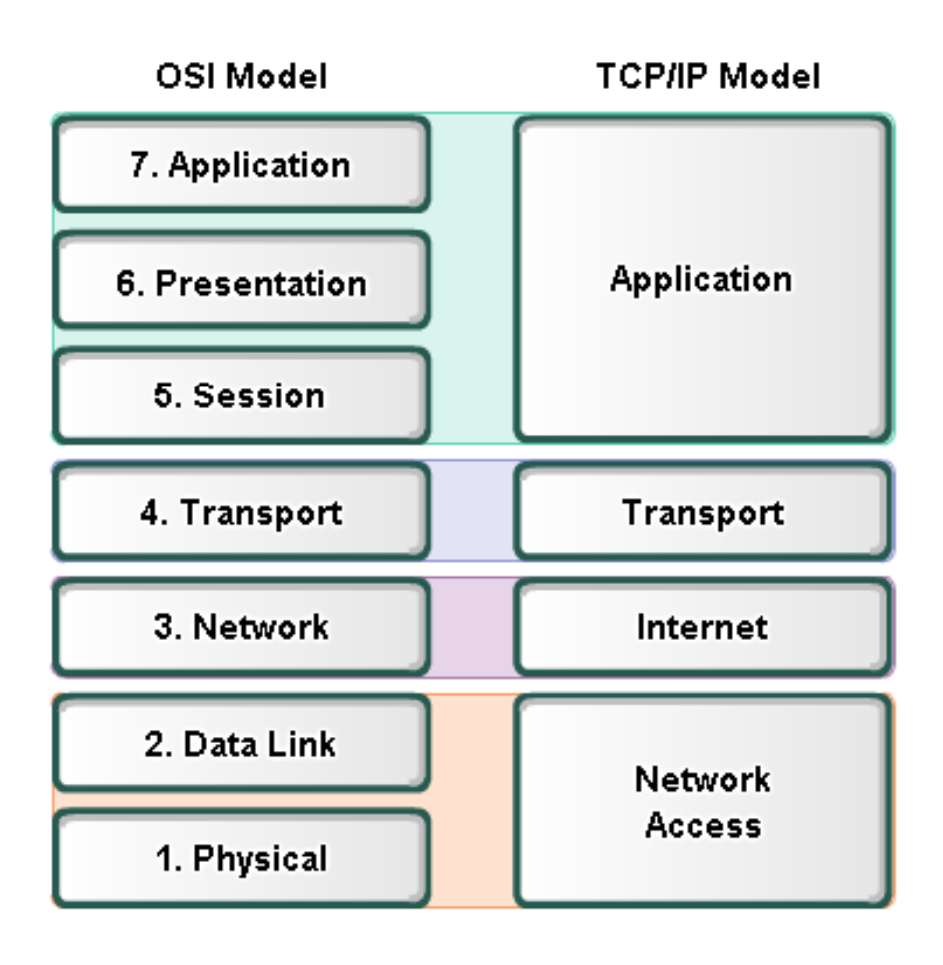

Layer 2 technologies

- X.25
- HIPPI
- Ethernet/IEEE 802.3
- Token Ring
- FDDI/CDDI
- Fibre Channel
- ATM
- PPP

Up to now we have been using **Ethernet** for Layer 2.

In LabX2 we will implement **PPP** over a serial connection.

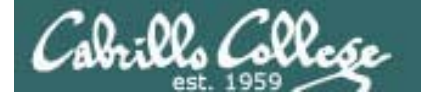

## Layer 2 Technologies

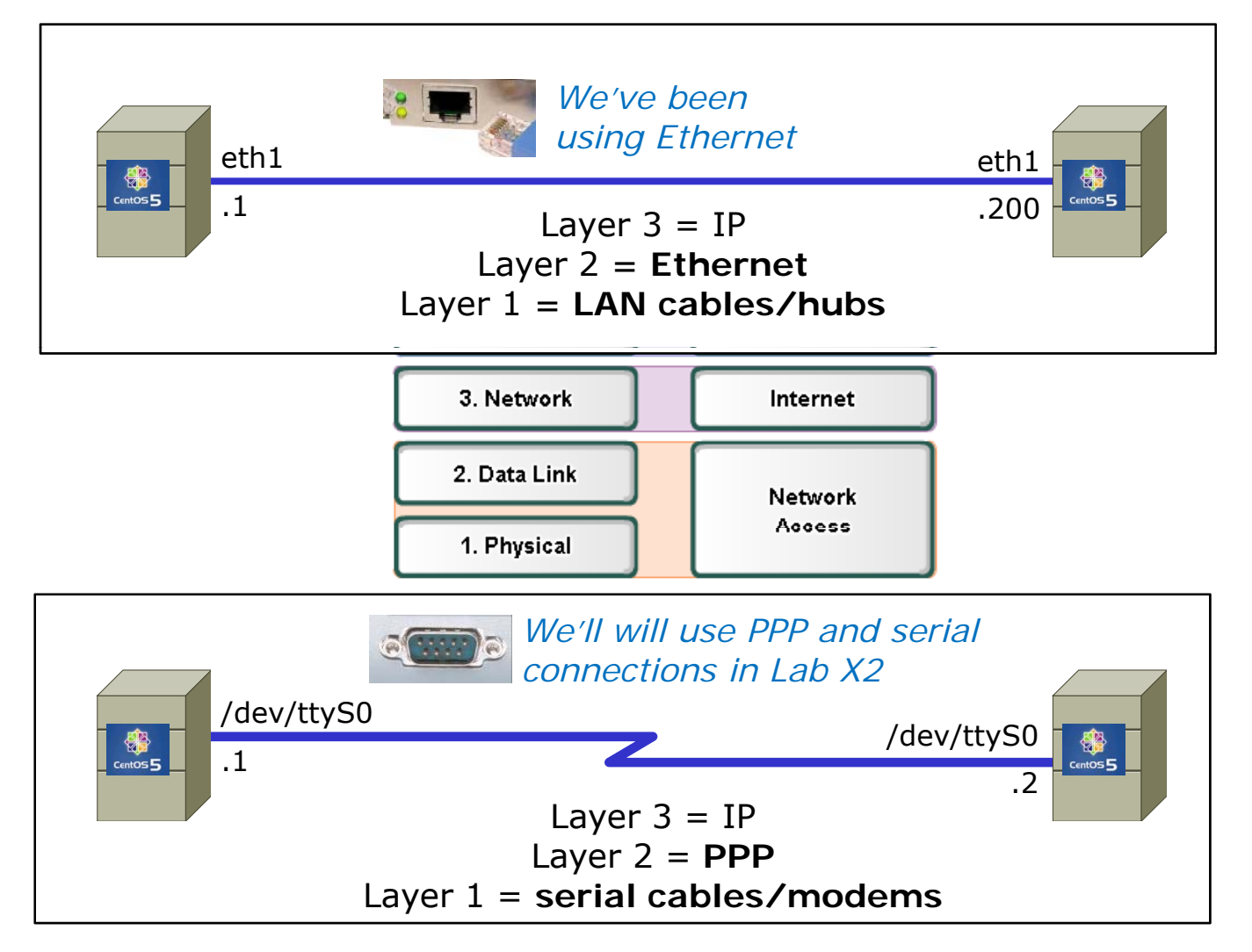

PPP is used rather than Ethernet for serial lines

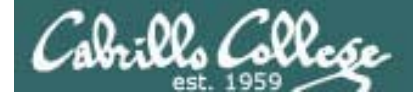

PPP

#### http://tldp.org/HOWTO/PPP-HOWTO/index.html

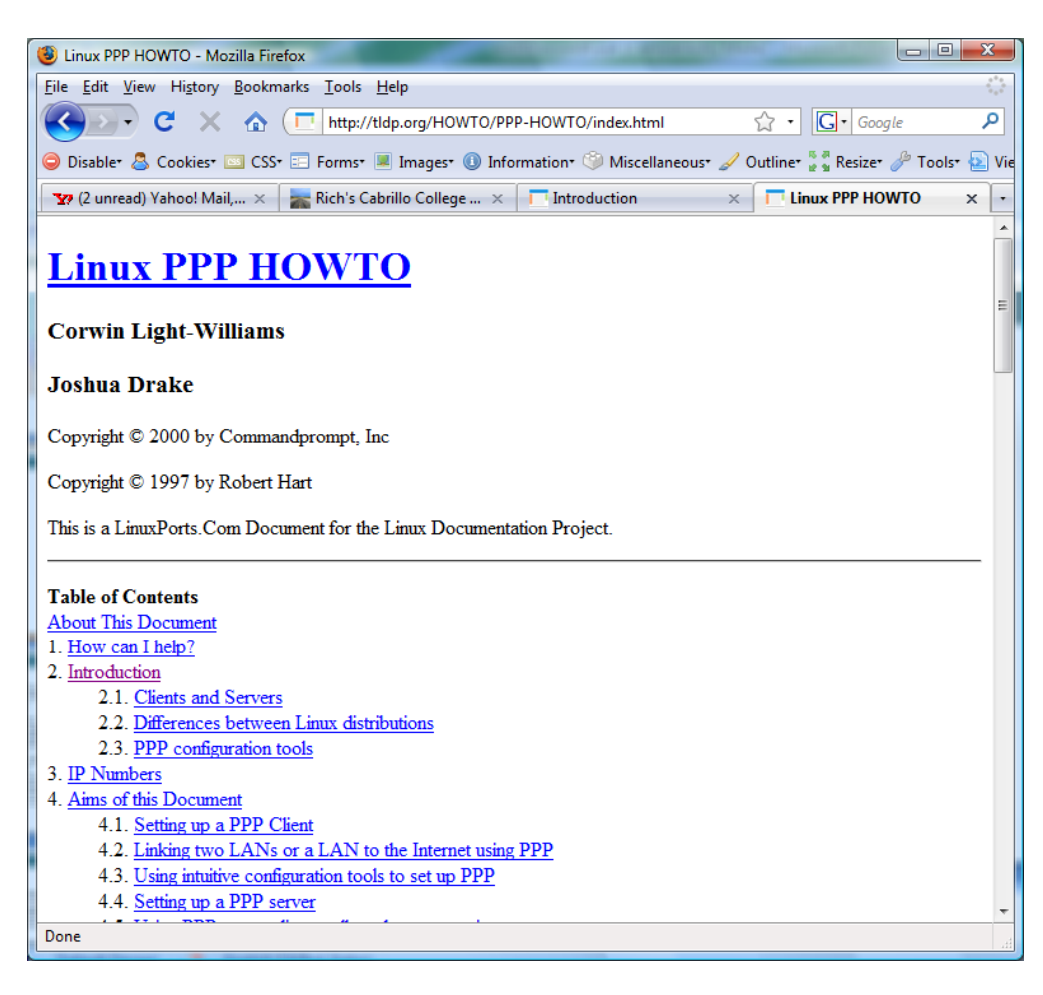

Lots of good information on PPP here!

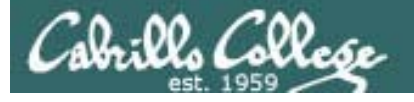

# PPP

- PPP = Point to Point protocol (RFC 1331)
- A point to point network has only two hosts (at each end of the serial connection)
- PPP allows running IP and other network protocols over a serial link
- Serial links can be:
  - Direct connections using a null-modem cable
  - Using modems and telephones lines

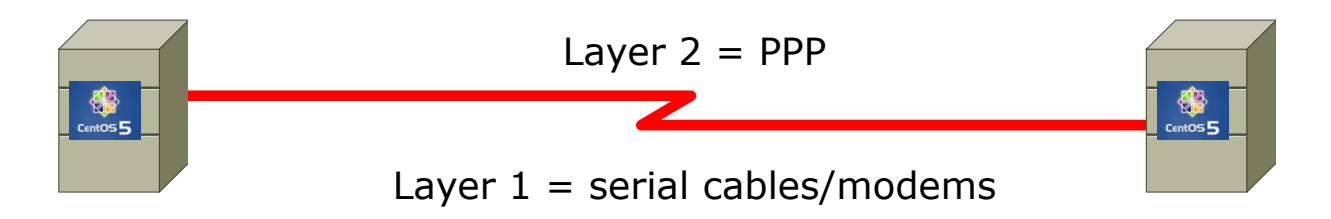

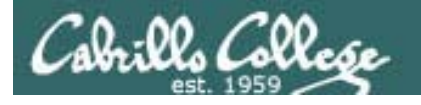

PPP

 PPP can be used as a dial-up connection to the Internet via your ISP

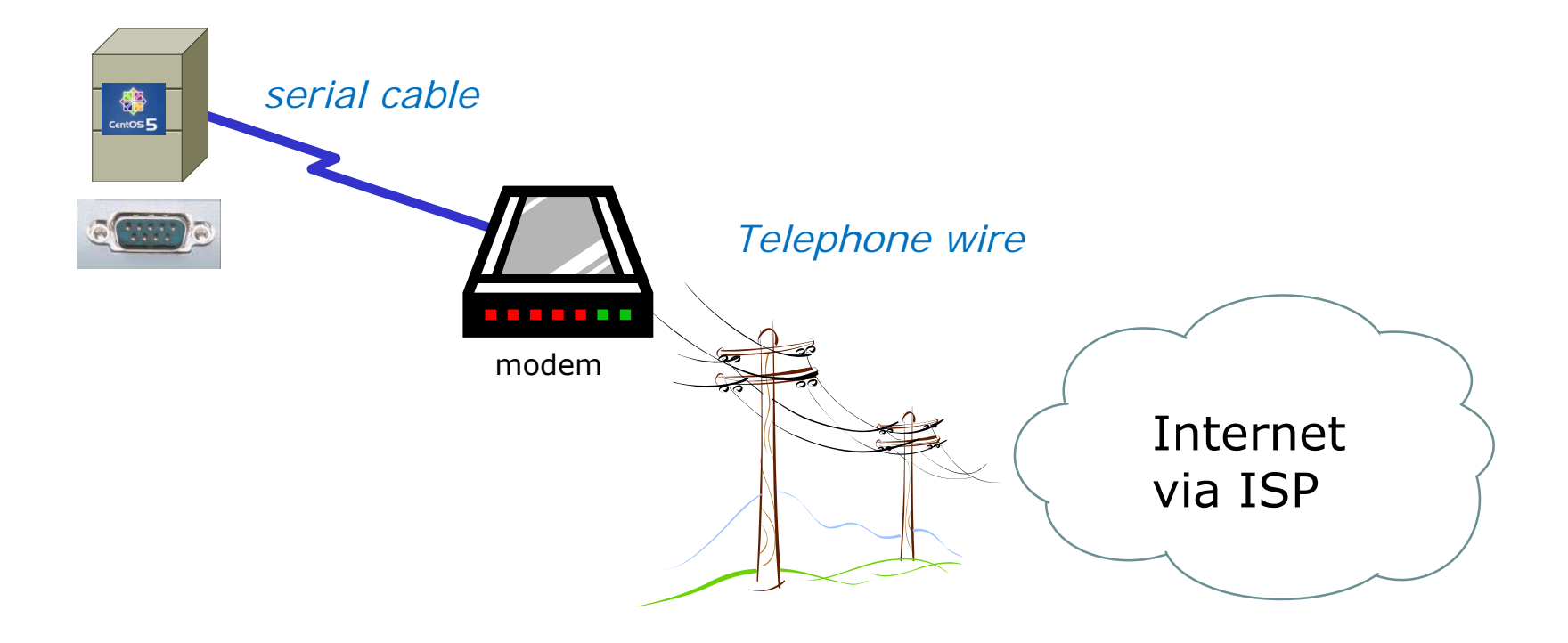

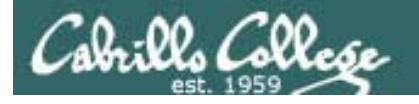

PPP

 PPP can be used as a WAN technology to connect LANs together

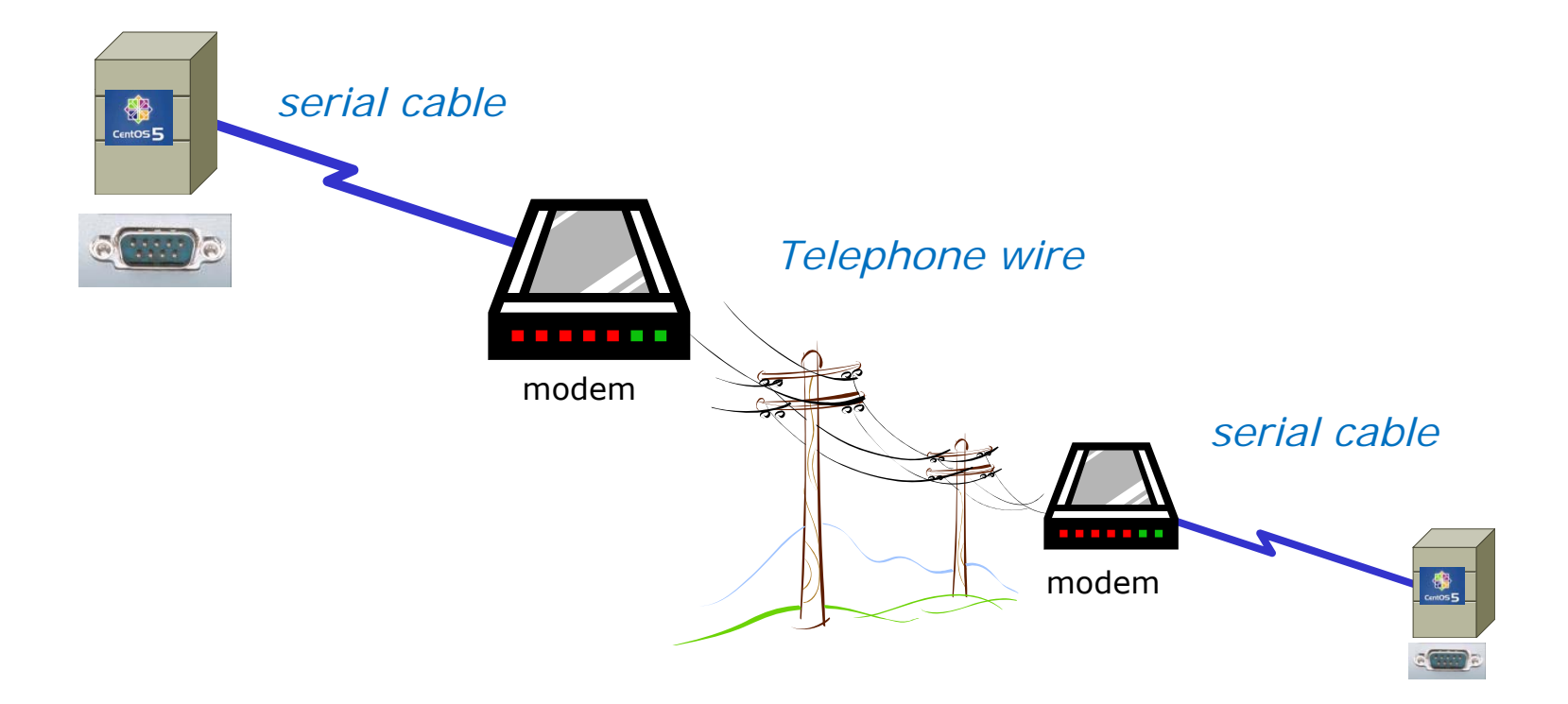

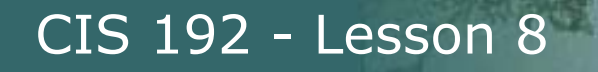

## **Features of PPP and SLIP**

Both protocols offer the ability to send datagrams over a serialline connection.

SLIP

- Works only with TCP/IP
- No error detection unless SLIP headers become corrupted
- Supports header compression only
- Supports only *clear-text* authentication

PPP

- Supports TCP/IP as well as UDP/IP, IPX/SPX, and Appletalk
- Built-in error detection
- Supports built-in data compression using the Van Jacobson compression algorithm
- Supports various authentication mechanisms e.g. PAP and CHAP

Password Authentication Protocol Challenge Handshake Authentication Protocol

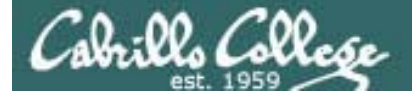

# **PPP Architecture**

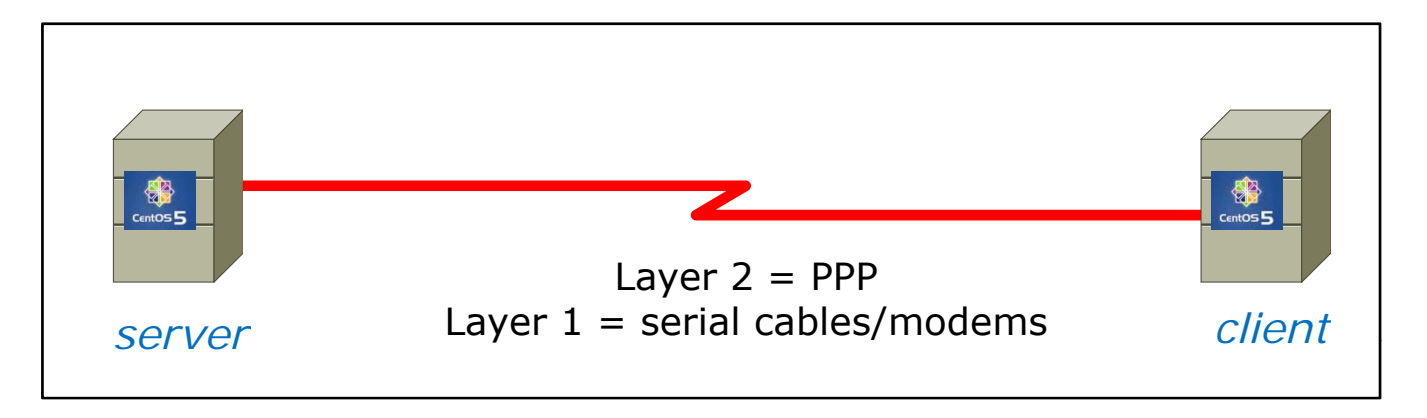

- PPP is also called a *Peer-to-Peer* protocol because there is fundamentally no difference between the server and the client.
- The ppp daemons (services) must be running on both sides of the connection.
- The computer that initiates the call is called the client, the one who answers the call is the server.

## **PPP Architecture (continued)**

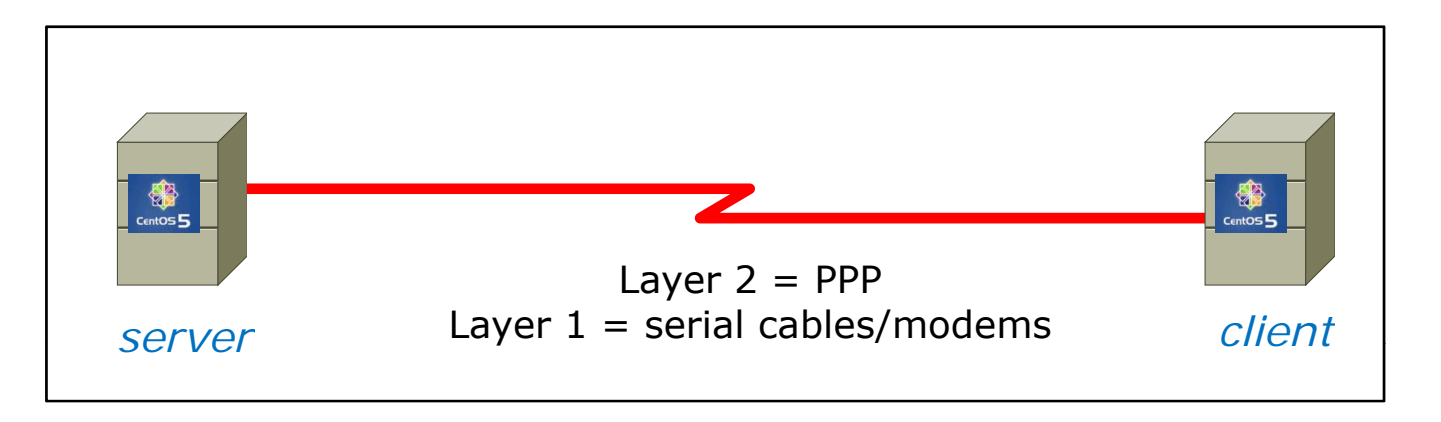

- Network Control Protocol (NCP) provides PPP with a means of differentiating between the different stacks it can transport, such as using IPCP for delivering TCP/IP packets.
- Authorization Protocol Provides a built-in authentication mechanism for PPP connections using either:
  - Password Authentication Protocol (PAP) or
  - Challenge Handshake Authentication Protocol (CHAP)

# abrills College

#### CIS 192 - Lesson 8

## **PPP Architecture (continued)**

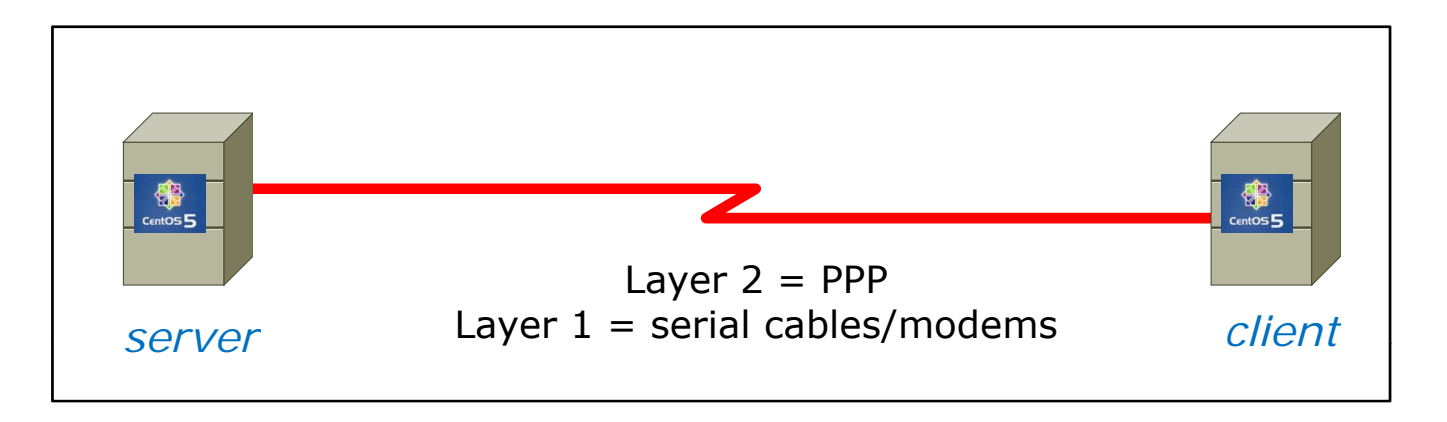

- Link Control Protocol (LCP) negotiates important link establishment options such as the maximum datagram size. Also helps to facilitate automated link establishment setup.
- High-level Data Link Control Protocol (HDLC) Provides frame boundary information and an added checksum for built-in error detection.

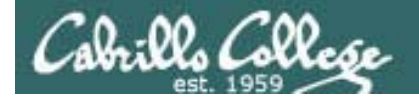

#### **PPP Architecture**

PPP runs as two major components:

1. Kernel portion - consists of and manages low-level protocols

| [root@arwen | ~]# lsmod   grep "^ppp"       |
|-------------|-------------------------------|
| ppp_deflate | 9793 2                        |
| ppp_async   | 15169 1                       |
| ppp_generic | 30037 6 ppp_deflate,ppp_async |

- 2. User portion consists of and manages the authentication protocols
  - **pppd** runs the various protocols
  - chat provides automated dialing management for modem connections

Both of these programs rely on command line options and/or shell scripts to configure how they operate

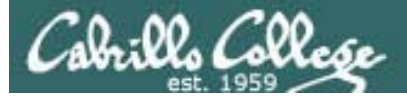

# Setting Up PPP

- Install the software if necessary which may require building and adding kernel modules:
  - Red Hat, CentOS and Ubuntu already have PPP kernel support out of the box.
  - Make sure the pppd service has been installed: [root@arwen ~]# rpm -qa | grep ppp ppp-2.4.4-2.el5 rp-pppoe-3.5-32.1
- Check your serial port
  - setserial /dev/ttySO to look for modern, higher speed 16450A/16550A UART chip
  - **stty** –**a** to look for baud rate, parity and stop bits
- Configure your modem

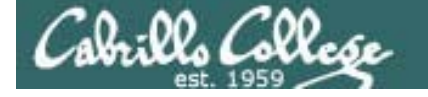

## setserial and stty commands

```
[root@arwen ~]# setserial /dev/ttyS0
/dev/ttyS0, UART: 16450, Port: 0x03f8, IRQ: 4
                                                 Has modern UART chip
[root@arwen ~]#
[root@arwen ~]# stty -a
speed 38400 baud; rows 24; columns 80; line = 0;
intr = C; quit = '; erase = '; kill = U; eof = D; eol = M-'; eol2 = M-';
swtch = M-?; start = ^Q; stop = ^S; susp = ^Z; rprnt = ^R; werase = ^W;
lnext = ^V; flush = ^O; min = 1; time = 0;
-parenb -parodd cs8 hupcl -cstopb cread -clocal -crtscts -cdtrdsr
-iqnbrk brkint -iqnpar -parmrk -inpck -istrip -inlcr -iqncr icrnl ixon -ixoff
-iuclc ixany imaxbel iutf8
opost -olcuc -ocrnl onlcr -onocr -onlret -ofill -ofdel nl0 cr0 tab0 bs0 vt0 ff0
isig icanon iexten echo echoe echok -echonl -noflsh -xcase -tostop -echoprt
echoctl echoke
[root@arwen ~]#
```

38400 baud, no parity, data 8 bits, one stop bit, XON/XOFF flow control (use **man stty** for complete details)

# Lab X2

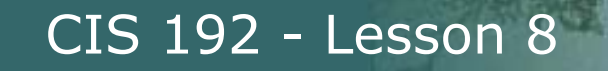

## Lab X2 – Extra Credit Lab

Part 1 – Cable Arwen and Sauron using a virtual serial cable between their serial ports. Enable Arwen to accept login connections.

Part 2 – Manually login to Arwen from Sauron using the minicom terminal emulator over the serial connection.

Part 3 – Create a guest user account on Arwen and have it automatically run pppd at login (via a pppd command added to the end of it's .bash\_profile script). Manually login from Arwen using minicom then manually run pppd on Sauron to establish a PPP level connection.

Part 4 – Automate making the connection with a script on Sauron that run pppd and uses the chat program to respond to the login request.

**Exploring Serial Connections** Console port example with **minicom** 

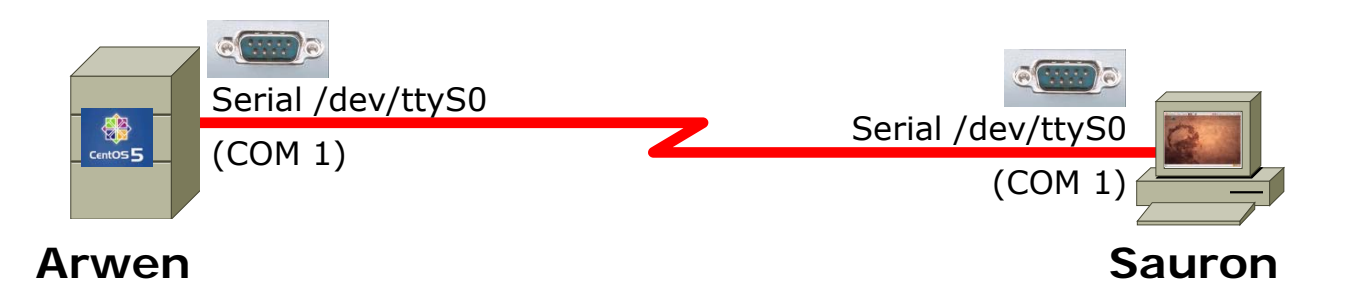

#### On Arwen, add this line to /etc/inittab: s1:35:respawn:/sbin/agetty 38400 ttys0

This enables the login process for any connections to the serial port /dev/ttyS0

Note: PPP is not used for this, just using the serial connection for console access On Sauron, configure minicom (a terminal emulator) to use:

- /dev/ttyS0
- 38400 baud
- 8 bits data
- no parity
- 1 stop bit
- hardware flow control

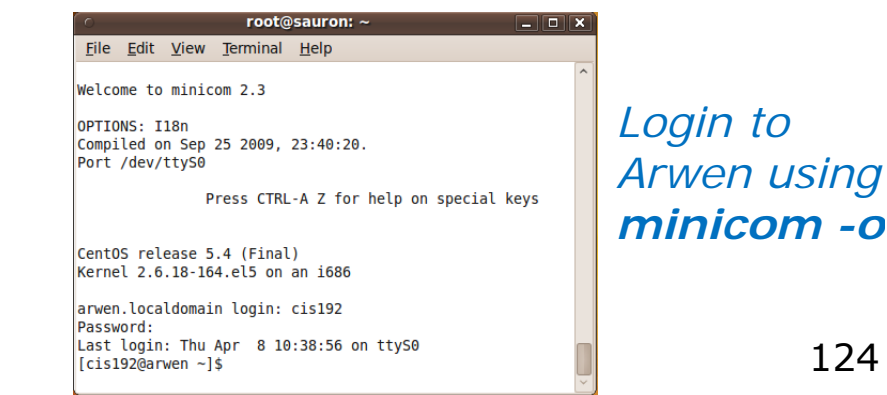

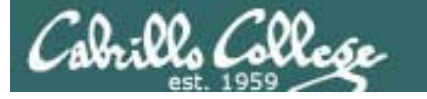

#### **Exploring Serial Connections** Console port example using **Putty**

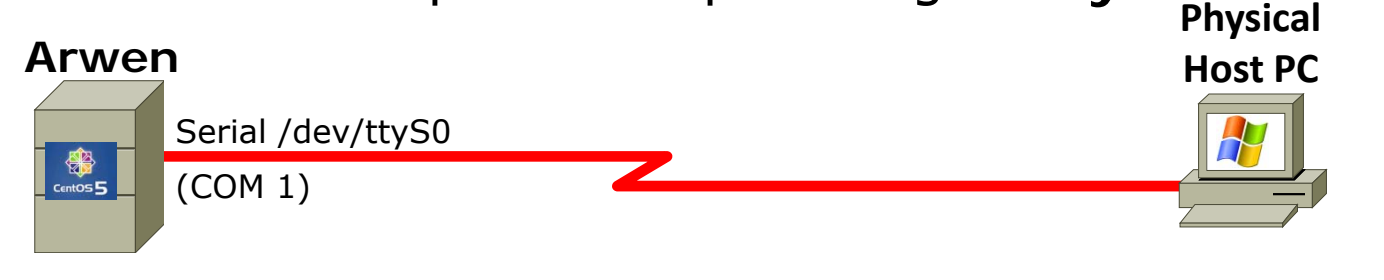

Server

On Arwen, add this line to /etc/inittab: s1:35:respawn:/sbin/agetty 38400 ttys0

*Note: PPP is not used for this, just using the serial connection for console access* 

#### On windows station, configure Putty to use com port or pipe

| Reputity Configuration |                                                                        | ×           |  |  |
|------------------------|------------------------------------------------------------------------|-------------|--|--|
| Category:              |                                                                        |             |  |  |
| Session                | Basic options for your PuTTY session                                   |             |  |  |
| Logging                | Specify the destination you want to connect to<br>Serial line Speed    |             |  |  |
| Bell                   | \\.\pipe\mycable                                                       | 38400       |  |  |
| Features<br>⊡- Window  | Connection type:<br>◎ <u>R</u> aw ◎ <u>I</u> elnet ◎ Rlogin ◎ <u>S</u> | SH 💿 Serial |  |  |

#### \\.\pipe\mycable - PuTTY

CentOS release 5.4 (Final) Kernel 2.6.18-164.el5 on an i686

arwen.localdomain login: cis192 Password: Last login: Mon Apr 5 08:12:44 on ttyS0 [cis192@arwen ~]\$

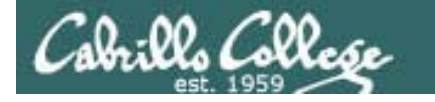

38400

(all on one line)

pppd must be run on both ends

to establish the connection

#### **Exploring Serial Connections**

PPP example with bash\_profile script on server, minicom on client (part 1)

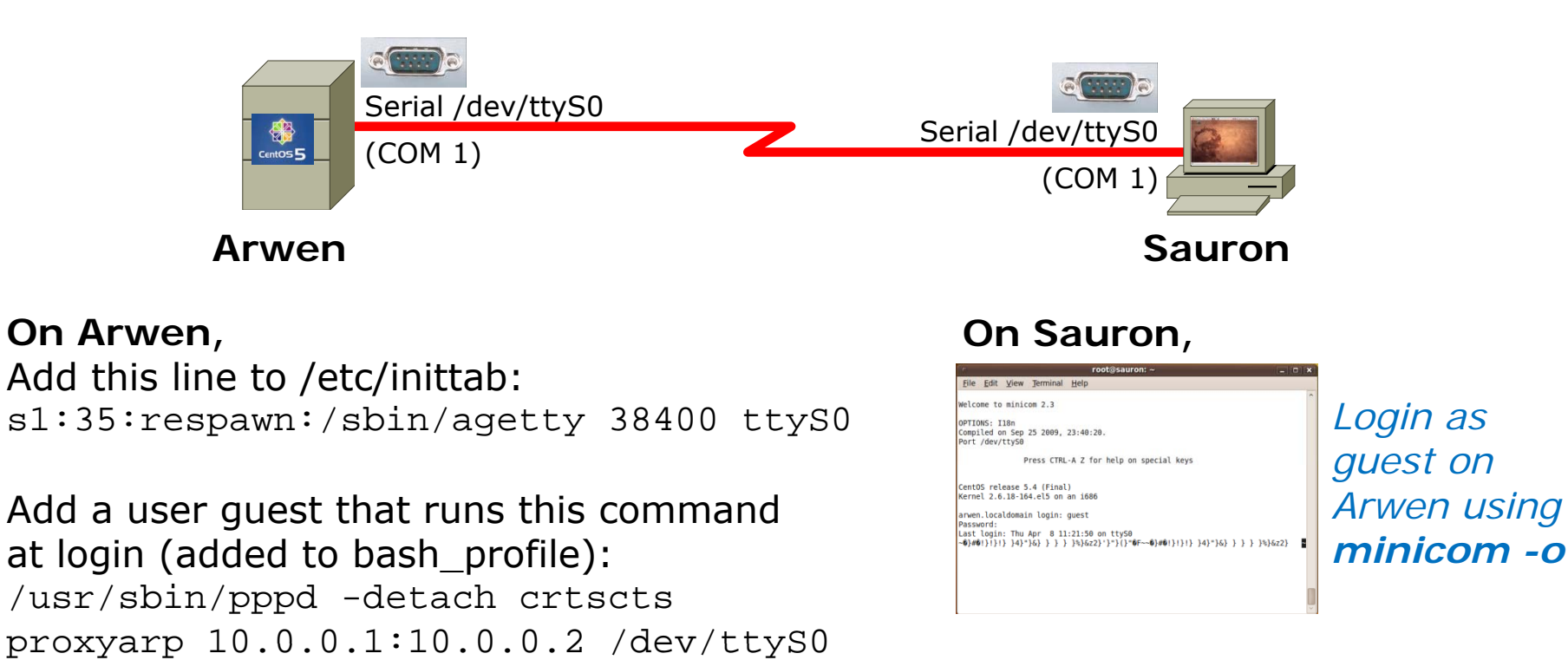

Exit minicom and run this command quickly: pppd -detach crtscts /dev/ttyS0 38400 & (all on one line)

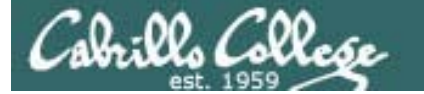

#### **Exploring Serial Connections**

PPP example with bash\_profile script on server, minicom on client (part 2)

```
On Sauron,
root@sauron:~# pppd -detach crtscts /dev/ttyS0 38400 &
[1] 1675
root@sauron:~# Using interface ppp0
Connect: ppp0 <--> /dev/ttyS0
Deflate (15) compression enabled
                                                        PPP connection
Cannot determine ethernet address for proxy ARP
                                                        established, not both
local IP address 10.0.0.2
                                                        the local IP address
remote IP address 10.0.0.1
                                                        and remote IP address
root@sauron:~# ifconfig
                                                        are shown in ifconfig
         Link encap:Local Loopback
10
          inet addr:127.0.0.1 Mask:255.0.0.0
                                                        output
          inet6 addr: ::1/128 Scope:Host
          UP LOOPBACK RUNNING MTU:16436 Metric:1
          RX packets:4 errors:0 dropped:0 overruns:0 frame:0
          TX packets:4 errors:0 dropped:0 overruns:0 carrier:0
          collisions:0 txqueuelen:0
         RX bytes:240 (240.0 B) TX bytes:240 (240.0 B)
         Link encap:Point-to-Point Protocol
ppp0
         inet addr:10.0.0.2 P-t-P:10.0.0.1 Mask:255.255.255.255
         UP POINTOPOINT RUNNING NOARP MULTICAST MTU:1500 Metric:1
         RX packets:5 errors:0 dropped:0 overruns:0 frame:0
          TX packets:5 errors:0 dropped:0 overruns:0 carrier:0
          collisions:0 txqueuelen:3
         RX bytes:69 (69.0 B) TX bytes:75 (75.0 B)
```

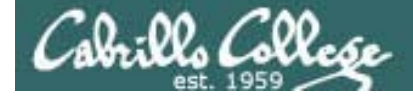

#### Lab X2

Using a named pipe for the virtual null modem cable between the two serial COM ports

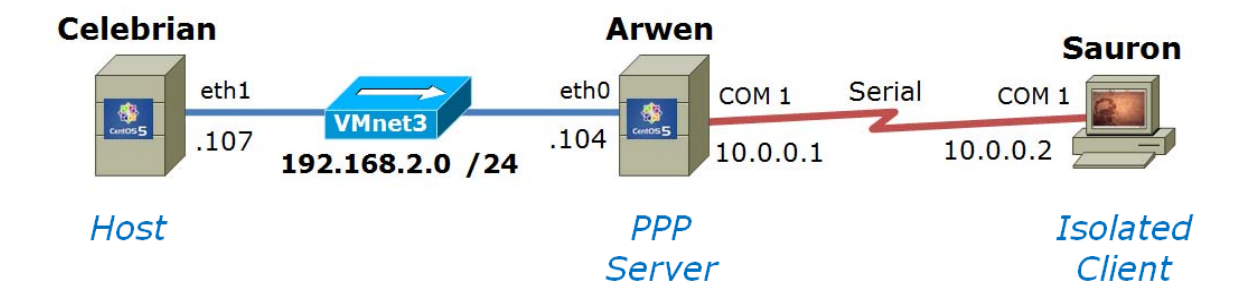

Using Ethernet as the LAN layer 2 protocol over the hub and LAN cables Using PPP as the WAN layer 2 protocol over the serial connection

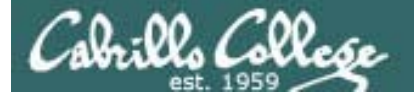

#### Lab X2 – Serial connections

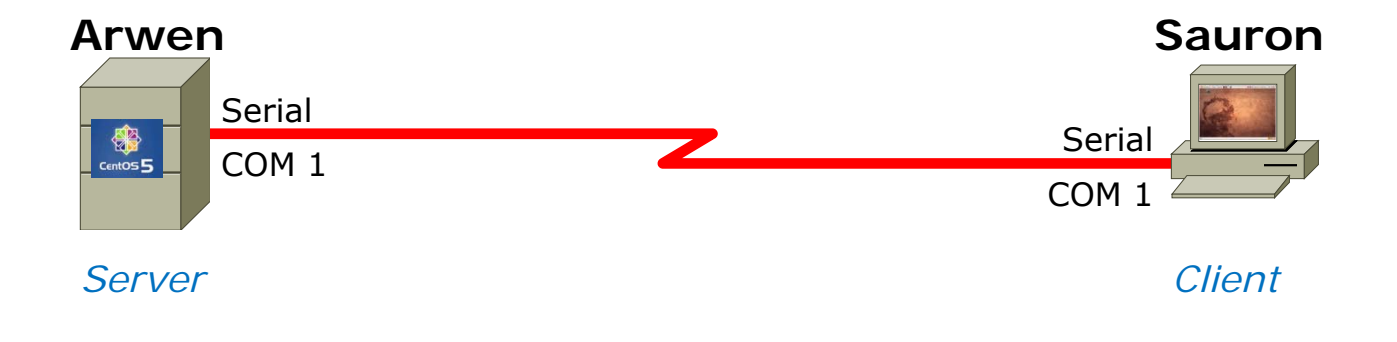

- If you use real computers to do Lab X2, then you would connect the COM ports using a **null modem cable**
- If you use VMware or VirtualBox VMs, then you would make a virtual serial connection using **OS pipes**

# Lab X2 – Serial connections with VMware Server

#### Arwen (the server end)

Cabrillo Collese

| Hardware Options<br>Device<br>Hard Disk (SCSI 0:0)<br>CD-ROM (IDE 1:0)<br>Floppy<br>Ethernet<br>Ethernet 2<br>CD-ROM COMMENSION<br>CD-ROM COMMENSION<br>CD- | Summary<br>512 MB<br>Auto detect<br>Using drive A:<br>Bridged<br>Custom | Device status<br>Connected<br>Connect at power on<br>Connection<br>Use physical serial port:<br>Auto detect                                                                                                    |                          | Sa                                                                                                  | nuron (the client end)                                                                                                    |
|----------------------------------------------------------------------------------------------------|-------------------------------------------------------------------------|----------------------------------------------------------------------------------------------------|--------------------------|----------------------------------------------------------------------------------------------------|----------------------------------------------------------------------------------------------------|
| Serial                                                                                                    | I<br>Using pipe \\.\pipe                                                | Br                                                                                                    | Virtual Machine Settings |                                                                                                    | F                                                                                                    |
| Use th<br>Wizard<br>serial                                                                                                    | <u>Add Remove</u><br>e Hardwa<br>d to add<br>ports                      | Use named pipe:<br>\\\pipe\com_1<br>This end is the server.<br>The other end is a virtual machine.<br>The other end is a virtual machine.<br>I/0 mode<br>Yield CPU on poll<br>Allow the guest operating system to use t<br>port in polled mode (as opposed to interru<br>OK Cancel | Hardware Options         | Summary<br>512 MB<br>Auto detect<br>Using drive A:<br>Bridged<br>Custom<br>1<br>Using pipe \\.\pipe | Device status  Device status  Connected  Connect at power on  Connection  Use physical serial port:  Auto detect  Use output file:  Use output file:  Use named pipe:  \\\\pipe\com_1  Fhis end is the client.  The other end is a virtual machine.  //0 mode  Yield CPU on poll  Allow the guest operating system to use this serial port in polled mode (as opposed to interrupt mode). |

#### Lab X2 – Serial connections with VirtualBox on Windows

#### Arwen

(the "server" end of the connection so Create Pipe is checked)

| 8 | labs-arwen - Setting                                                                                          | 12                                                                                                    | l                                                                                                    | ? ×                                                                                                  |                                                                                                    |
|---|----------------------------------------------------------------------------------------------------|----------------------------------------------------------------------------------------------------|----------------------------------------------------------------------------------------------------|----------------------------------------------------------------------------------------------------|----------------------------------------------------------------------------------------------------|
|   | <ul> <li>General</li> <li>System</li> <li>Display</li> <li>Storage</li> <li>Audio</li> <li>Natural</li> </ul> | Serial Ports         Port 1       Port 2         Image: Enable Serial Port         Port Number:       COM1       I/O Port:       0x3F8                               |                                                                                                    |                                                                                                    | <i>Sauron</i><br>(the "client" end so Create Pipe is NOT checked)                                                                                                    |
|   | <ul> <li>Serial Ports</li> <li>USB</li> <li>Shared Folders</li> </ul>                                         | Port Mode Host Pipe<br>Port/File Path N. pipe mycable<br>Select a settings category from the list on the left-hand side and move the m item to get more information. | <ul> <li>Iabs-sauron - Set</li> <li>General</li> <li>System</li> <li>Display</li> <li>Storage</li> <li>Audio</li> <li>Network</li> <li>Serial Ports</li> <li>USB</li> <li>Shared Folder:</li> </ul> | General<br>System<br>Display<br>Storage<br>Audio<br>Network<br>Serial Ports<br>USB<br>Shared Folders | gs Serial Ports Port <u>1</u> Port <u>2</u><br>✓ Enable Serial Port Port Number: COM1 		 IRQ: 4 I/O Port: 0x3F8 Port Mode: Host Pipe Port/File Path: \\\.\pipe\mycable |
|   | Jse the S<br>configure<br>bipe <b>\\</b> .<br>nost                                                            | Serial Ports Settings to<br>COM1 to use the named<br><b>pipe\mycable</b> on the                                                                                      |                                                                                                    |                                                                                                    | Select a settings category from the list on the left-hand side and move the mouse over a settings item to get more information.         QK       Cancel                |

Note: pipes are used by an operating system to enable inter-process communication 131

abrills College CIS 192 - Lesson 8

Lab X2 – Serial connections with VirtualBox on Windows

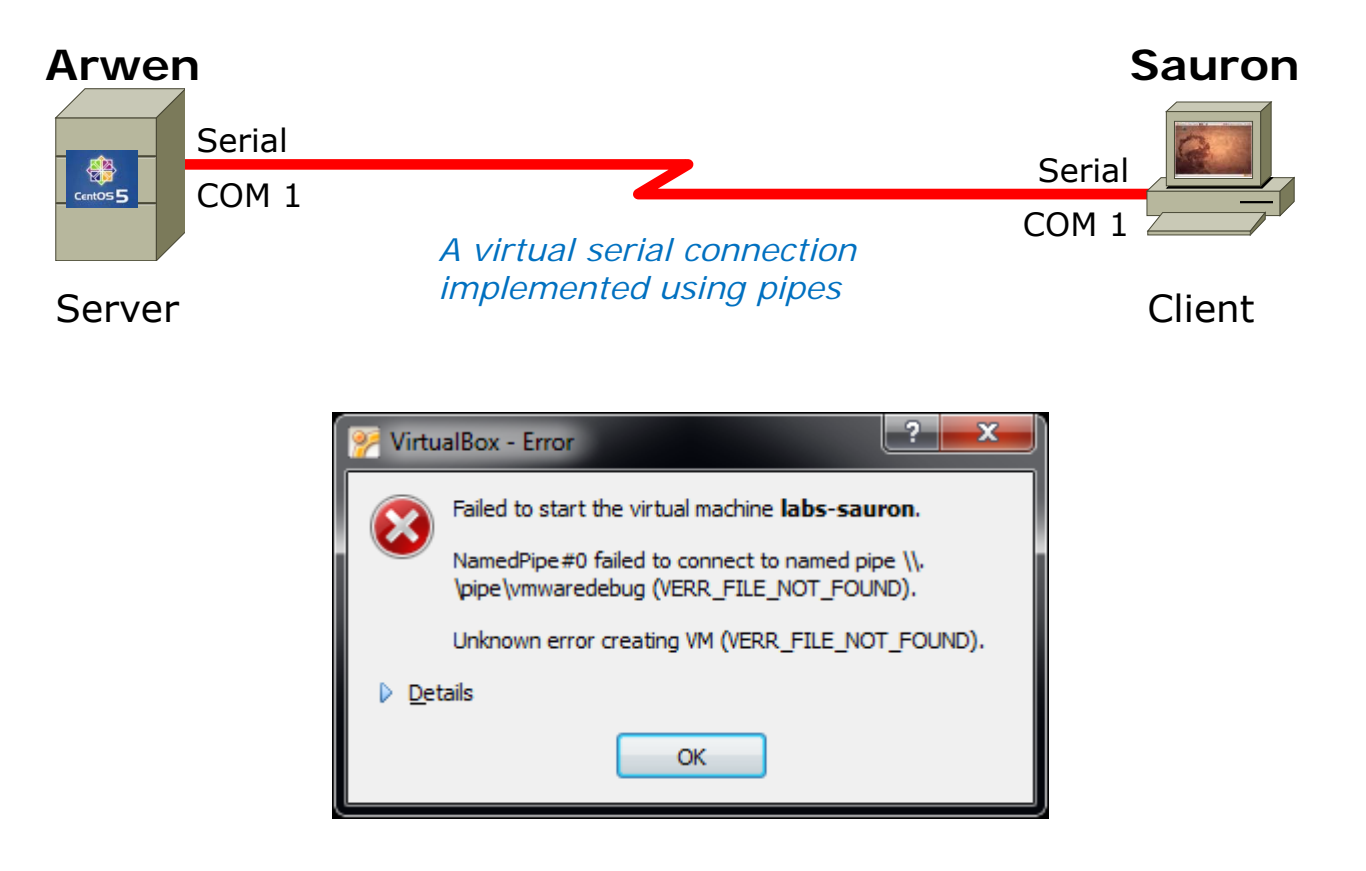

*Note:* Sauron does not create the pipe used to create the virtual serial connection. This error message will be displayed if Arwen is not running. So startup Arwen before Sauron when using VirtualBox

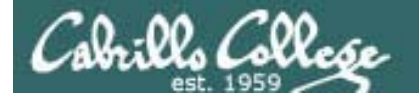

## Lab X2

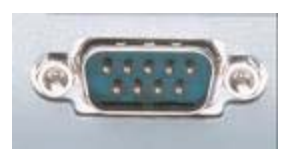

In the DOS/Windows world serial ports are called COM 1, COM 2, etc.

[root@arwen ~]# /s -/ /dev/ttyS? crw--w---- 1 ppp tty 4, 64 Mar 25 06:56 /dev/ttyS0 crw-rw---- 1 root uucp 4, 65 Mar 24 16:39 /dev/ttyS1 crw-rw---- 1 root uucp 4, 66 Mar 24 16:39 /dev/ttyS2 crw-rw---- 1 root uucp 4, 67 Mar 24 16:39 /dev/ttyS3 [root@arwen ~]#

Each serial port is considered by UNIX to be a device. In the past these serial ports were used to connect terminals. Teletypes were terminals without a screen (had a keyboard and printer).

```
Note: DOS COM1 = Linux /dev/ttyS0
```

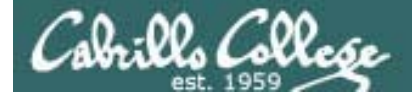

# Lab X2 Commands

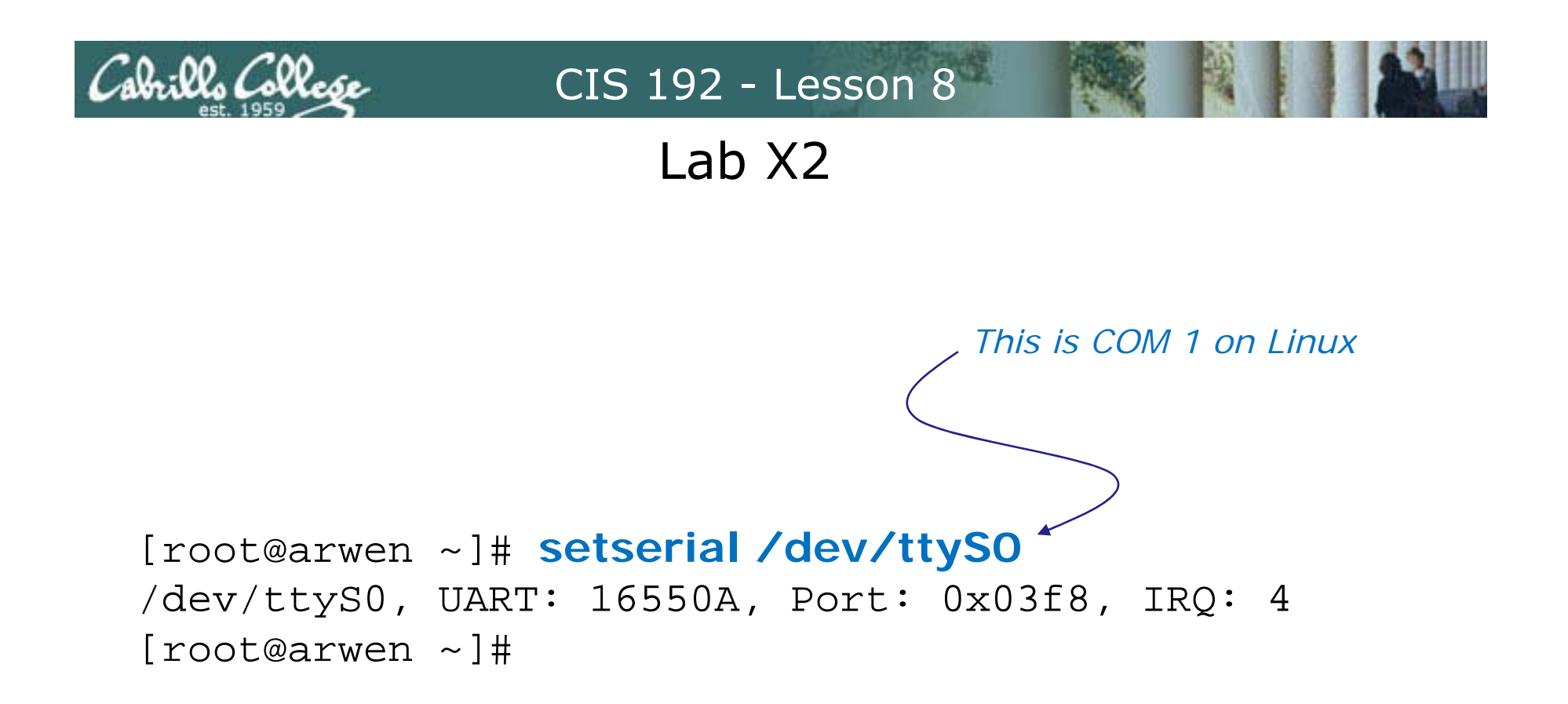

The setserial command sets or reports on serial port configuration.

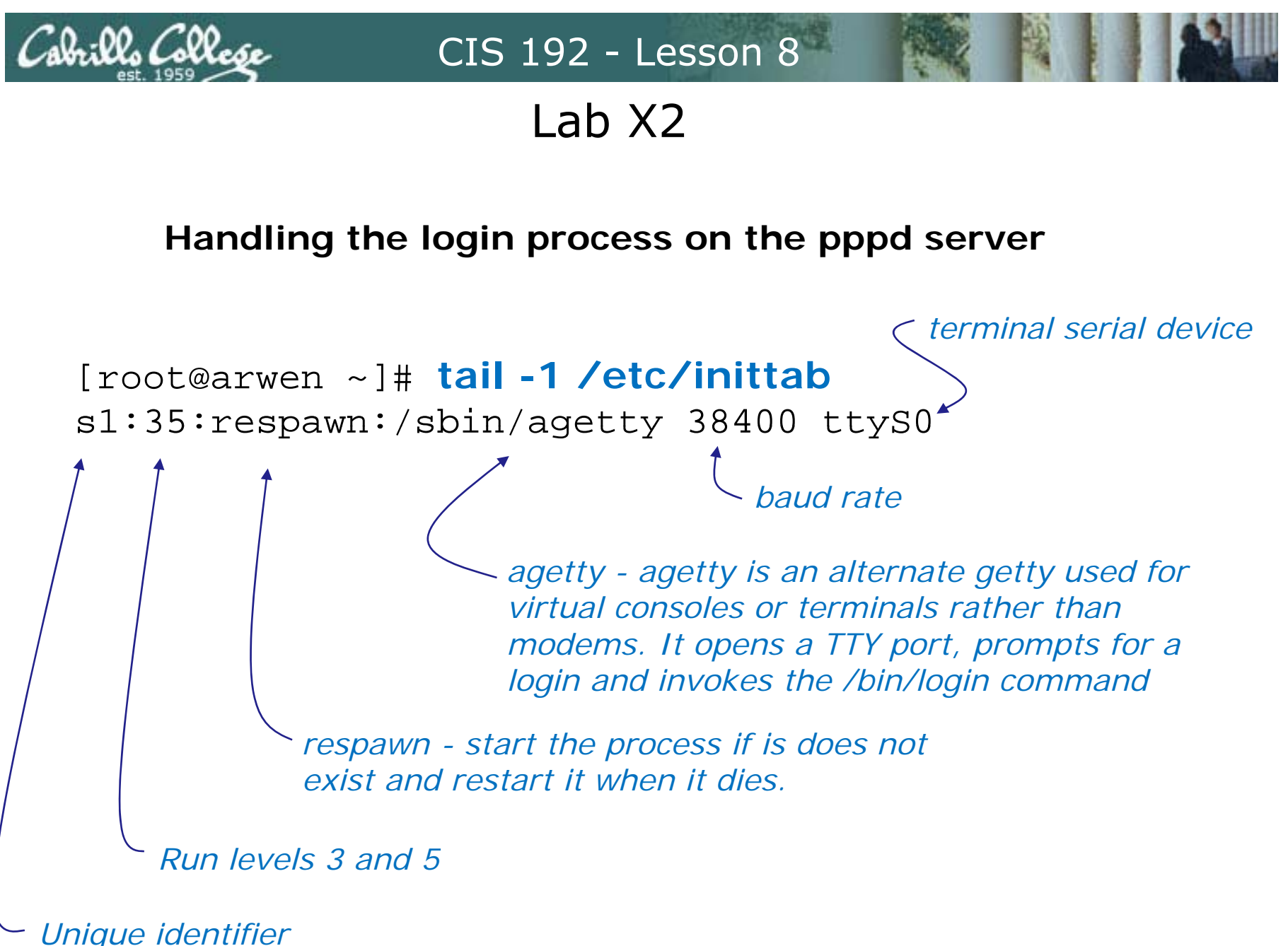

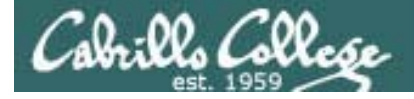

## Lab X2

#### Handling the login process on the pppd server

[root@arwen ~]# telinit q

Tells init to reread the **/etc/inittab** file after making changes

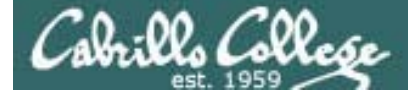

Lab X2

```
[root@arwen ~]# chmod u+s /usr/sbin/pppd
[root@arwen ~]# ls -l /usr/sbin/pppd
-r-sr-xr-x 1 root root 312236 Mar 14 2007 /usr/sbin/pppd
```

This sets a special permission called the **setuid** bit. This allows users to run an executable with the permissions of the executable's owner.

```
[root@arwen ~]# stat /usr/sbin/pppd
File: `/usr/sbin/pppd'
Size: 312172 Blocks: 632 IO Block: 4096
regular file
Device: fd00h/64768d Inode: 308263 Links: 1
Access: (4555/-r-sr-xr-x) Uid: ( 0/ root) Gid: (
0/ root)
Access: 2010-04-04 03:20:12.00000000 -0700
Modify: 2009-01-20 20:27:13.00000000 -0800
Change: 2010-04-04 19:45:23.00000000 -0700
```

FYI, the **stat** command provides additional inode information about a file than a long listing (ls –l) does.

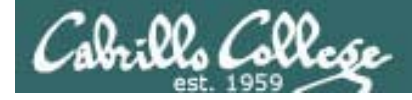

## Lab X2

## minicom

is a small terminal emulator with a dialing capability

[root@arwen ~]# minicom -S
-O

-s option is used to setup defaults which are saved in /etc/minicom/minirc.dfl

*-o option prevents initialization. Useful for restarting a session* 

Use apt-get install minicom to install on Ubuntu

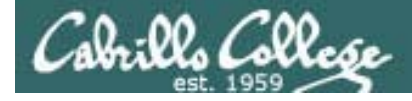

## Lab X2

## minicom

#### is a small terminal emulator with a dialing capability

root@sauron:~# minicom -s

#### Select choice and hit Enter

+----[configuration]----+

Filenames and paths

Use Escape to go back up one level Use Enter to make sections Use Letters to make choices

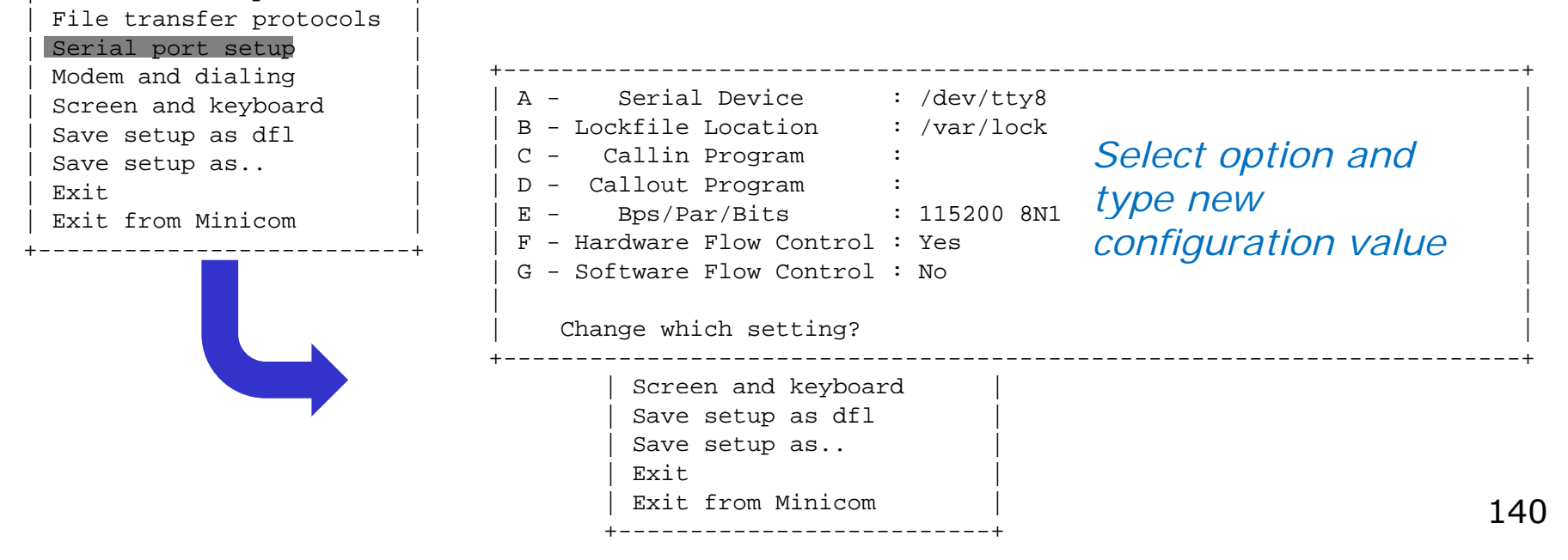

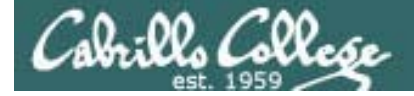

#### Lab X2

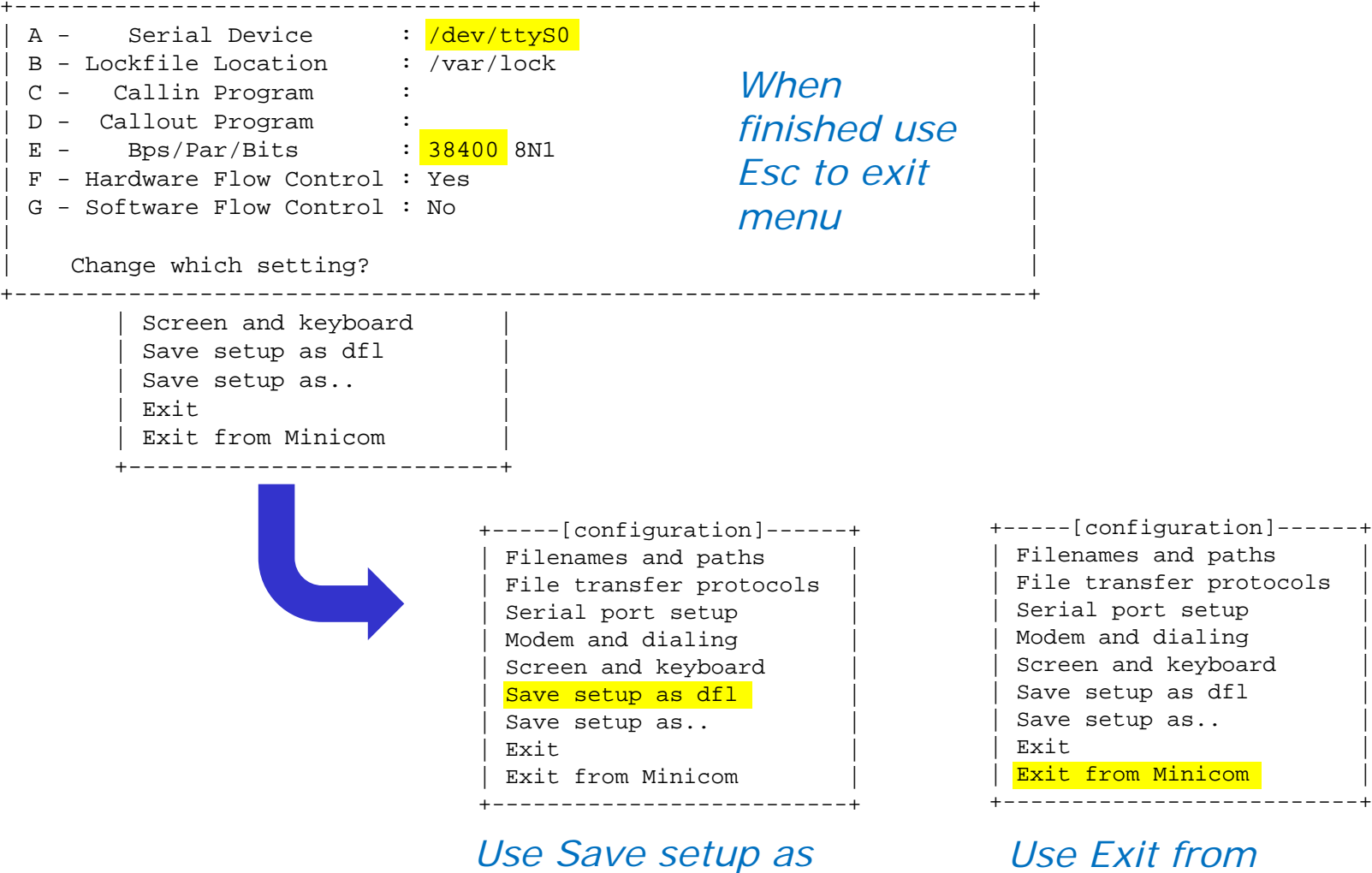

dfl to save

Use Exit from Minicom to exit

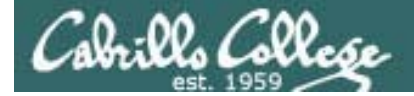

Lab X2

root@sauron:~# minicom -0

Welcome to minicom 2.3

OPTIONS: I18n Compiled on Oct 24 2008, 06:37:44. Port /dev/ttyS0

Press CTRL-A Z for help on special keys

CentOS release 5.2 (Final) Kernel 2.6.18-92.1.22.el5 on an i686

arwen.localdomain login: cis192
Password:
Last login: Tue Mar 24 17:27:32 on ttyS0
[cis192@arwen ~]\$ hostname
arwen.localdomain
[cis192@arwen ~]\$

CentOS release 5.2 (Final) Kernel 2.6.18-92.1.22.el5 on an i686

arwen.localdomain login: ┥

Example session using minim –o to log into Arwen at other end of the serial connection

Ctrl-A z q (press Ctrl and A keys together, then z then q)

| +     |         |        | ł |
|-------|---------|--------|---|
| Leave | without | reset? |   |
| Ye    | es      | No     |   |
| +     |         |        | ł |

CTRL-A Z for help |115200 8N1 | NOR | Minicom 2.3 | VT102 | Online 00:01 root@sauron:~#

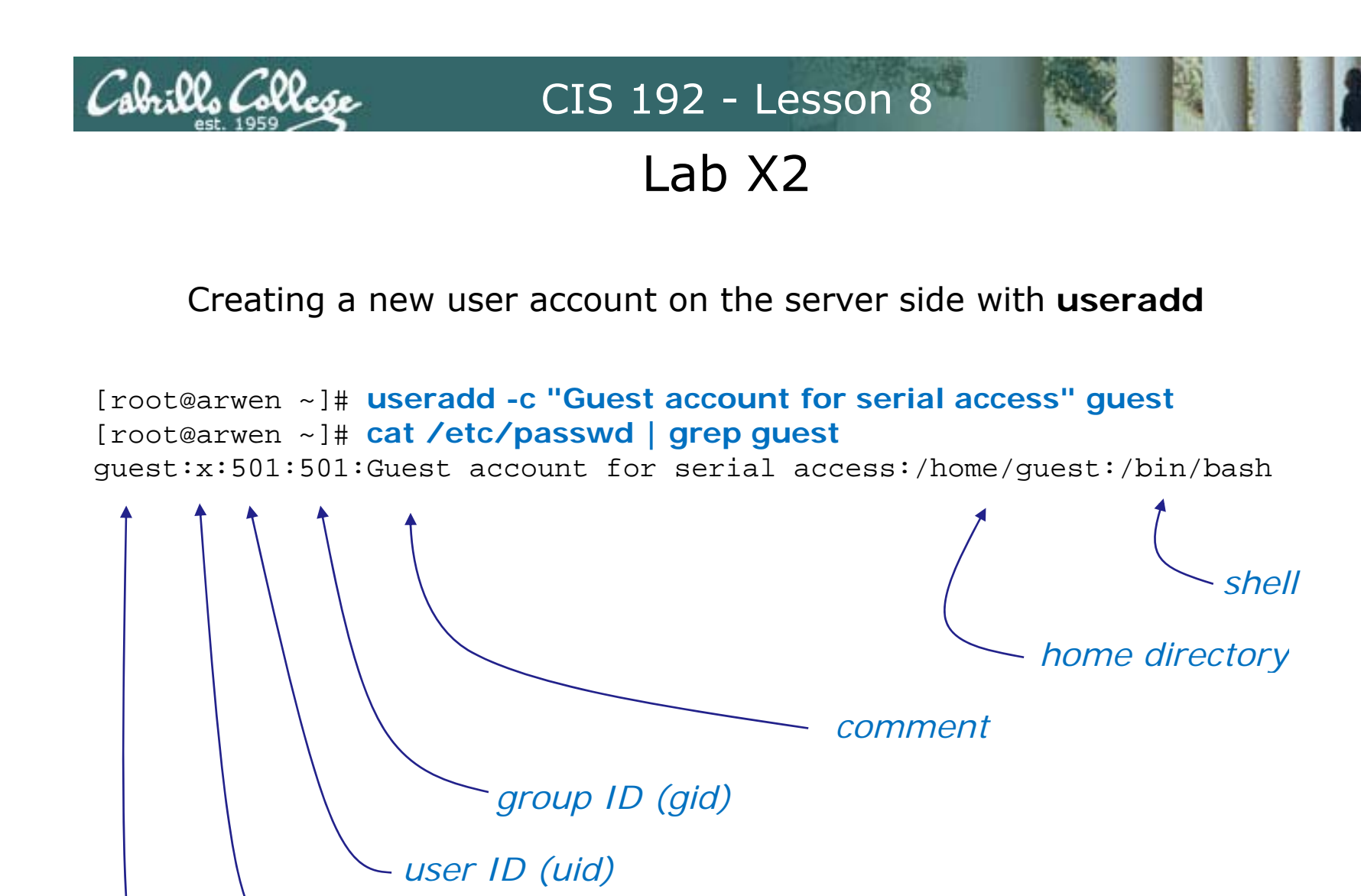

password is in /etc/shadow (use passwd command to set)

*∽ user account* 

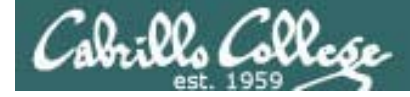

## Lab X2

#### The .bash\_profile file for the guest user

```
[root@arwen ~]# cat /home/guest/.bash_profile
# .bash_profile
# Get the aliases and functions
if [ -f ~/.bashrc ]; then
        . ~/.bashrc
fi
# User specific environment and startup programs
PATH=$PATH:$HOME/bin
export PATH
/usr/sbin/pppd -detach crtscts proxyarp 10.0.0.1:10.0.0.2 /dev/ttyS0 38400
[root@arwen ~]#
```

This is used in Part 3 of Lab X2. As soon as guest logs in, the pppd service is run automatically on the server.
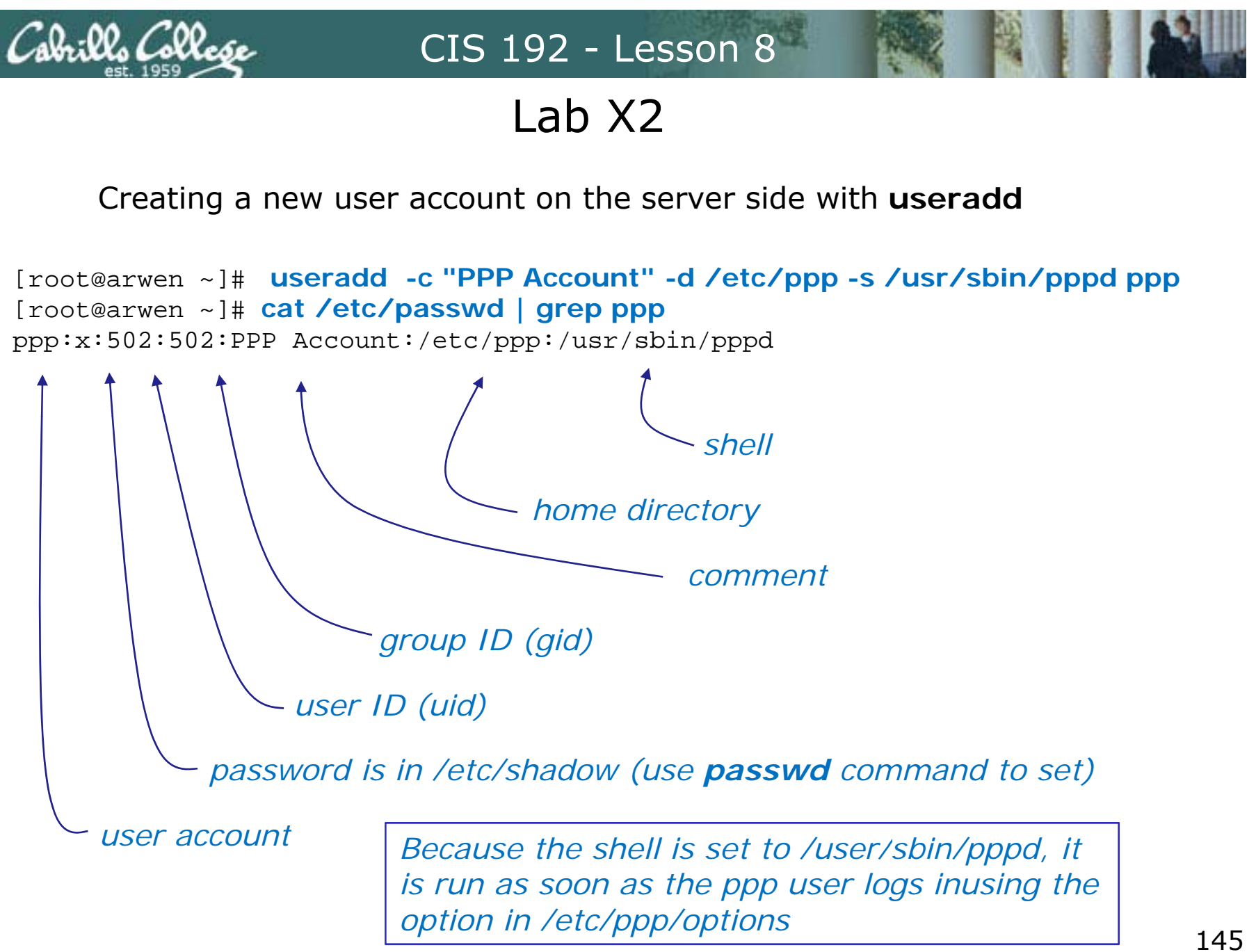

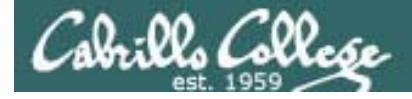

Lab X2

#### The server side options can be put on the command line

/usr/sbin/pppd -detach crtscts proxyarp 10.0.0.1:10.0.0.2 /dev/ttyS0 38400

#### or in the configuration file

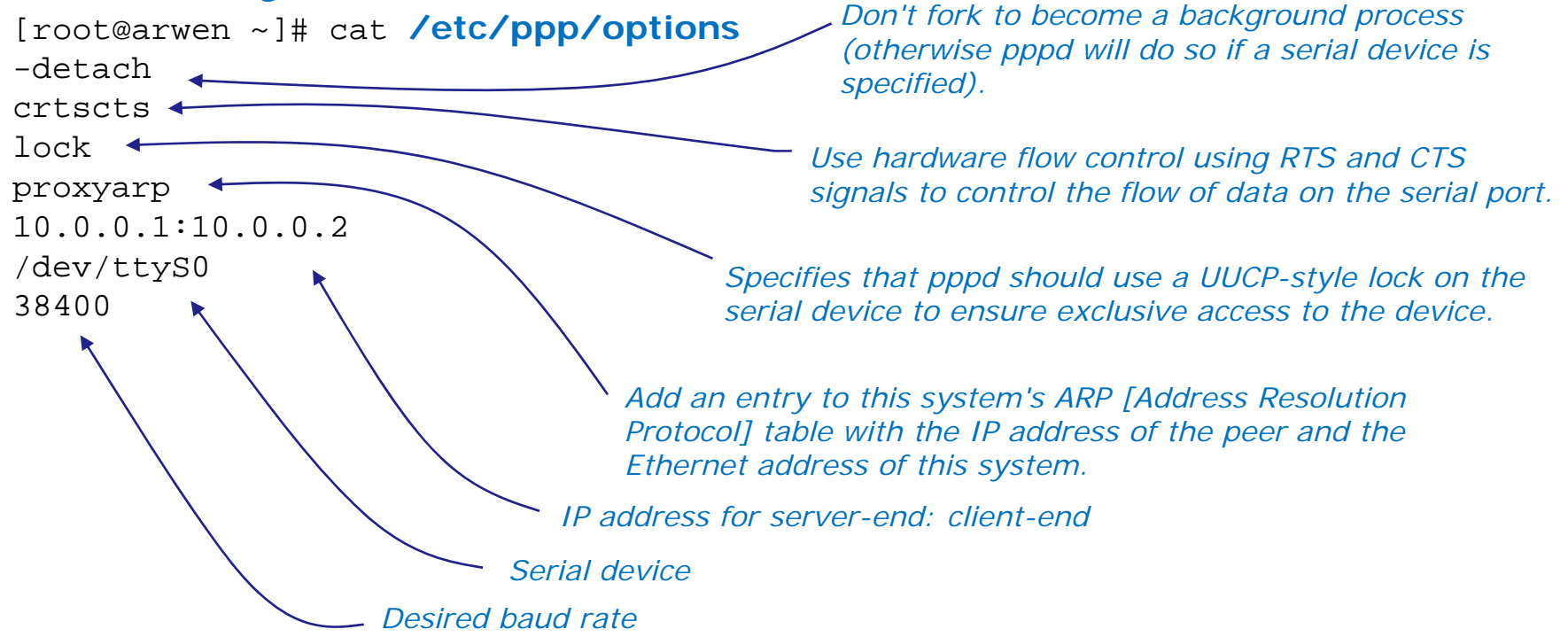

Refer to pppd man page for full details

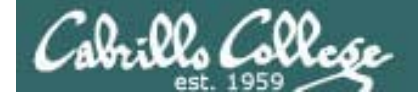

#### Command line (client side) to make a connection

With this option, pppd will detach (run in the background) once it has successfully established the ppp connection (to the point where the first network control protocol, usually the IP control protocol, has come up).

> Add a default route to the system routing tables, using the peer as the gateway, when IPCP negotiation is successfully completed. This entry is removed when the PPP connection is broken.

pppd updetach crtscts defaultroute /dev/ttyS0 38400 connect \ "exec chat -v TIMEOUT 3 ogin:--ogin: ppp assword: secret"

command line (client side)

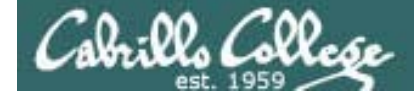

## Lab X2

#### Command line (client side) to make a connection

root@sauron:~# route -n Kernel IP routing table Flags Metric Ref Use Iface Destination Gateway Genmask root@sauron:~# root@sauron:~# pppd updetach crtscts defaultroute /dev/ttyS0 38400 connect "exec chat -v TIMEOUT 3 ogin:--ogin: ppp assword: secret" Serial connection established. Using interface ppp0 Connect: ppp0 <--> /dev/ttyS0 Deflate (15) compression enabled Cannot determine ethernet address for proxy ARP local IP address 10.0.0.2 updetach option: remote IP address 10.0.0.1 Makes pppd run in the root@sauron:~# route -n background when link comes up Kernel IP routing table Destination Flags Metric Ref Use Iface Gateway Genmask 0.0.0.0 255.255.255.255 UH 10.0.0.1 0 0 0 0 0 0 0 0.0.0.0 0.0.0.0 0.0.0.0 TT 0 0 0 ppp0

root@sauron:~#

*defaultroute option: Adds a route to the peer for all traffic* 

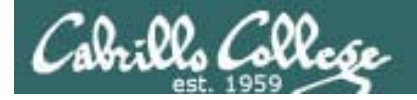

## Command line (client side) to make a connection

#### pppd updetach crtscts defaultroute /dev/ttyS0 38400 connect "exec chat -v TIMEOUT 3 ogin:--ogin: ppp assword: secret"

The **connect option** can be used to run a script which in this case runs the chat command.

The chat command is used to handle the login automatically.

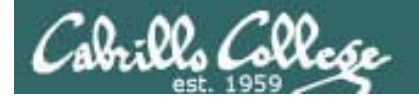

## Command line (client side) to make a connection

pppd updetach crtscts defaultroute /dev/ttyS0 38400 connect \ "exec chat -v TIMEOUT 3 ogin:--ogin: ppp assword: secret"

Requests verbose mode for logging purposes.

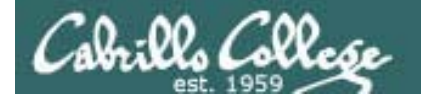

# Command line (client side) to make a connection

pppd updetach crtscts defaultroute /dev/ttyS0 38400 connect \ "exec chat -v TIMEOUT 3 ogin:--ogin: ppp assword: secret"

Set the timeout to 3 seconds

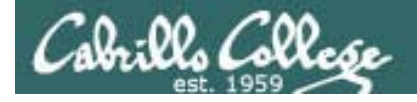

# Command line (client side) to make a connection

pppd updetach crtscts defaultroute /dev/ttyS0 38400 connect \ "exec chat -v TIMEOUT 3 ogin:--ogin: ppp assword: secret"

> expect:send pairs: expect ...ogin then send ppp, expect ...assword then send secret

Note: the **--ogin** is **sub-expect:sub-send** pair. If the first login is not received, send a single return (empty line) and look again for another login

Note, because the beginning of the expected word may be garbled due to a flakey modem connection, just look for the end of the word (e.g. login to ogin, password to assword)

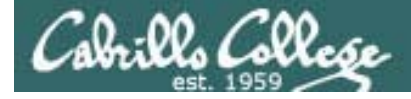

# Lab X2

#### Troubleshooting

## Tips

• Serial connection can only be used by one pair of computers at a time.

E.g. Both minicom on Sauron and Putty workstation cannot access serial COM 1 on Arwen at the same time.

• View log file:

cat var/log/messages | grep pppd

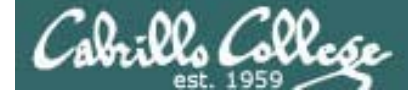

# Lab X2

#### Troubleshooting

cis192@sauron:~\$ su Password:
root@sauron:~# ./ppp-on
Serial connection established.
Using interface ppp0
Connect: ppp0 <--> /dev/ttyS0
LCP: timeout sending Config-Requests
Connection terminated.
Modem hangup
root@sauron:~#

Remove default gateway on Arwen

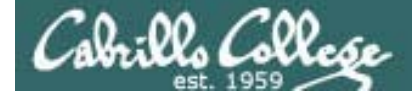

# Lab X2

Troubleshooting

root@sauron:~# ./ppp-on
Connect script failed
root@sauron:~#

Make sure you have logged out from any previously made serial connections. You may need to run minicom –o again to see if you are still logged in as guest.

# Wrap

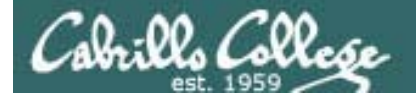

New commands, daemons: pppd chat minicom setserial stty

Configuration files /etc/ppp/options /etc/minicom/minirc.dfl

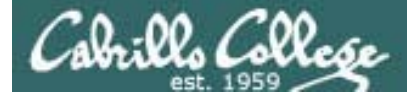

# Next Class

# Assignment: Check Calendar Page <a href="http://simms-">http://simms-</a>

teach.com/cis192calendar.php

- Test next week on lessons 5 8 and related labs
  - Example questions:
    - How do you recognize a 3-way handshake in Wireshark?
    - What command on Red Hat family systems would configure the vsftpd service to startup automatically when powering up?
    - For firewall purposes when is a TCP stream considered to be "established" on the server side?
    - What are two different commands on Red Hat family systems that would cause the xinetd daemon to reread its configuration files?
  - Extra credit Lab X2 on PPP available now

# Backup

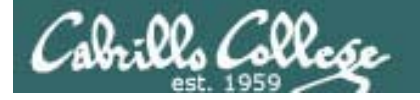

#### Classroom Static IP addresses for VM's

| Station    | IP           | Static 1     | Station    | IP           | Static 1     |
|------------|--------------|--------------|------------|--------------|--------------|
| Instructor | 172.30.1.100 | 172.30.1.125 |            |              |              |
| Station-01 | 172.30.1.101 | 172.30.1.126 | Station-13 | 172.30.1.113 | 172.30.1.138 |
| Station-02 | 172.30.1.102 | 172.30.1.127 | Station-14 | 172.30.1.114 | 172.30.1.139 |
| Station-03 | 172.30.1.103 | 172.30.1.128 | Station-15 | 172.30.1.115 | 172.30.1.140 |
| Station-04 | 172.30.1.104 | 172.30.1.129 | Station-16 | 172.30.1.116 | 172.30.1.141 |
| Station-05 | 172.30.1.105 | 172.30.1.130 | Station-17 | 172.30.1.117 | 172.30.1.142 |
| Station-06 | 172.30.1.106 | 172.30.1.131 | Station-18 | 172.30.1.118 | 172.30.1.143 |
| Station-07 | 172.30.1.107 | 172.30.1.132 | Station-19 | 172.30.1.119 | 172.30.1.144 |
| Station-08 | 172.30.1.108 | 172.30.1.133 | Station-20 | 172.30.1.120 | 172.30.1.145 |
| Station-09 | 172.30.1.109 | 172.30.1.134 | Station-21 | 172.30.1.121 | 172.30.1.146 |
| Station-10 | 172.30.1.110 | 172.30.1.135 | Station-22 | 172.30.1.122 | 172.30.1.147 |
| Station-11 | 172.30.1.111 | 172.30.1.136 | Station-23 | 172.30.1.123 | 172.30.1.148 |
| Station-12 | 172.30.1.112 | 172.30.1.137 | Station-24 | 172.30.1.124 | 172.30.1.149 |

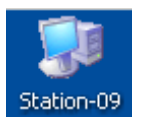

Note the static IP address for your station to use in the next class exercise

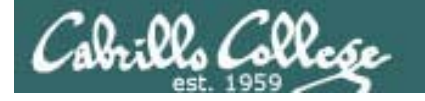

#### Classroom DHCP IP allocation pools table by station number

| Station | IP           | Start        | End          | Station  | IP           | Start        | End          |
|---------|--------------|--------------|--------------|----------|--------------|--------------|--------------|
| 01      | 172.30.1.101 | 172.30.1.50  | 172.30.1.54  | 13       | 172.30.1.101 | 172.30.1.210 | 172.30.1.214 |
| 02      | 172.30.1.102 | 172.30.1.55  | 172.30.1.59  | 14       | 172.30.1.102 | 172.30.1.215 | 172.30.1.219 |
| 03      | 172.30.1.103 | 172.30.1.60  | 172.30.1.64  | 15       | 172.30.1.103 | 172.30.1.220 | 172.30.1.224 |
| 04      | 172.30.1.104 | 172.30.1.65  | 172.30.1.69  | 16       | 172.30.1.104 | 172.30.1.225 | 172.30.1.229 |
| 05      | 172.30.1.105 | 172.30.1.70  | 172.30.1.74  | 17       | 172.30.1.105 | 172.30.1.230 | 172.30.1.234 |
| 06      | 172.30.1.106 | 172.30.1.75  | 172.30.1.79  | 18       | 172.30.1.106 | 172.30.1.235 | 172.30.1.239 |
| 07      | 172.30.1.107 | 172.30.1.80  | 172.30.1.84  | 19       | 172.30.1.107 | 172.30.1.240 | 172.30.1.244 |
| 08      | 172.30.1.108 | 172.30.1.85  | 172.30.1.89  | 20       | 172.30.1.108 | 172.30.1.245 | 172.30.1.249 |
| 09      | 172.30.1.109 | 172.30.1.90  | 172.30.1.94  | 21       | 172.30.1.109 | 172.30.1.250 | 172.30.1.254 |
| 10      | 172.30.1.110 | 172.30.1.95  | 172.30.1.99  | 22       | 172.30.1.110 | 172.30.1.30  | 172.30.1.34  |
| 11      | 172.30.1.111 | 172.30.1.200 | 172.30.1.204 | 23       | 172.30.1.111 | 172.30.1.35  | 172.30.1.39  |
| 12      | 172.30.1.112 | 172.30.1.205 | 172.30.1.209 | 24       | 172.30.1.112 | 172.30.1.20  | 172.30.1.44  |
|         |              |              |              | Instruct | 172.30.1.100 | 172.30.1.45  | 172.30.1.49  |

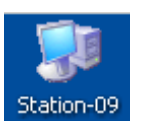

Use these pools of addresses based on your station number to avoid conflicts on the classroom network

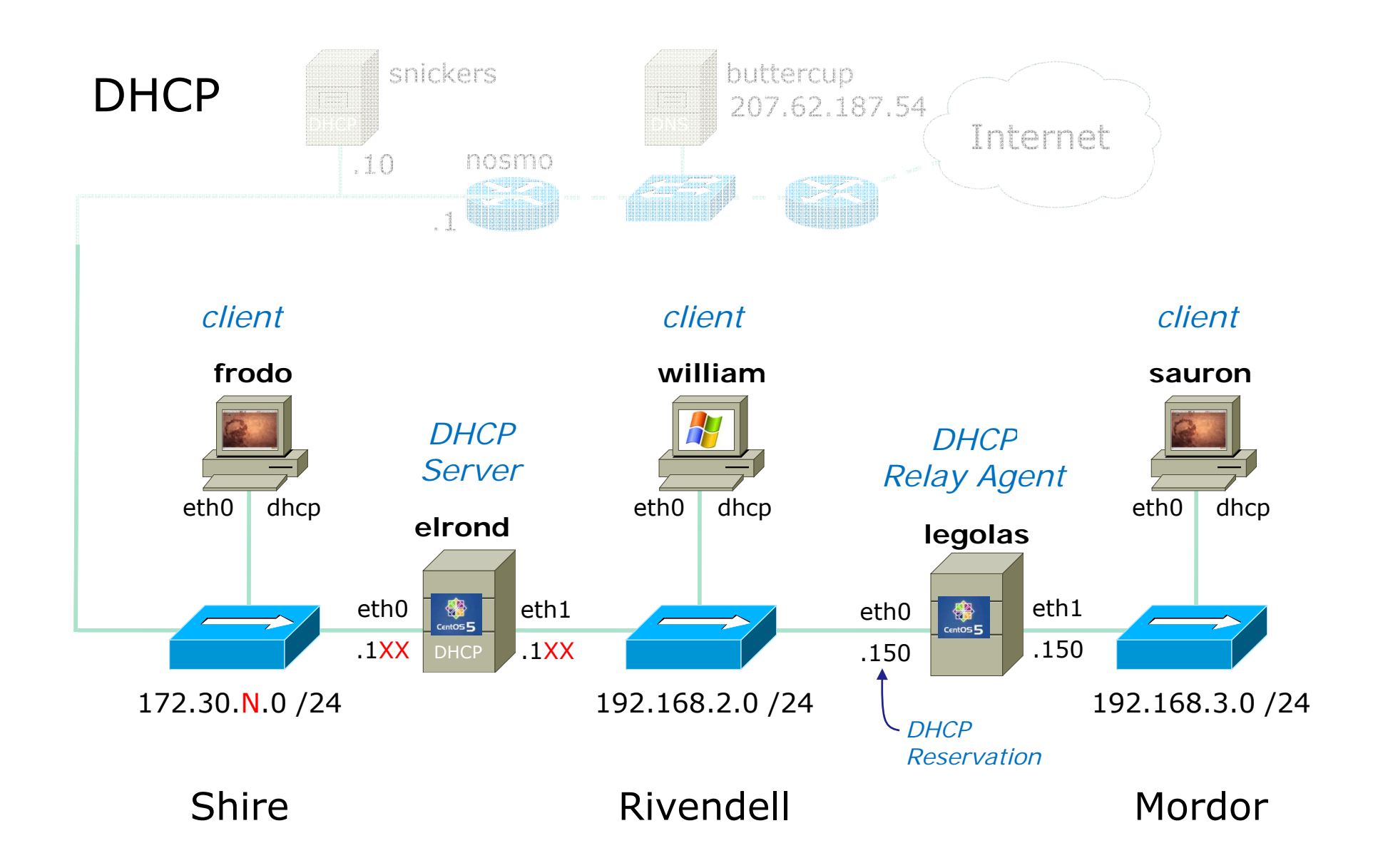

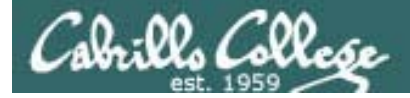

#### Exercise - Debian/Ubuntu NIC Config (permanent)

[root@arwen ~]# ipcalc -npmb 10.10.10.141/22 NETMASK=255.255.252.0 PREFIX=22 BROADCAST=10.10.11.255 NETWORK=10.10.8.0 cis192@sawyer:~\$ cat /etc/hostname sawyer cis192@sawyer:~\$ cat /etc/network/interfaces auto lo iface lo inet loopback auto eth0 iface eth0 inet static address 10.10.10.141 broadcast 10.10.11.255 netmask 255.255.252.0 network 10.10.8.0 gateway 10.10.8.1 up route add -net 192.168.3.0/24 gw 10.10.8.10 cis192@sawyer:~\$

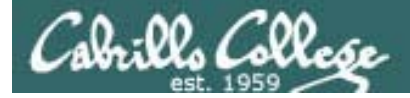

#### Exercise - Debian/Ubuntu NIC Config (permanent)

[root@arwen ~]# ipcalc -npmb 10.10.10.141/22 NETMASK=255.255.252.0 PREFIX=22 BROADCAST=10.10.11.255 NETWORK=10.10.8.0 root@sawyer:~# cat /etc/hosts 127.0.0.1 localhost 127.0.1.1 sawyer # The following lines are desirable for IPv6 capable hosts ::1 ip6-localhost ip6-loopback fe00::0 ip6-localnet ff00::0 ip6-mcastprefix ff02::1 ip6-allnodes ff02::2 ip6-allrouters ff02::3 ip6-allhosts root@sawyer:~#

#### Exercise - Debian/Ubuntu NIC Config (permanent)

cis192@sawyer:~\$ ifconfig eth0

eth0 Link encap:Ethernet HWaddr 00:0c:29:6f:53:d9
inet addr:10.10.10.141 Bcast:10.10.11.255 Mask:255.255.252.0
inet6 addr: fe80::20c:29ff:fe6f:53d9/64 Scope:Link
UP BROADCAST RUNNING MULTICAST MTU:1500 Metric:1
RX packets:209 errors:0 dropped:0 overruns:0 frame:0
TX packets:27 errors:0 dropped:0 overruns:0 carrier:0
collisions:0 txqueuelen:1000
RX bytes:35602 (35.6 KB) TX bytes:4755 (4.7 KB)
Interrupt:18 Base address:0x1400

cis192@sawyer:~\$ route -n Kernel IP routing table Destination Gateway Genmask Flags Metric Ref Use Tface 192.168.3.0 10.10.8.10 255.255.255.0 UG 0 0 0 eth0 10.10.8.0 0.0.0.0 255.255.252.0 U 0 0 0 eth0 255.255.0.0 169.254.0.0 0.0.0.0 1000 U 0 0 eth0 0.0.0.0 10.10.8.1 0.0.0.0 UG 100 0 0 eth0 cis192@sawyer:~\$ ping -c2 sawyer PING sawyer (127.0.1.1) 56(84) bytes of data. 64 bytes from sawyer (127.0.1.1): icmp seq=1 ttl=64 time=1.26 ms 64 bytes from sawyer (127.0.1.1): icmp seq=2 ttl=64 time=0.152 ms --- sawyer ping statistics ---2 packets transmitted, 2 received, 0% packet loss, time 1007ms rtt min/avg/max/mdev = 0.152/0.710/1.269/0.559 ms cis192@sawyer:~\$ ping -c2 10.10.10.141 PING 10.10.10.141 (10.10.10.141) 56(84) bytes of data. 64 bytes from 10.10.10.141: icmp seq=1 ttl=64 time=0.295 ms 64 bytes from 10.10.10.141: icmp seq=2 ttl=64 time=0.071 ms --- 10.10.10.141 ping statistics ---2 packets transmitted, 2 received, 0% packet loss, time 999ms rtt min/avg/max/mdey = 0.071/0.183/0.295/0.112 ms

cis192@sawyer:~\$

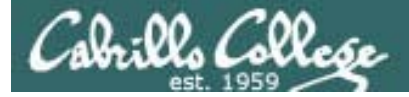

#### Exercise - CentOS NIC Config (permanent)

```
[root@arwen ~]# cat /etc/sysconfig/network-scripts/ifcfg-eth0
# Advanced Micro Devices [AMD] 79c970 [PCnet32 LANCE]
DEVICE=eth0
ONBOOT=yes
HWADDR=00:0c:29:70:d5:71
BOOTPROTO=static
IPADDR=10.10.8.100
NETMASK=255.255.252.0
BROADCAST=10.10.11.255
[root@arwen ~]#
[root@arwen ~]# ifconfig eth0
         Link encap:Ethernet HWaddr 00:0C:29:70:D5:71
eth0
          inet addr:10.10.8.100 Bcast:10.10.11.255 Mask:255.255.252.0
          inet6 addr: fe80::20c:29ff:fe70:d571/64 Scope:Link
          UP BROADCAST RUNNING MULTICAST MTU:1500 Metric:1
          RX packets:1002 errors:0 dropped:0 overruns:0 frame:0
          TX packets:1088 errors:0 dropped:0 overruns:0 carrier:0
          collisions:0 txqueuelen:1000
          RX bytes:761805 (743.9 KiB) TX bytes:107613 (105.0 KiB)
          Interrupt:177 Base address:0x1400
```

[root@arwen ~]#

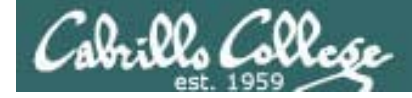

#### TCP connection exercise

Packet Numbers

| SIP           | SP    | DIP           | DP    | Protocol | Info                                                      |    |
|---------------|-------|---------------|-------|----------|-----------------------------------------------------------|----|
| 172.30.4.83   | 42855 | 192.168.2.150 | 21    | FTP      | Request: PASV                                             | 1  |
| 192.168.2.150 | 21    | 172.30.4.83   | 42855 | FTP      | Response: 227 Entering Passive Mode (192,168,2,150,200,83 | 2  |
| 172.30.4.83   | 42855 | 192.168.2.150 | 21    | TCP      | 42855 > ftp [ACK] Seq=88 Ack=313 Win=5856 Len=0           | 3  |
| 172.30.4.83   | 41025 | 192.168.2.150 | 51283 | TCP      | 41025 > 51283 [SYN] Seq=0 Win=5840 Len=0 MSS=1460 WS=5    | 4  |
| 192.168.2.150 | 51283 | 172.30.4.83   | 41025 | TCP      | 51283 > 41025 [SYN, ACK] Seq=0 Ack=1 Win=5840 Len=0 MSS=1 | 5  |
| 172.30.4.83   | 41025 | 192.168.2.150 | 51283 | TCP      | 41025 > 51283 [ACK] Seq=1 Ack=1 Win=5856 Len=0            | 6  |
| 172.30.4.83   | 42855 | 192.168.2.150 | 21    | FTP      | Request: RETR legolas                                     | 7  |
| 192.168.2.150 | 21    | 172.30.4.83   | 42855 | FTP      | Response: 150 Opening BINARY mode data connection for leg | 8  |
| 192.168.2.150 | 51283 | 172.30.4.83   | 41025 | FTP-DATA | FTP Data: 18 bytes                                        | 9  |
| 192.168.2.150 | 51283 | 172.30.4.83   | 41025 | TCP      | 51283 > 41025 [FIN, ACK] Seq=19 Ack=1 Win=5888 Len=0      | 10 |
| 172.30.4.83   | 41025 | 192.168.2.150 | 51283 | TCP      | 41025 > 51283 [ACK] Seq=1 Ack=19 Win=5856 Len=0           | 11 |
| 172.30.4.83   | 42855 | 192.168.2.150 | 21    | TCP      | 42855 > ftp [ACK] Seq=102 Ack=378 Win=5856 Len=0          | 12 |
| 172.30.4.83   | 41025 | 192.168.2.150 | 51283 | TCP      | 41025 > 51283 [FIN, ACK] Seq=1 Ack=20 Win=5856 Len=0      | 13 |
| 192.168.2.150 | 51283 | 172.30.4.83   | 41025 | TCP      | 51283 > 41025 [ACK] Seq=20 Ack=2 Win=5888 Len=0           | 14 |
| 192.168.2.150 | 21    | 172.30.4.83   | 42855 | FTP      | Response: 226 File send OK.                               | 15 |
| 172.30.4.83   | 42855 | 192.168.2.150 | 21    | TCP      | 42855 > ftp [ACK] Seq=102 Ack=397 Win=5856 Len=0          | 16 |

What is the socket being used for the FTP data transfer?

After which packet number does the FTP server regard the data transfer connection as being in the *Established* state?

What service makes use of the state of a connection?

| Socket for  | data transfer |
|-------------|---------------|
| Client      | Server        |
| 172.30.4.83 | 192.168.2.150 |
| 41025       | 51283         |

6

firewall (iptables)

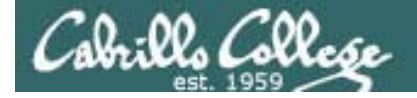

#### **TCP Tunable Parameters exercise**

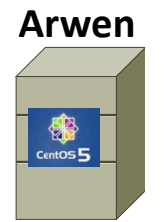

• Revert Arwen to snapshot

For Arwen:

#### Exercise - Debian/Ubuntu NIC Config (permanent)

Sauron

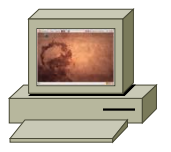

- 1. Revert Sauron to snapshot
- 2. Configure Sauron permanently:
  - Hostname = Sawyer
  - Static IP = 10.10.10.141/22
  - Default gateway = 10.10.8.1
  - Static route to 192.168.3.0/24 via 10.10.8.10
- 3. Test:
  - ping sawyer
  - ping 10.10.10.141

Hint: Use ipcalc on one of the CentOS systems

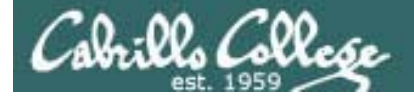

## Using PPP over a direct null modem connection

Test for connectivity

Start pppd on either side

pppd -detach crtscts lock <local IP>:<remote IP> /dev/ttyS0 38400 &

# Cabrillo College

# **PPP Configuration Utilities**

- WvDial A command-line pppd driver
- rp3 RedHat PPP dialer (Graphical)
- Linux conf Universal (almost) Linux PPP dialer

# Cabrillo College

# CIS 192 - Lesson 8

# Linking two LANS using PPP

- Setting up the IP addresses
- Setting up the routing
- Network security

# Cabrille College

# **Setting up a PPP Server**

- Getting the software together
- Setting up standard (shell access) dialup.
- Setting up the PPP options files
- Setting pppd up to allow users to (successfully) run it
- Setting up the global alias for pppd

# Cabrillo College

# **ISP Information**

- The phone number to call (don't forget 9 if behind a PABX)
- Dynamic or static IP numbers
- DNS server IP addresses (does not come dynamically at connect time)
- If PAP or CHAP is used, you need an id and "secret"
- What starting command to invoke.

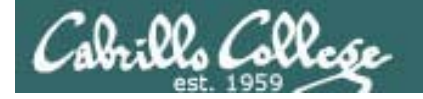

**TCP Tunable Parameters Exercise** 

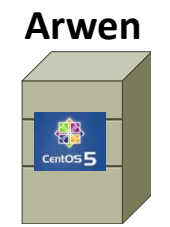

• Revert Arwen to snapshot

For Arwen:

How many retries will Arwen do on a TCP connection before killing it?

Is TCP Selective acknowledgment enabled or disabled?

How would you enable IP packet forwarding temporarily?

How would you enable IP packet forwarding permanently?

#### Access controls using xinetd configuration file

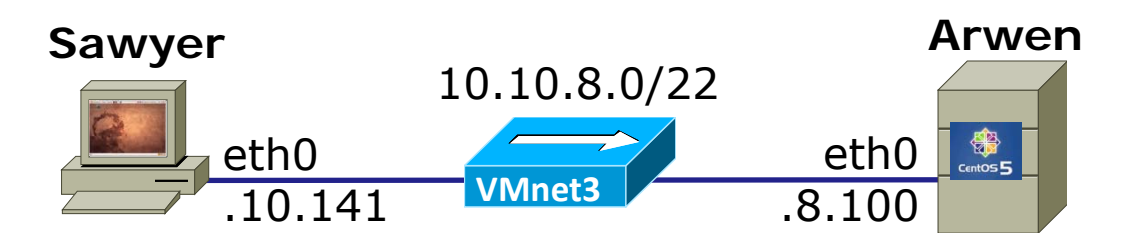

- Join Sawyer and Arwen to the 10.10.8.0/22 network
- Test using pings from both ends
- Disable the firewall on Arwen
  - lokkit
  - or iptables -F and iptables -X
- Telnet from Sawyer to Arwen

#### Access controls using xinetd configuration file

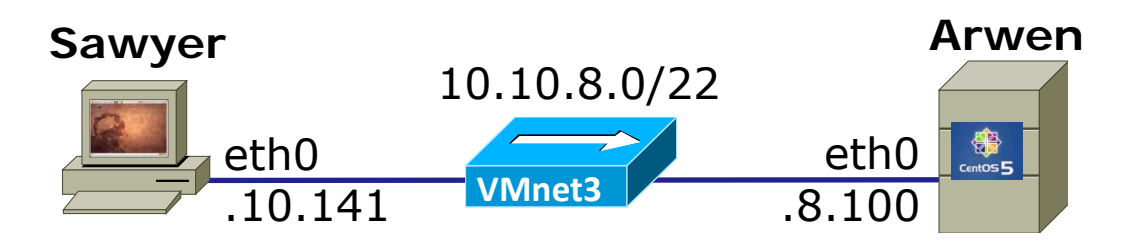

- Configure telnet service configuration file on Arwen to not allow Sawyer.
- Verify Sawyer is blocked and gets "Connection closed by foreign host" error message.
- Now configure telnet service configuration file on Arwen to only allow Sawyer.
- Login using telnet from Sawyer to Arwen to verify.

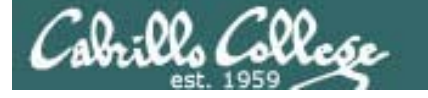

#### Access controls using Firewall

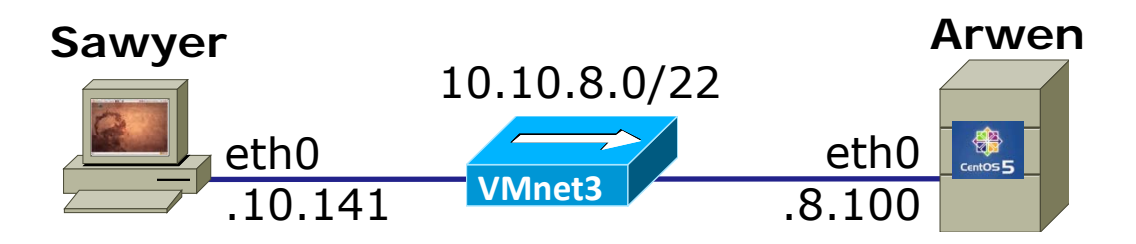

- Enable the firewall with lokkit or service iptables restart.
- Verify Sawyer is blocked and gets "Unable to connect to remote host: No route to host" error message.
- Modify Arwen's firewall to allow incoming telnet connections
- Login using telnet from Sawyer to Arwen to verify.

#### Access controls using TCP Wrappers

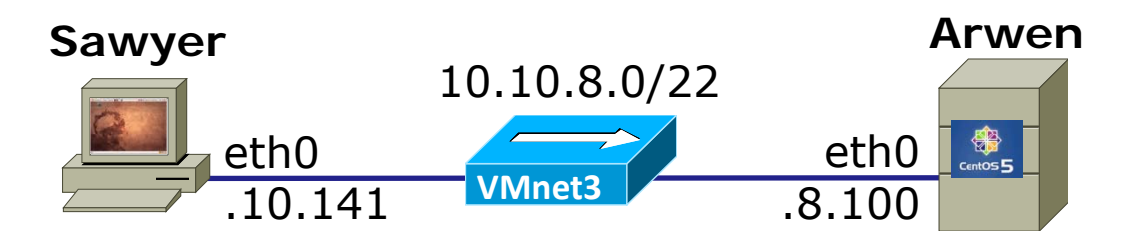

- Configure TCP wrappers /etc/hosts.deny on Arwen to not allow any access to any services.
- Verify Sawyer is blocked and gets " Connection closed by foreign host " error message.
- Now configure TCP wrappers on Arwen to only allow Sawyer to use telnet service.
- Login using telnet from Sawyer to Arwen to verify.